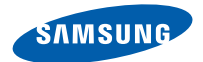

# Smartphone SGH-i600 Kullanım Kılavuzu

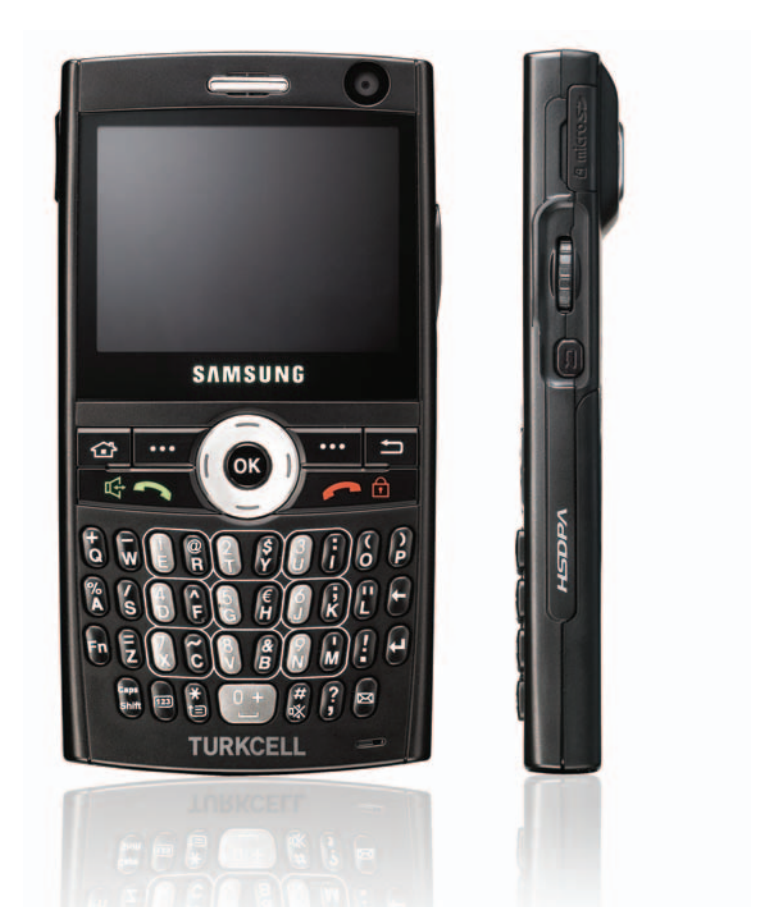

# İçindekiler

## BÖLÜM 1 Başlarken

| Kutunun içinde neler var?      | 7 |
|--------------------------------|---|
| Aygıtınızı tanıyın             | 8 |
| SIM kartı takma                | 1 |
| Pili takma                     | 3 |
| Aygıtınızı şarj etme           | 4 |
| Aygıtınızı açma veya kapatma 1 | 6 |

## BÖLÜM 2 Temel bilgiler

| Başlangıç ekranını kullanma        | 17 |
|------------------------------------|----|
| Başlat menüsü ekranı               | 20 |
| Metin girme                        | 22 |
| Aygıtınızı özelleştirme            | 23 |
| Hızlı başlatıcıyı kullanma         | 33 |
| Öğe arama                          | 34 |
| Tuşları kilitleme                  | 36 |
| İsteğe bağlı bellek kartı kullanma | 36 |
| Program ekleme ve kaldırma         | 37 |
| Sertifikaları yönetme              | 40 |
| Aygıtınızı sıfırlama               | 41 |
| Çevrimiçi yardımı kullanma         | 42 |

## BÖLÜM 3 Eşitleme

| ActiveSync'i yükleme             | 44 |
|----------------------------------|----|
| Bağlantı ayarlarını özelleştirme | 45 |
| Aygıtınızı bilgisayara bağlama   | 45 |
| Bilgileri eşitleme               | 47 |
| Eşitleme ayarlarını özelleştirme | 48 |

## BÖLÜM 4 Arama fonksiyonları

| Telefonun fonksiyonlarını açma ve kapatma  | 51 |
|--------------------------------------------|----|
| Arama ekranını kullanma                    | 51 |
| Arama yapma                                | 52 |
| Gelişmiş arama özellikleri                 | 53 |
| Aramayı cevaplama veya reddetme            | 55 |
| Arama sırasındaki seçenekler               | 56 |
| Aramayla ilgili özellikler                 | 58 |
| Telefonunuzun fonksiyonlarını özelleştirme | 61 |

# BÖLÜM 5 Mesajlaşma ve İnternet

| Mesajlaşma        | 67 |
|-------------------|----|
| Internet Explorer | 81 |
| RSS Reader        | 84 |

## Вölüm 6 Ajanda

| Kişiler        |      |  |  |  |      | <br> |  |  | <br> |  |  |  |  |  | <br> |  |  |  |   | 87 |
|----------------|------|--|--|--|------|------|--|--|------|--|--|--|--|--|------|--|--|--|---|----|
| Calendar       | <br> |  |  |  |      | <br> |  |  | <br> |  |  |  |  |  | <br> |  |  |  |   | 92 |
| D-Day          |      |  |  |  | <br> | <br> |  |  | <br> |  |  |  |  |  | <br> |  |  |  |   | 96 |
| Görevler       |      |  |  |  |      | <br> |  |  | <br> |  |  |  |  |  | <br> |  |  |  |   | 97 |
| Notepad        |      |  |  |  | <br> | <br> |  |  | <br> |  |  |  |  |  | <br> |  |  |  |   | 98 |
| Sesli Notlar . |      |  |  |  |      | <br> |  |  | <br> |  |  |  |  |  | <br> |  |  |  |   | 99 |
| Alarms         |      |  |  |  |      | <br> |  |  | <br> |  |  |  |  |  | <br> |  |  |  | 1 | 01 |
| World Clock    |      |  |  |  | <br> | <br> |  |  | <br> |  |  |  |  |  | <br> |  |  |  | 1 | 02 |

## BÖLÜM 7 Multimedya

| Camera               | 103 |
|----------------------|-----|
| Windows Media Player | 109 |
| Podcast              | 117 |
| Contents Manager     | 118 |

## BÖLÜM 8 Ekstra programlar

| Oyunlar            | 123 |
|--------------------|-----|
| Hesap makinesi     | 124 |
| Akıllı Dönüştürücü | 125 |
| Kronometre         | 126 |
| Picsel Viewer      | 126 |
| Download Agent     | 129 |
| File Explorer      | 130 |
| Task Manager       | 131 |

## BÖLÜM 9 Bağlantı kurma

| Bluetooth ile bilgi aktarma                 | 133 |
|---------------------------------------------|-----|
| USB ile bir bilgisayara bağlanma            | 137 |
| İnternet Paylaşımı                          | 138 |
| İnternet'e veya ağınıza bağlanma            | 139 |
| Wi-Fi ile yüksek hızda bağlantılar kullanma | 143 |

## BÖLÜM 10 Sorun giderme

| Genel sorunlar                      | 147 |
|-------------------------------------|-----|
| Arama sorunları                     | 149 |
| Güç ve şarj etmeyle ilgili sorunlar | 150 |
| Program sorunları                   | 151 |

## BÖLÜM 11 Yasal düzenleme bildirileri

| SAR sertifikası ile ilgili bilgiler              | 156 |
|--------------------------------------------------|-----|
| Avrupa Birliği bildirimi                         | 157 |
| Önemli güvenlik bilgileri                        | 158 |
| Güç kaynağı birimi ile ilgili güvenlik uyarıları | 159 |
| Bakım                                            | 160 |
| Microsoft Son Kullanıcı Lisans Anlaşması         | 161 |

# 📕 Önemli güvenlik uyarıları

Kablosuz aygıtınızı kullanmadan önce bu talimatları okuyun. Bunlara uymamak, tehlikeli veya yasalara aykırı olabilir.

### Arabanızı her zaman güvenli sürün.

Araba kullanırken elle kullanılması gereken bir aygıtı kullanmayın. Önce aracı park edin.

### Yakıt ikmali sırasında aygıtı kapatın

Aygıtı yakıt ikmal noktasında (benzin istasyonu) veya yakıt ya da kimyasalların yakınında kullanmayın.

### Uçakta kapatın

Kablosuz aygıtlar parazite neden olabilir. Uçakta kullanmak yasalara aykırı ve tehlikelidir.

### Aygıtı tıbbi ekipmanların yakınındayken kapatın

Hastaneler veya sağlık kuruluşları, harici radyo frekansı enerjisine duyarlı cihazlar kullanıyor olabilir. Geçerli yönetmeliklere veya kurallara uyun.

### Parazit

Tüm kablosuz aygıtlar parazite maruz kalabilir ve bu durum performanslarını etkileyebilir.

### Özel yönetmeliklere uymaya dikkat edin

Herhangi bir bölgede geçerli olan özel yönetmeliklere uyun ve kullanmanın yasak olduğu yerlerde veya parazite ya da tehlikeye yol açabileceği yerlerde aygıtınızı kapatın.

### Suya dayanıklılık

Aygıtınız suya dayanıklı değildir. Telefonunuzun ıslanmamasını sağlayın.

### Hassas kullanım

Sadece normal konumda kullanın (kulağa tutarak). Aygıt açıkken, antene gereksiz yere dokunmayın.

### Acil durum aramaları

Bulunduğunuz yerin acil durum numarasını tuşlayın ve **en** tuşuna basın.

### Aygıtı küçük çocuklardan uzak tutun

Aygıtı ve tüm parçalarını (aksesuarlar dahil) küçük çocuklardan uzak tutun.

### Aksesuarlar ve piller

Sadece Samsung tarafından onaylanan piller ile kulaklık ve PC veri kabloları gibi aksesuarları kullanın. Onay verilmemiş aksesuarlar size ve aygıtınıza zarar verebilir ve tehlikeli olabilir.

### DİKKAT:

- Yanlış bir pil kullanılması durumunda aygıt patlayabilir.
- Kullanılmış pilleri üreticinin talimatlarına uygun şekilde atınız.

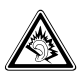

Çok yüksek ses seviyesinde uzun süre kulaklıkla dinlemek işitmenizde sorunlara neden olabilir.

### Yetkili servis

Sadece yetkili servis personeli aygıtınızı kurabilir ve onarabilir. Aksi halde garanti geçersiz olabilir.

Ayrıntılı güvenlik bilgisi için bkz. "Önemli güvenlik bilgileri" sayfa 158.

# Başlarken

Yeni akıllı telefonunuzu güle güle kullanın! Bu bölüm, aygıtınızı ayarlama, pillerini şarj etme ve farklı bileşenlerini tanıma gibi konularda size yardımcı olacaktır.

## Kutunun içinde neler var?

Paketiniz aşağıdaki öğeleri içerir:

- · Aygıt
- · PC veri kablosu
- Pil
- · Seyahat adaptörü
- CD-ROM<sup>1</sup>
- Hızlı Başvuru Kılavuzu

Ayrıca, aygıtınız için yerel Samsung satıcınızdan aşağıdaki aksesuarları alabilirsiniz:

- Araç şarj cihazı/adaptör
- Seyahat adaptörü
- PC veri kablosu
- Bluetooth mono ve stereo kulaklik

- Standart pil
- Kulaklık
- Bluetooth USB dongle seti
- Bluetooth ahizesiz araç seti

Not: Bulunduğunuz ülkeye veya servis sağlayıcınıza bağlı olarak, aygıtınızla birlikte verilen parçalar ve Samsung bayisinde bulunan aksesuarlar farklı olabilir.

<sup>1.</sup> İçinde Microsoft ActiveSync yazılımı, Ek yazılım ve programlar yer alır.

## Aygıtınızı tanıyın

## Önden görünüm

Aşağıdaki şekillerde telefonunuzun ana bileşenleri gösterilmektedir:

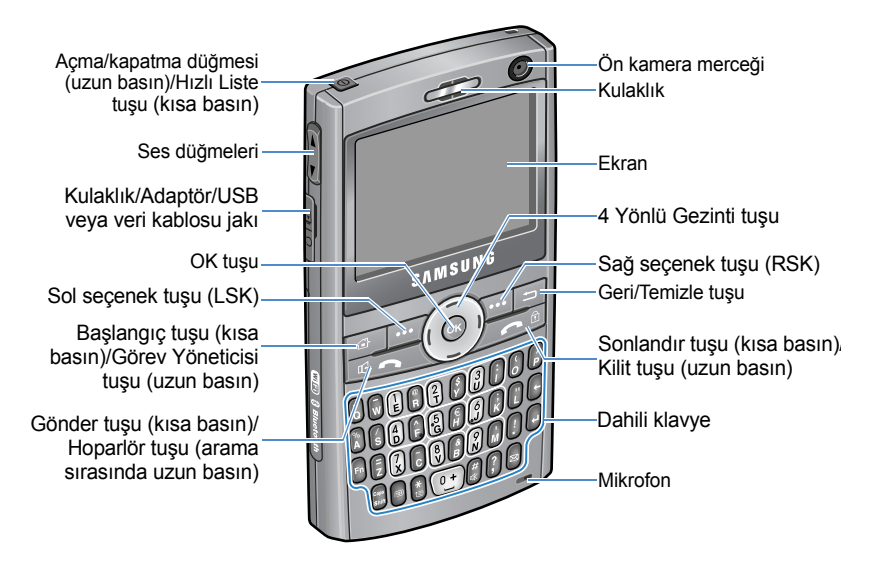

Not: Ülkenize bağlı olarak tuştakımı değişiklik gösterebilir.

## Arkadan görünüm

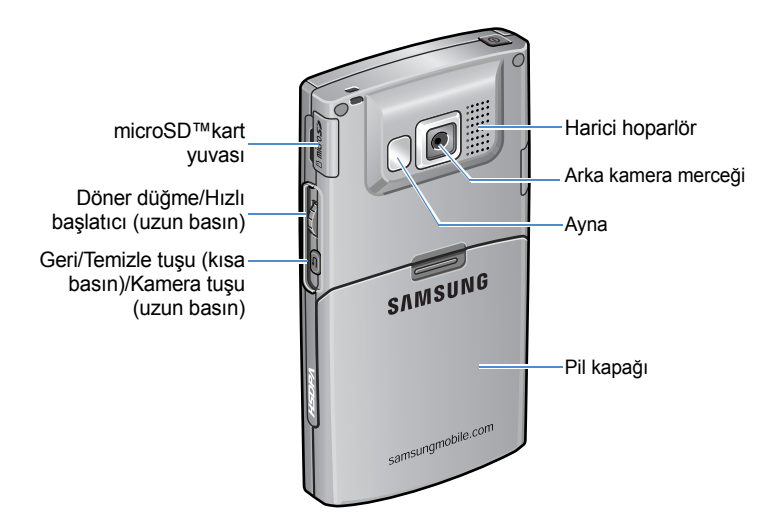

## Aygıtınızın tuşları

| Tuş | Açıklama                                                                                                    |
|-----|----------------------------------------------------------------------------------------------------|
| 0   | <ul> <li>Aygıtı açmak veya kapatmak için uzun basın.</li> <li>Hızlı Liste ekranını açmak için basın.</li> </ul>                                                          |
| æ   | <ul> <li>Bir programdan Başlangıç ekranına geçmek için<br/>basın.</li> <li>Görev Yöneticisi'ni açmak için uzun basın.</li> </ul>                                         |
|     | Ekranda tuşun üstündeki komutu gerçekleştirmek<br>için basın.                                                                                                    |
| 9   | <ul> <li>Geçerli menüyü kapatmak ve önceki menüye veya<br/>ekrana geri dönmek için basın.</li> <li>Metin giriş alanındaki karakterleri silmek için<br/>basın.</li> </ul> |

| Tuş                      | Açıklama                                                                                                    |
|--------------------------|----------------------------------------------------------------------------------------------------|
|                          | <ul> <li>Listede ilerlemek için basın.</li> <li>İmleci metin giriş alanında hareket ettirmek için<br/>basın.</li> </ul>                                                                             |
| OK                       | Seçiminizi veya girişi onaylamak için basın.                                                                                                    |
| 風ノ                       | <ul> <li>Arama ekranını açmak için basın.</li> <li>Arama yapmak veya aramayı cevaplamak için<br/>basın.</li> <li>Arama sırasında hoparlör özelliğini etkinleştirmek<br/>için uzun basın.</li> </ul> |
|                          | <ul> <li>Aramayı bitirmek için basın.</li> <li>Geçerli menüyü kapatmak ve önceki menüye veya<br/>ekrana geri dönmek için basın.</li> <li>Tuşları kilitlemek için uzun basın.</li> </ul>             |
| (†) ~ (?)                | Numaraları, karakterleri ve sembolleri girmek için basın.                                                                                                    |
| $\mathbf{\mathbf{ eta}}$ | Karakterleri silmek için basın.                                                                                                    |
| Fn                       | Metin giriş alanında tuşların üst yarısındaki<br>karakterleri bir kez kullanmak için basın.                                                                                                    |
| Ð                        | <ul> <li>Seçiminizi veya girişi onaylamak için basın.</li> <li>Metin giriş alanında yeni bir satır açmak için basın.</li> </ul>                                                                     |
| Cape<br>Stift            | Metin giriş alanında büyük/küçük harf değişimi<br>yapmak için basın.                                                                                                    |
|                          | Metin giriş modunu 123 moduna ve ardından tekrar<br>önceki moda geçirmek için basın.                                                                                                    |
| *                        | Metin giriş modunu değiştirmek için basın.                                                                                                    |
| 0+                       | <ul> <li>Karakterler arasına boşluk girmek için basın.</li> <li>Uluslararası kod eklemek için uzun basın.</li> </ul>                                                                                |

| Tuş      | Açıklama                                                                                                    |
|----------|----------------------------------------------------------------------------------------------------|
| <b>#</b> | Başlangıç ekranında Sessiz profilini etkinleştirmek<br>için uzun basın.                                                                                                    |
|          | Mesajlaşma programını açmak için basın.                                                                                                    |
| A<br>V   | <ul> <li>Ses seviyesini ayarlamak için basın.</li> <li>Arandığınızda zil sesinin duyulmaması için basın.<br/>Aramayı reddetmek için uzun basın.</li> <li>Voice Assist'i açmak için uzun basın. (Bu özellik<br/>servis sağlayıcınıza bağlı olarak kullanılamıyor<br/>olabilir.)</li> </ul> |
| ſ        | <ul> <li>Önceki ekrana geri dönmek için basın.</li> <li>Belirli bir programı açmak için uzun basın.</li> </ul>                                                                                                    |
|          | <ul> <li>Listede ilerlemek için tekerleği çevirin.</li> <li>Seçiminizi veya girişi onaylamak için basın.</li> <li>Hızlı başlatıcıyı açmak için uzun basın.</li> </ul>                                                                                                    |

## 📕 SIM kartı takma

Bir hücresel şebekeye abone olduğunuzda size PIN kodunuz, kullanılabileceğiniz isteğe bağlı servisler ve daha pek ayrıntının yer aldığı abonelik bilgilerinizin yüklenmiş olduğu bir SIM kart verilir.

- Tüm küçük SIM kartları, küçük çocukların ulaşabileceği yerlerden uzakta tutun.
- SIM kart ve temas noktaları çizilerek veya bükülerek kolayca zarar görebilir; bu nedenle karta dikkat edin.
- SIM kartı takarken pili çıkarmadan önce aygıtın kapalı olduğundan emin olun.

## SIM kartı takma

1. Pilin kapağını çıkarın.

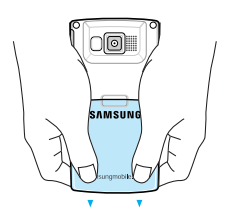

2. SIM kartı, altın renkli temas noktaları aşağıya bakacak şekilde, gösterildiği gibi kaydırarak takın.

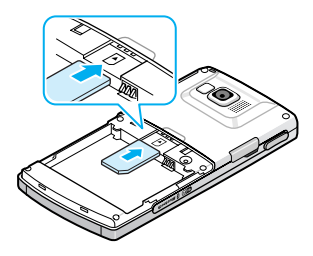

Pili takarak devam edin. Bir sonraki sayfaya bakın.

## SIM kartı çıkarma

SIM kartı resimde gösterildiği gibi yuvasından kaydırarak çıkarın.

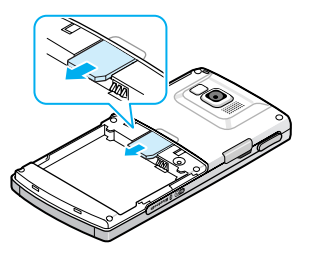

## Pili takma

Aygıtınız, yeniden şarj edilebilen Li-iyon pille çalışır.

## Pili takma

1. Gerekirse pilin kapağını çıkarın.

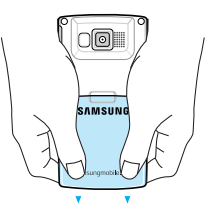

2. Pili resimde gösterildiği şekilde pil bölmesine takın.

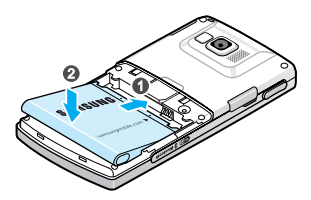

3. Pilin kapağını yeniden takın.

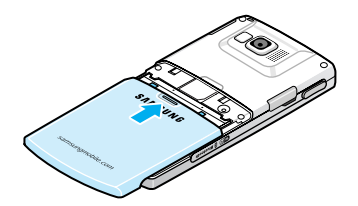

### Pili çıkarma

- Gerekirse, kapalı görüntüsü çıkana kadar 

   düğmesine (aygıtınızın sol üst bölümündedir) uzun basın.
- 2. Pilin kapağını çıkarın.
- 3. Pili yukarı doğru kaldırarak aygıttan çıkarın.

## Aygıtınızı şarj etme

Telefonunuz, yeniden şarj edilebilen Li-iyon pille çalışır. Pili şarj etmek için seyahat adaptörünü kullanın ve sadece Samsung tarafından onaylanan pilleri ve şarj cihazlarını kullanın. Yanlış adaptörün kullanılması telefonunuza zarar verebilir ve garantinizin geçerliliğini yitirmesine neden olabilir.

- Not: Telefonunuzu ilk kez kullanacağınız zaman pili tamamen şarj etmelisiniz. Boş bir pil tam olarak, yaklaşık 200 dakikada şarj olur. Telefonunuzu şarj olurken kullanabilirsiniz, ancak bu şekilde telefonunuz daha yavaş şarj olur.
- Seyahat adaptörünün bağlantısını aygıtın sol tarafındaki jaka takın.

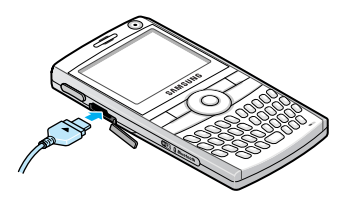

Not: Aşağıdaki resimde adaptörü doğru ve yanlış bağlama yöntemi gösterilmektedir. Doğru bağlantı için adaptördeki okun aygıtı gösterip işaret ettiğini doğrulayın. Aksi halde aksesuar bağlantı noktası zarar görebilir ve aygıtın garantisi geçerliliğini kaybedebilir.

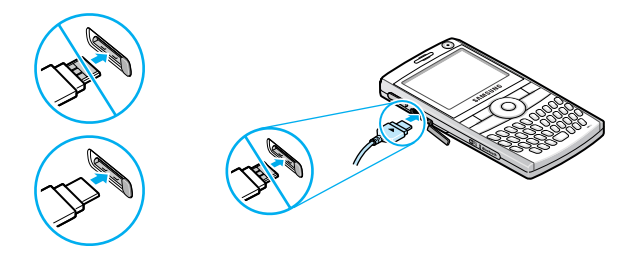

- Seyahat adaptörünü standart bir AC elektrik prizine takın. Şarj işlemi tamamlandığında, adaptörü elektrik prizinden çıkarın.
- 3. Seyahat adaptörünü aygıttan çıkarın.

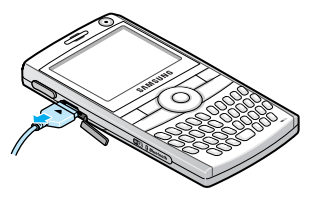

Not: Şarj işlemi sırasında pili çıkarmayın. Olumsuz yönde etkileyebilir ve aygıtın zarar görmesine neden olabilir.

## Zayıf pil uyarısı

Pil azaldığında ve yalnızca birkaç dakikalık konuşma süresi kaldığında, bir sesli uyarı alırsınız ve ekranda belirli aralıklarla "Ana Pil çok zayıf" mesajı tekrarlanır ve pil simgesi (**[]**) görüntülenir. Kalan pili korumak üzere ekran ışığı kapanır.

Pilin seviyesi iyice düştüğünde, telefon otomatik olarak kapanır.

## 📕 Aygıtınızı açma veya kapatma

Aygıtınızı açmak için 
tuşuna uzun basın. Aygıt, ana şebekenize bağlanır ve şebekeden sinyal alır. Arayabilir veya gelen aramaları yanıtlayabilir ve aygıttaki programları kullanabilirsiniz.

Aygıtı kapatmak için 💿 tuşuna uzun basın.

Not: Aygıtınız HSDPA (Yüksek Hızlı Alt Bağlantı Paket Erişimi) bağlantılarını destekler. HSDPA şebeke bağlantıları ülkeden ülkeye değişiklik gösterdiği için, ülkeler arasındaki sınırlı geçtiğinizde HSDPA seçeneklerinizin değiştiğini gösteren bir uyarı görüntülenebilir. Yeni değişiklikleri uygulamak için aygıtınızı yeniden başlatmanız gerekir. Aksi halde arama veya aramaları cevaplama ve veriyi eş zamanlı olarak iletme işlevleri çalışmayabilir. Bazı ülkelerde, HSDPA şebekeleri yükseltilene kadar gelen ve giden sesli aramalara sınırlama getirilebilir.

# **Temel bilgiler**

Bu bölümde, aygıtınızı özelleştirme ve çevrimiçi yardımı kullanma gibi aygıtınızın kullanımı ile ilgili temel bilgilere yer verilmektedir.

## 📕 Başlangıç ekranını kullanma

Aygıtınızı açtığınızda aygıtın bekleme ekranı olan Başlangıç ekranı görüntülenir. Bu ekrana istediğiniz programda istuşuna basarak da erişebilirsiniz.

## Durum çubuğu

Ekranın üst satırında, durum çubuğunda aygıtınızın geçerli durumunu gösteren simgeler yer almaktadır. Aşağıda durum simgelerinden bazılarınıbulabilirsiniz:

| Simge      | Açıklama                                                                                                    |
|------------|----------------------------------------------------------------------------------------------------|
| 51         | Sinyalin gücünü gösterir.                                                                                                    |
|            | Aşağıdaki servis durumunu da görüntüleyebilirsiniz:<br>• 🍢: Kapsama alanının dışındasınız.<br>• 🍢: Telefon fonksiyonları kapatıldı. |
| <b>G</b> I | Arama yapılırken görüntülenir.                                                                                                    |
| -til       | Yazılı görüşme yapılırken görüntülenir.                                                                                             |
| <b>6</b>   | Geçerli arama beklemeye alındığında görüntülenir.                                                                                   |
| G          | Şebekede GPRS bağlantısı olduğunda görüntülenir.<br>GPRS bağlantısı etkin olduğunda <b>g<sub>ılı</sub> görüntülenir</b> .           |
| G          | Kendi ana servis alanınız dışında dolaşım halindeyken ve farklı bir GPRS şebekesine bağlandığınızda görüntülenir.                   |

| Simge         | Açıklama                                                                                                    |
|---------------|----------------------------------------------------------------------------------------------------|
| 3G            | Şebekede 3G (UMTS) bağlantısı olduğunda görüntülenir.                                                                                                    |
| I             | <ul> <li>Wi-Fi etkinleştirildiğinde görüntülenir. Wi-Fi bağlantı<br/>durumunu da belirtir:</li> <li>Y.: Aygıt, Wi-Fi şebekesine bağlanıyor.</li> <li>Y: Wi-Fi bağlantısı üzerinden yazılı görüşme devam<br/>ediyor.</li> </ul>           |
| Ē             | Pilinizin şarj seviyesini gösterir. Çubukların sayısı ne<br>kadar çoksa, piliniz o kadar dolu demektir.<br>Pil seviyesi çok azaldığında 🔁 görüntülenir.                                                                                  |
| ۹×            | Geçerli profilde ring type, <b>Silent</b> olarak veya Sesler'ta<br>zil sesi tonu <b>None</b> olarak ayarlandığında görüntülenir.<br>Ayrıntılı bilgi için bkz. sayfa 26.                                                                  |
| \$ <b>Q</b> ş | Geçerli profilde ring type, <b>Vibrate</b> olarak veya Sesler'ta<br>zil sesi tonu <b>Vibrate</b> olarak ayarlandığında<br>görüntülenir. Ayrıca, Sessiz profili etkinleştirildiğinde<br>görüntülenir. Ayrıntılı bilgi için bkz. sayfa 26. |
| 1/2           | 1. veya 2. telefon hattını kullanarak arama<br>yapabileceğinizi gösterir (şebeke servisi).                                                                                                    |
|               | Kendi bölgeniz dışında dolaşım halindeyken ve farklı<br>bir şebekeye bağlandığınızda görüntülenir.                                                                                                    |
| 8             | Bluetooth etkinleştirildiğinde görüntülenir. Ayrıntılı bilgi için bkz. sayfa 134.                                                                                                    |
| G,            | Aygıta Bluetooth kulaklık bağlandığında görüntülenir.                                                                                                    |
| G             | Eşitleme sırasında hata oluştuğunda görüntülenir.                                                                                                    |
| $\times$      | Metin (SMS) veya multimedya (MMS) mesaji<br>alındığında görüntülenir.                                                                                                    |

| Simge | Açıklama                                                                                                    |
|-------|----------------------------------------------------------------------------------------------------|
| 1     | Yeni bir anında mesaj alındığında görüntülenir.                                                             |
| ഫ     | <ul> <li>Yeni bir sesli mesaj alındığında belirir.</li> <li>• • • • • • • • • • • • • • • • • • •</li></ul> |
| હ     | Cevapsız arama olduğunda görüntülenir.                                                                      |
| С,    | Gelen aramaları başka bir yere yönlendirilecek şekilde ayarladığınızda görüntülenir.                        |

## Başlangıç ekranından bilgilere erişme

Başlangıç ekranında şunları yapabilirsiniz:

- · servis durumu ile geçerli saati ve tarihi denetleme
- randevuları görüntüleme
- okunmamış mesajları görüntüleme
- · kişi Liste'nize erişme
- en son kullanılan programlara erişme
- profil seçeneğini değiştirme

#### Başlangıç ekranından bilgilere erişmek için:

- Başlangıç ekranında Gezinti tuşlarına basarak veya döner düğmeyi kaydırarak istediğiniz öğeye gidin ve ist tuşuna basın.
- 2. Seçilen programda öğelere erişin.

Bu öğeler hakkında daha fazla bilgi almak için bu kılavuzda her görevle ilgili yönergelere bakın.

3. Başlangıç ekranına dönmek için 🝙 veya 🔎 tuşuna basın.

## Başlangıç ekranını özelleştirme

Başlangıç ekranını tercihleriniz doğrultusunda özelleştirebilirsiniz.

- 1. Başlangıç ekranında Start seçenek tuşuna basın.
- 2. Settings  $\rightarrow$  Display  $\rightarrow$  Home Screen' seçin.
- 3. Bir seçeneğe gitmek için Yukarı veya Aşağı Gezinti tuşuna basın ve ayarı değiştirmek için Sol veya Sağ Gezinti tuşuna basın.

Aşağıdaki seçenekleri kullanabilirsiniz:

• Home screen layout: Başlangıç ekranında kullanılacak düzeni seçebilirsiniz.

Not: Kart Tekerlek düzeninde tüm bilgiler görüntülenmeyebilir veya tüm dosyalara erişmenize izin verir.

- Colour scheme: Başlangıç ekranında kullanılacak renk şemasını seçebilirsiniz.
- Background image: Başlangıç ekranında arka plan resmi olarak kullanılacak resmi seçebilirsiniz.
- Time out: Aygıt kullanılmazsa ekranın Başlangıç ekranına ne kadar zaman sonra geçeceğini ayarlayabilirsiniz.
- 4. Bitirdiğinizde Done seçenek tuşuna basın.

## 📕 Başlat menüsü ekranı

Başlat menüsünden aygıtınızın tüm programlarına erişebilirsiniz. Başlangıç ekranında Başlat menüsü ekranını açmak için **Start** seçenek tuşuna basın.

Başlat menüsünün türünü değiştirebilirsiniz. **Start** seçenek tuşuna basın ve **Settings** → **Display** → **Start Menu Style**'ı seçin. Sonra istediğiniz seçeneği seçin.

## Programları veya klasörleri açma

Gezinti tuşlarına basarak bir programa veya klasöre gidin ve açmak için  $_{\rm O\!N}$  tuşuna basın.

### Programlar arasında geçiş yapma

Aygıtınız çok işlevli bir aygıttır. Aynı anda birden çok program çalıştırabilir ve bir programdan diğerine geçebilirsiniz. Başlangıç ekranına geçmek için istediğiniz programda a veya con tuşuna basın. Sonra Başlat menüsünden veya hızlı başlatıcıdan başka bir programa erişin.

Not: Telefonunuz birden çok PDP'yi desteklediği için aynı anda birden çok veri bağlantısını etkinleştirebilirsiniz. Örneğin, Internet'te gezinirken MMS servisini kullanabilirsiniz. Ancak, ağ birden çok PDP'yi desteklemiyorsa, yeni bir veri bağlantısı yapmak için geçerli veri bağlantısını sonlandırmanız gerekir.

## Programları kapatma

Görev Yöneticisi'ni kullanarak açık olan programları sonlandırabilirsiniz.

- 1. Başlangıç ekranında **Start** seçenek tuşuna ve ardından **More** seçenek tuşuna basın.
- 2. Utilities → Task Manager'ı seçin.
- Bir programa gidin, Stop seçenek tuşuna basın. Çalışan tüm programları kapatmak için Menu seçenek tuşuna basın ve Stop all'u seçin.

## Metin girme

Aygıtınızda kolay ve hızlı metin girişini destekleyen bir klavye bulunmaktadır. Bilgisayarın klavyesini kullanırken olduğu şekilde metin girebilirsiniz.

Tuşların alt yarısında harfler ve üst yarısında numara ve semboller bulunmaktadır. Girmek istediğiniz harfe karşılık gelen tuşa basın. Büyük harf, küçük harf değişimi yapmak için 😭 tuşuna basın.

Gezinti tuşlarına basarak imleci hareket ettirebilirsiniz. Bir karakteri silmek için 🖃 tuşuna basın.

Ayrıca, aşağıdaki fonksiyon tuşlarını da kullanabilirsiniz:

- +: karakterleri siler.
- 🖓: yeni bir satır açar.
- 😭: metin girişi modunu Büyük harf/Küçük harf moduyla değiştirir.
- metin giriş modunu değiştirmenizi sağlar. ABC modu ile bastığınız tuşlar ile ilgili kelime seçeneklerinin görüntülendiği T9 modu arasında geçiş yapabilirsiniz. Numara ve sembol girmek için 123 modunu ve Sembol modunu kullanabilirsiniz.
   Languages seçeneğini kullanarak T9 modu için dili değiştirebilirsiniz.
- 📄: 123 moduna geçmenizi sağlar.
- sembol moduna geçmek için basın. (Veya Sembol moduna geçmek için uzun basın.)

## Aygıtınızı özelleştirme

Telefonun ayarlarını kendinize uyarlayabilirsiniz.

## **Operatör Ayarları**

Kullandığınız USIM/SIM karta göre bir servis sağlayıcı ayarlamak için bu menüyü kullanın. Bir servis sağlayıcı seçtiğinizde, telefon kendi kendine otomatik olarak kapanıp açılır. Bağlantı menülerinde servis sağlayıcıya karşılık gelen profilleri görebilirsiniz.

Bu menü servis sağlayıcınıza bağlı olarak görüntülenmeyebilir.

- 1. Başlangıç ekranında Start seçenek tuşuna basın.
- 2. Settings  $\rightarrow$  More...  $\rightarrow$  Operator Settings'i seçin.
- 3. Tüm alanlarda istediğiniz seçeneği seçin.
- 4. Bitirdiğinizde Done seçenek tuşuna basın.

## Bölgesel ayarlar

Numara, kur ve saat/tarih formatlarını istediğiniz ülkeye uygun şekilde değiştirebilirsiniz.

- 1. Başlangıç ekranında Start seçenek tuşuna basın.
- 2. Settings  $\rightarrow$  More...  $\rightarrow$  More...  $\rightarrow$  Regional Settings'i seçin.
- 3. Tüm alanlarda istediğiniz seçeneği seçin.
- 4. Bitirdiğinizde Done seçenek tuşuna basın.

 Language veya Locale seçeneğini değiştirdiğinizde OK seçenek tuşuna basın.

Sonra, değişikliklerin geçerli olabilmesi için aygıtı kapatıp yeniden açmanız gerekir.

### Saat ve tarih ayarları

Date and Time ayarı, tarih, saat ve saat dilimini ayarlamanıza olanak sağlar.

- 1. Başlangıç ekranında Start seçenek tuşuna basın.
- 2. Settings → Date and Time'ı seçin.
- 3. Saat diliminizi seçin ve geçerli tarih ile saati ayarlayın.

Sol veya Sağ Gezinti tuşunu kullanarak **Time zone updating**'i etkinleştirebilirsiniz.

- 4. Bitirdiğinizde Done seçenek tuşuna basın.
- Not: Regional Settings'de görüntülenecek saat ve tarih formatını değiştirebilirsiniz.

## Güç ayarları

Ekranın zaman aşımını, tuşların ve ekranın ışığını veya ekranın parlaklığını ayarlayarak pil gücünden tasarruf sağlayabilirsiniz.

- 1. Home ekranında Start seçenek tuşuna basın.
- 2. Settings → More... → Power Management'ı seçin.

- 3. Güç ayarlarını seçin:
  - Battery: Pilin ne kadar kaldığını kontrol edebilirsiniz.
  - Backlight time out on battery: Aygıtı kullanmadığınız zaman ekranın ışığının ne kadar süre açık kalacağını seçebilirsiniz.
  - Backlight time out on AC: Şarj sırasında ekranın ışığının ne kadar süre açık kalacağını seçebilirsiniz.
  - **Display time out**: Ekranın ne kadar süre açık kalacağını seçebilirsiniz. Bekleme sırasında belirli bir süreden sonra aygıt Uyku moduna geçer, bu şekilde çok az güç harcanır.
  - Display brightness: Ekranın parlaklığını ayarlayabilirsiniz.
  - Keypad backlight on: Any time veya Custom time'ı seçin. Custom time'ı seçtiyseniz tuşların çalışacağı zaman aralığı için başlangıç ve bitiş saati girin.
- 4. Bitirdiğinizde Done seçenek tuşuna basın.

### Erişim ayarları

Aygıtınızın fonksiyonlarına erişimi artırmak için seçenekleri yapılandırabilirsiniz.

- 1. Başlangıç ekranında Start seçenek tuşuna basın.
- 2. Settings → More... → Accessibility'yi seçin.
- 3. İsteğiniz seçenekleri seçin.
  - System font size: Ekranınızdaki yazı tipinin boyutunu ayarlayabilirsiniz.
  - **Confirmation time out**: Onaylanmayan bir eylem zaman aşımına uğramadan önce ne kadar süre bekleneceğini ayarlayabilirsiniz.
- 4. Bitirdiğinizde Done seçenek tuşuna basın.

### Ses ayarları

Aygıttaki çeşitli olayların ses ayarlarını istediğiniz gibi değiştirebilirsiniz.

### Ayar sesleri ve uyarılar

Bir şey yapmanız gerektiğinde, bir mesaj aldığınızda veya aygıtın üzerindeki tuşlara bastığınızda aygıtınız çeşitli şekillerde hatırlatır. Örneğin, bir randevu girdiğinizde size aşağıdaki şekillerde bildirilir:

- · Sizin ayarladığınız bir ses duyulur.
- Aygıtınız titreşir.

Her olay için türleri veya sesleri seçerek aygıt seslerini değiştirebilirsiniz.

#### Zil sesi için bir zil sesi tonu seçmek için:

- 1. Başlangıç ekranında Start seçenek tuşuna basın.
- 2. Settings  $\rightarrow$  Sounds  $\rightarrow$  Ring tone'u seçin.
- 3. İsteğiniz zil sesi tonunu seçin.
- 4. Done seçenek tuşuna basın.

#### Anımsatıcı türlerini ve seslerini seçmek için:

- 1. Başlangıç ekranında Start seçenek tuşuna basın.
- 2. Settings  $\rightarrow$  Sounds  $\rightarrow$  Other Sounds'u seçin.
- 3. Ses ayarlanacak olayı seçin.
- 4. Anımsatıcı türünü veya zil sesi tonunu seçin.
- 5. Bitirdiğinizde **Done** seçenek tuşuna basın.

#### Notlar:

- İnternet'e bağlanabilir ve .wav veya .mid formatındaki zil sesi tonlarını indirebilirsiniz.
- .mp3 veya .wma dosyasını zil sesi tonunuz olarak kullanabilmeniz için Saklama veya Saklama Kartı klasöründe saklanması gerekir.

### Ses profilini değiştirme

Profilleri kullanarak farklı olaylar veya ortamlar için aygıt tonlarını ayarlayabilir ve özelleştirebilir ve ardından ayarları grup olarak uygulayabilirsiniz. Geçerli olarak seçili olan profil Başlangıç ekranında görüntülenir.

#### Profilleri değiştirmek için:

- 1. Başlangıç ekranında Start seçenek tuşuna basın.
- 2. Settings → Profiles'ı seçin. Profil listesi açılır.
- 3. İstediğiniz profili seçin.

Automatic'i seçerseniz, takvim öğelerinize bağlı olarak profil otomatik olarak Normal ve Meeting arasında geçiş yapar.

#### Notlar:

- Profili hızla değiştirebilirsiniz. 
   Ituşuna basın ve Hızlı Liste'den istediğiniz profili seçin.
- Sessiz profilini hızla etkinleştirmek veya devre dışı bırakmak için Başlangıç ekranında 🖁 tuşuna uzun basın.

#### Profilleri özelleştirmek için:

- 1. Profiller ekranında istediğiniz profile gidin.
- 2. Menu seçenek tuşuna basın ve Edit'i seçin.
- 3. Tüm alanlardaki ayarları değiştirin. Seçilen profile bağlı olarak kullanabileceğiniz seçenekler değişiklik gösterebilir.

4. Bitirdiğinizde Done seçenek tuşuna basın.

#### Notlar:

- Tüm profil ayarlarını fabrika varsayılan ayarlarıyla değiştirmek için profil listesinde Menu seçenek tuşuna basın ve Reset to default'u seçin.
- Kulaklık profili için zil sesi türünü Silent veya Vibrate olarak ayarladığınızda. Auto-answer in seçeneği etkinleştirilmiş olsa bile aramaları sizin cevaplamanız gerekir.

## Ürün sahibi bilgileri

Ürün Sahibi Bilgileri, aygıtın sahibini veya kullanıcısını belirtir. Aygıtı kaybetmeniz durumunda başvurulmak üzere irtibat bilgilerini girebilirsiniz.

- 1. Başlangıç ekranında Start seçenek tuşuna basın.
- 2. Settings  $\rightarrow$  More...  $\rightarrow$  More...  $\rightarrow$  Owner Information' seçin.
- 3. Tüm giriş alanlarını doldurun.
- 4. Bitirdiğinizde Done seçenek tuşuna basın.

### Hata raporu ayarı

Aygıtınızda, bir programda aygıt sisteminin kilitlenmesine neden olabilecek hataları bildiren bir Hata Raporu fonksiyonu bulunmaktadır. Bu fonksiyonu etkinleştirebilir veya devre dışı bırakabilirsiniz.

- 1. Başlangıç ekranında Start seçenek tuşuna basın.
- 2. Settings  $\rightarrow$  More...  $\rightarrow$  More...  $\rightarrow$  Error Reporting'i seçin.
- 3. Enable veya Disable'ı seçin ve Done seçenek tuşuna basın.

## Güvenlik ayarları

Güvenlik içindeki seçeneklerden yararlanarak aygıtınızı ve SIM kartı izinsiz kullanıma karşı koruyabilirsiniz.

### Aygıtı kilitleme

Aygıt Kilidi özelliğini kullanarak aygıtınızı koruyabilirsiniz. Özellik etkinleştirildiğinde, belirli bir süre kullanılmadığında aygıtınız otomatik olarak kilitlenir.

Not: Aygıt kilitli olsa bile gelen aramaları cevaplayabilirsiniz.

#### Aygıtı kilitlemek için:

- 1. Başlangıç ekranında Start seçenek tuşuna basın.
- 2. Settings  $\rightarrow$  More...  $\rightarrow$  Security  $\rightarrow$  Device Lock'u seçin.
- Prompt if device unused for'u seçin ve kullanılmazsa ne kadar süre sonra kendini kilitleyeceğini seçin.
- 4. Password type alanına gidin ve bir şifre türü seçin.
  - Simple PIN: Numaralardan oluşan bir şifre kullanın. Şifrenin 4 karakterin üzerinde olması gerekir.
  - Strong alphanumeric: Alfanümerik bir şifre kullanın. Şifrenin 7 karakterin üzerinde olması ve en az 3 büyük ve küçük harf, numara veya noktalama işareti içermesi gerekir.
- 5. Password alanına bir şifre girin.
- 6. Onay için Confirm password alanına aynı şifreyi tekrar girin.
- 7. Done seçenek tuşuna basın.
- 8. Yes seçenek tuşuna basın.

Not: (1) tuşuna basın ve aygıtı kendiniz kilitlemek için Hızlı Liste'den Device lock'u seçin.

#### Aygıtınızın kilidini açmak için:

- 1. Başlangıç ekranında **Unlock** seçenek tuşuna basın.
- 2. Şifreyi girin ve Done seçenek tuşuna basın.

#### SIM PIN'ini etkinleştirme

SIM PIN etkinleştirildiğinde, aygıtı her açtığınızda veya geçerli SIM kartı başka bir aygıta taktığınızda aygıtınızla birlikte verilen PIN'inizi girmeniz gerekir. Dolayısıyla, PIN kodunuzu bilmeyen bir kişi sizin onayınız olmadan aygıtınızı kullanamaz.

- 1. Başlangıç ekranında Start seçenek tuşuna basın.
- 2. Settings  $\rightarrow$  More...  $\rightarrow$  Security  $\rightarrow$  Enable SIM PIN'i seçin.
- 3. PIN'i girin ve Done seçenek tuşuna basın.

#### SIM kartı kilitleme

SIM Kilidi etkinleştirildiğinde aygıtınız yalnızca geçerli SIM kartla çalışır. Başka bir SIM kart kullanabilmeniz için SIM kart şifresini girmeniz gerekir.

- 1. Başlangıç ekranında Start seçenek tuşuna basın.
- 2. Settings  $\rightarrow$  More...  $\rightarrow$  Security  $\rightarrow$  Enable SIM Lock'u seçin.
- 3. SIM kartınız için şifreyi girin ve Done seçenek tuşuna basın.
- 4. Onay için şifreyi yeniden girin ve **Done** seçenek tuşuna basın.

### PIN2'yi değiştirme

SIM kart tarafından desteklenen belirli fonksiyonlar için PIN 2 kullanılır. SIM kartınızla birlikte verilen PIN2'yi yenisiyle değiştirebilirsiniz.

- 1. Başlangıç ekranında Start seçenek tuşuna basın.
- 2. Settings → More... → Security → Change PIN2'yi seçin.
- Geçerli PIN2'yi Old PIN alanına girin ve yeni PIN'i New PIN alanına girin, ardından yeni PIN'i Confirm new PIN alanına yeniden girin.
- 4. Done seçenek tuşuna basın.

#### Arama engelleme şifresini değiştirme

Servis sağlayıcınızdan aldığınız varsayılan arama engelleme şifresini değiştirebilirsiniz.

- 1. Başlangıç ekranında Start seçenek tuşuna basın.
- Settings → More... → Security → Change Barring Password'ü seçin.
- 3. Eski şifreyi ve ardından yeni şifreyi girin ve onay için yenisini tekrar girin.
- 4. Done seçenek tuşuna basın.

### Yan tuş ayarı

Kullanım tanımlı fonksiyon tuşuna 🗊 atanan programı istediğiniz programla değiştirebilirsiniz.

- 1. Başlangıç ekranında Start seçenek tuşuna basın.
- 2. Settings → Side Key Settings'i seçin.

- 3. İstediğiniz programı seçin.
- 4. Done seçenek tuşuna basın.

### Menü kısayol ayarları

Başlat menü stilini **List** olarak ayarladıysanız, Başlat menüsünde bulunan programlara doğrudan erişmek için numara tuşları kullanılabilir.

Not: Telefon numaralarını, e-posta adreslerini veya Kişiler'deki web sayfalarını hızlı arama girişi olarak numara tuşlarına da atayabilirsiniz. Hızlı arama listesini ayarlama hakkında ayrıntılı bilgi için bkz. sayfa 58.

### Bir tuşa kısayol atama

- 1. Başlangıç ekranında Start seçenek tuşuna basın.
- 2. Tuşa atamak istediğiniz programa gidin.
- 3. Menu seçenek tuşuna basın ve Add Speed Dial'ı seçin.
- 4. Gerekirse, istediğiniz adı Name alanına girin.
- 5. **Keypad assignment** alanında bir konum seçin ve **Done** seçenek tuşuna basın.

### Kısayolunu kullanarak bir menüye erişme

Başlangıç ekranında aşağıdaki yöntemlerden birini kullanın:

- Tek basamaklı kısayol tuşları için numara tuşuna uzun basın.
- İki basamaklı kısayol tuşları için önce numara tuşuna ve ardından son numara tuşuna uzun basın.

## 📕 Hızlı başlatıcıyı kullanma

Aygıtınız, istediğiniz programlara, web sitelerine, dosyalara veya klasörlere kısayol atamanıza ve hızla erişmenize olanak sağlayan hızlı başlatıcıyı sunmaktadır.

#### Hızlı başlatıcıyı açmak için:

Bekleme modunda döner düğmeye uzun basın. Ekranın sağ tarafında hızlı başlatıcı penceresi görüntülenir.

#### Hızlı başlatıcıya öğe ekleme

- 1. Hızlı başlatıcı penceresinde Edit simgesini seçin (2).
- Menu seçenek tuşuna basın ve Add → eklenecek bir öğe türünü seçin.
- 3. Program, yer imi, dosya veya klasör seçin.
- 4. Başka öğeler eklemek için 2 ve 3. adımları tekrarlayın.
- 5. Done seçenek tuşuna basın.

### Hızlı başlatıcıdan öğelere erişme

Hızlı başlatıcı penceresinden istediğiniz öğeye gitmek için Yukarı veya Aşağı gezinti tuşuna basın ve ardından 🔊 tuşuna basın.

### Hızlı başlatıcı penceresinin sırasını değiştirme

- 1. Hızlı başlatıcı penceresinde Edit simgesini seçin (2).
- 2. İsteğiniz öğeye gidin.
- 3. Menu seçenek tuşuna basın ve Move'u seçin.

- 4. Seçtiğiniz öğeyi istediğiniz konuya taşımak için Yukarı veya Aşağı Gezinti tuşuna basın.
- 5. Done seçenek tuşuna basın.

#### Hızlı başlatıcıdan öğeleri kaldırma

- 1. Hızlı başlatıcı penceresinde Edit simgesini seçin (2).
- 2. İsteğiniz öğeye gidin.
- 3. Menu seçenek tuşuna basın ve Delete'i seçin.
- 4. Silme işlemini onaylamak için, **OK** seçenek tuşuna basın.
- 5. Done seçenek tuşuna basın.

## 📕 Öğe arama

Aygıtınız kolayca veri veya ortam dosyası aramanıza ve bunlara hızla erişmenize olanak sağlamak için Smart Search adlı bir arama programı sunmaktadır.

## Öğe arama

- 1. Başlangıç ekranında **Start** seçenek tuşuna ve ardından **More** seçenek tuşuna basın.
- 2. Utilities → SmartSearch'ü seçin.
- Find alanına öğenin ilk birkaç harfini girin ve Type alanında bir öğe türü seçin.
- 4. Aygıtın bu özelliklere uyan öğeleri daha hızlı araması için Match case ve/veya Match whole word'ü seçin.

- Go seçenek tuşuna basın. Aygıt dosya dizininde veya programlarda arama yapar ve uyan öğelerin listesini sunar.
- 6. İstediğiniz öğeye gidin ve Open seçenek tuşuna basın.

### Arama seçeneklerini ayarlama

Aygıta arama öğelerini daraltmak üzere daha belirli bilgi vermek için her öğe türüne yönelik arama seçeneklerini değiştirebilirsiniz.

- 1. Smart Search ekranında **Menu** seçenek tuşuna basın ve **Options**'ı seçin.
- 2. İstediğiniz öğe türünü seçin ve her seçeneği ayarlayın.
  - Contact: Aramanıza ne tür kişi bilgisi türlerini dahil etmek istediğinizi seçin.
  - Appointment: Notların dahil edilip edilmeyeceğini seçin veya aygıtın randevu araması yapacağı tarihi ayarlayın.
  - Task: Aramanıza not dahil edip etmeyeceğinizi seçin.
  - SMS: Aramanıza dahil etmek istediğiniz mesaj bilgisi türünü seçin veya aygıtın metin mesajı araması yapacağı tarihi ayarlayın.
  - **E-mail**: Aramanıza dahil etmek istediğiniz e-posta bilgisi türünü seçin veya aygıtın e-posta mesajı araması yapacağı tarihi ayarlayın.
  - Phone call: Aramanıza ne tür aramaları dahil etmek istediğinizi seçin.
  - File name: Aramanıza dahil etmek istediğiniz saklama konumlarını seçin.
- 3. Bitirdiğinizde **Done** seçenek tuşuna basın.

## 📕 Tuşları kilitleme

Tuşlara yanlışlık basılarak bir programın açılmasını veya aygıtın açılıp kapanmasını engellemek için tuşları kilitleyebilirsiniz.

- Tuşları kilitlemek için *[c]* tuşuna uzun basın veya () tuşuna basın ve **Key lock**'u seçin.
- Tuş kilidini açmak için Unlock seçenek tuşuna basın ve ardından
   tuşuna basın.

## 📕 İsteğe bağlı bellek kartı kullanma

Aygıtınızda, esas olarak dosyaları ve verileri yedeklemek için kullanılan microSD bellek kartlarıyla uyumlu bir genişletme yuvası bulunmaktadır.

Not: Aygıtınızda yalnızca uyumlu bellek kartlarını kullanın. Secure Digital (SD) kartlar gibi uyumsuz bellek kartlarının kullanılması aygıtın yanı sıra kartın ve kartta saklı verilerin de zarar görmesine neden olur.

### Bellek kartını takma

Bellek kartını yerine oturana kadar etiketli yüzü aşağıya bakacak şekilde yuvaya itin. Kart, aygıttan dışarı çıkmıyorsa tam olarak takılmış demektir.

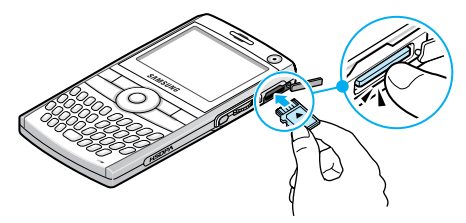
### Bellek kartını çıkarma

Bellek kartını içeri doğru itin ve yuvadan çıkarın. Sonra, kartı aygıttan çıkarın.

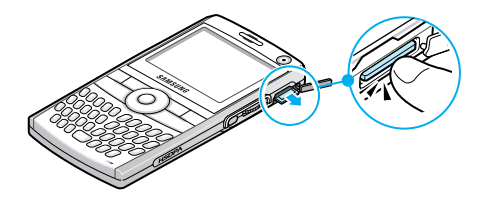

### Program ekleme ve kaldırma

Aygıtta yeterli bellek olduğu sürece aygıtınız için oluşturulan her türlü programı yükleyebilirsiniz. Aygıtınız için yazılım bulabileceğiniz en yaygın kullanıma sahip adres Microsoft web sitesidir (http://www.microsoft.com/windowsmobile/catalog/ cataloghome.aspx).

### ActiveSync'i kullanarak program ekleme

Aygıtınız ve bilgisayarınız arasında eşitleme yaparak İnternet'ten indirilen veya ürünle birlikte verilen yazılım CD-RM'unda bulunan programları yükleyebilirsiniz.

Önce aygıt ve işlemci türünüzü belirlemeniz gerekir; bu şekilde hangi yazılım sürümünü yüklemeniz gerektiğini bilirsiniz.

 Başlangıç ekranında Start seçenek tuşuna basın ve Settings → More... → More... → About'u seçin. Aygıtınızın sürümünü kontrol edin. 2. Bilgisayarınıza İnternet'ten bir program indirin veya programı içeren CD-ROM'u bilgisayarınıza yerleştirin.

Aygıtınız ve aygıtınızın işlemci türü için tasarlanan programı seçin.

- Programla birlikte verilen yükleme yönergelerini, BeniOku dosyalarını veya belgeleri okuyun.
- Aygıtınızı bilgisayarınıza bağlayın ve ActiveSync'in çalıştığından emin olun.

ActiveSync ile ilgili daha fazla bilgi için bkz. sayfa 43.

5. Bilgisayarda \*.exe dosyasını çift tıklatın.

Dosya bir yükleyiciyse yükleme sihirbazı başlar. Ekrandaki yönergeleri uygulayın. Yazılım yüklendikten sonra yükleyici yazılımı otomatik olarak aygıtınıza aktarır.

Dosya yükleyici değilse bir hata mesajı çıkar. Program dosyasını ActiveSync Explore'u kullanarak aygıtınızdaki **Windows\Start Menu** klasörüne kopyalamak için bu dosyayı aygıtınıza taşımanız gerekir.

Yükleme işlemi tamamlandıktan sonra **Start** menüsüne erişerek programı görüntüleyebilir ve açabilirsiniz.

### Doğrudan İnternet'ten program ekleme

Önce aygıt ve işlemci türünüzü belirlemeniz gerekir; bu şekilde hangi yazılım sürümünü yüklemeniz gerektiğini bilirsiniz.

 Başlangıç ekranında Start seçenek tuşuna basın ve Settings → More... → More... → About'u seçin. Aygıtınızın sürümünü kontrol edin. 2. Internet Explorer'ı kullanarak programı doğrudan İnternet'ten aygıtınıza indirin.

Aygıtınız ve aygıtınızın işlemci türü için tasarlanan programı seçin.

- 3. Programla birlikte verilen yükleme yönergelerini, BeniOku dosyalarını veya belgeleri okuyun.
- \*.xip veya \*.exe dosyası gibi bir dosyayı seçin. Yükleme sihirbazı başlar.
- 5. Ekrandaki yönergeleri uygulayın.

Yükleme işlemi tamamlandıktan sonra Başlat menüsüne erişerek programı görüntüleyebilir ve açabilirsiniz.

### Programları kaldırma

- 1. Başlangıç ekranında Start seçenek tuşuna basın.
- 2. Settings → More... → Remove Programs'u seçin.
- 3. Silmek istediğiniz programa gidin.
- 4. Menu seçenek tuşuna basın ve Remove'u seçin.
- 5. Silme işlemini onaylamak için, Yes seçenek tuşuna basın.
- 6. Bitirdiğinizde **Ok** seçenek tuşuna basın.

### Sertifikaları yönetme

Aygıtta ortak anahtar sertifikalarını ekleyebilir ve silebilirsiniz. Aygıtınızda aşağıdaki iki tür sertifikayı saklayabilirsiniz.

- **Personal**: kurumsal ağ gibi güvenli bir ağa bağlandığınızda kimliğinizi oluşturmanıza yardımcı olur.
- Root: bağlanırken kullandığınız sunucuların kimliğini oluşturmanıza yardımcı olur. İzinsiz kullanıcıların aygıtınıza ve bilgilere erişmesini engellemeye yardımcı olur.

### Sertifikaları görüntüleme

- 1. Başlangıç ekranında Start seçenek tuşuna basın.
- Settings → More... → Security → Certificates → bir sertifika türü seçin.
- 3. Daha fazla ayrıntı görüntülemek için sertifikayı seçin.

### Sertifikayı silme

- 1. Listede istediğiniz sertifikaya gidin.
- 2. Menu seçenek tuşuna basın ve Delete'i seçin.
- 3. Silme işlemini onaylamak için, Yes seçenek tuşuna basın.

### Aygıtınızı sıfırlama

Aygıtınızın ayarlarını sıfırlayabilir ve tüm eklenen verileri bellekten silebilirsiniz.

### Aygıtı sıfırlama

- 1. Başlangıç ekranında Start seçenek tuşuna basın.
- 2. Settings → More... → Security → More... → Reset'i seçin.
- 3. Sıfırlama şifresini girin ve **Done** seçenek tuşuna basın. Varsayılan şifre "0000'dır."
- 4. Sıfırlama işlemini onaylamak için Yes seçenek tuşuna basın.
- 5. DRM dosyalarını silme işlemini onaylamak için **Yes** seçenek tuşuna basın. Aygıt kendini sıfırlar ve yeniden başlatır.

### Sıfırlama şifresini değiştirme

Aygıtın izin kişilerce sıfırlanamaması için sıfırlama şifresini değiştirebilirsiniz.

- 1. Başlangıç ekranında Start seçenek tuşuna basın.
- 2. Settings → More... → Security → More... → Change Reset Password'ü seçin.
- Eski şifreyi ve ardından yeni şifreyi girin ve onay için yenisini tekrar girin.
- 4. Done seçenek tuşuna basın.

### 📕 Çevrimiçi yardımı kullanma

Aygıtınız, çevrimiçi ulaşabileceğiniz veya aygıtınızla birlikte verilen CD-ROM'da bulunan ek bilgilerle desteklenir.

| Aşağıdaki konularda<br>bilgi almak için:           | bkz:                                                                                                    |
|----------------------------------------------------|----------------------------------------------------------------------------------------------------|
| aygıtınıza<br>yükleyebileceğiniz ek<br>programlar, | ürünle birlikte verilen CD-ROM.                                                                                                    |
| bir bilgisayarla bağlantı<br>kurma ve eşitleme,    | bu Kullanım Kılavuzu'nda 3. Bölüm<br>veya bilgisayarınızdaki ActiveSync<br>Yardımı. ActiveSync yardımını<br>görüntülemek için Windows görev<br>çubuğunda ActiveSync simgesini<br>tıklatın. |
| aygıtınızla ilgili güncel<br>bilgiler,             | http://www.microsoft.com/<br>windowsmobile/help/smartphone/<br>default.mspx                                                                                                    |

## **Eşitleme**

Microsoft<sup>®</sup> ActiveSync<sup>®</sup> uygulamasını kullanarak masaüstü bilgisayarınızdaki verileri aygıtınızdaki verilerle eşitleyebilirsiniz. Eşitleme işlemi aygıtınızdaki verileri masaüstü bilgisayarınızla karşılaştırır ve hem aygıttaki hem de bilgisayardaki verileri en son veriye göre güncelleştirir.

ActiveSync uygulamasını kullanarak şunları yapabilirsiniz:

- Aygıtınızı masaüstü bilgisayarınızdaki Microsoft Outlook verileriyle eşitleyerek Kişiler, Takvim, Görevler veya Gelen Kutusu'ndaki verilerin güncel olmasını sağlayabilirsiniz.
- Dosyaları aygıtınızla masaüstü bilgisayar arasında kopyalayabilirsiniz (eşitleme yapmadan).
- Eşitleme modu seçerek eşitlemenin yapılacağı zamanı denetleyebilirsiniz.
- Eşitlenecek veri türlerini seçebilir ve eşitlenen verinin miktarını denetleyebilirsiniz.

#### UYARI!

- ActiveSync iki aygıtı en son verileri kullanarak eşitler. Bu nedenle, eşitleme işleminden sonra bazı belirli verileri aygıttan silerseniz ve sonra tekrar eşitleme yaparsanız, bilgisayarınızda bu veriye karşılık gelen veriler silinir. Önemli verilerinizi kaybetmemeye dikkat edin.
- Bazı dosyaları herhangi bir klasöre kopyaladıktan sonra aygıtı kapatırsanız, ActiveSync kullanıldığında Storage klasörü hariç diğer tüm klasörlerdeki dosyaların hepsi silinir. Önemli dosyaların silinmesini önlemek için bunları Storage klasöründe saklayın.

### ActiveSync'i yükleme

Eşitlemeye başlamadan önce, ürünle birlikte verilen CD-ROM'u kullanarak masaüstü bilgisayarınıza ActiveSync uygulamasını yüklemeniz gerekir. ActiveSync'in son sürümünü Microsoft'un web sitesinden de indirebilirsiniz.(http://www.microsoft.com).

- CD-ROM'u masaüstü bilgisayarınızın CD-ROM sürücüsüne yerleştirin. Alternatif olarak indirdiğiniz ActiveSync yükleyicisini de çift tıklayabilirsiniz.
- Microsoft ActiveSync'i yüklemek için ekrandaki yönergeleri uygulayın.

Yükleme tamamlandığında Eşitleme Kurulum Sihirbazı ortaklık oluşturmak üzere aygıtınızı masaüstü bilgisayarınıza bağlamanıza yardımcı olur.

3. Ekrandaki yönergeleri uygulayın.

Not: Aygıtı bir bilgisayara bağlama hakkında daha fazla bilgi için bkz. sayfa 45.

Aygıt bilgisayara bağlandığında ilk eşitleme işleminiz otomatik olarak başlar. İlk eşitleme işleminden sonra aygıtınızdaki Kişiler, Takvim ve Görevler'e bakın. Bilgilerinizin aygıta kopyalanmış olduğunu göreceksiniz.

### 📕 Bağlantı ayarlarını özelleştirme

Bilgisayarınızla aygıtınız arasında bağlantı kurmak için ActiveSync programında kullanmak istediğiniz bağlantıları etkinleştirmeniz gerekir. Varsayılan olarak, tüm bağlantılar etkindir.

- Bilgisayarınızın ActiveSync penceresinde Dosya → Bağlantı Ayarları...'nı seçin.
- 2. Bağlantı ayarlarını değiştirin.
- 3. Tamam'ı tıklatın.

### 📕 Aygıtınızı bilgisayara bağlama

Aygıtı bilgisayara bağlamak için aşağıdaki yöntemlerden birini seçebilirsiniz:

- · Bilgisayar veri kablosu kullanma
- · Bluetooth bağlantısı kullanma

### Bilgisayar veri kablosuyla bağlama

Bilgisayar veri kablosunun bir ucunu aygıtın solundaki girişe, diğer ucunu da bilgisayarınızdaki USB bağlantı noktasına takın.

Not: Aygıtınızın USB modunun ActiveSync için ayarlanmış olması gerekir. Start seçenek tuşuna basın ve Settings → More... → Connections → More... → USB'yi seçin. Ardından modu değiştirin.

Bağlantı kurulur ve Microsoft ActiveSync penceresi görüntülenir. Eşitleme işlemi otomatik olarak başlatılır.

#### Notlar:

- USB bağlantısıyla ilgili bir hata oluşursa, DHCP İstemci servisini etkinleştirin veya güvenlik duvarını ya da VPN ortamını devre dışı bırakın.
- USB hub'ları ve dizüstü bağlantı birimlerinin Windows Mobile kullanan aygıtlar ve ActiveSync ile sorunsuz kullanılabileceği daha kesinleşmedi. Bağlantı kesiliyorsa veya USB hub'ı ya da bağlantı birimi kullanarak bağlanamıyorsanız, aygıtı bilgisayarın USB bağlantı noktalarına bağlayabilirsiniz.

### Bluetooth ile bağlama

- 1. Başlangıç ekranında **Start** seçenek tuşuna ve ardından **More** seçenek tuşuna basın.
- 2. ActiveSync'i seçin.
- 3. Menu seçenek tuşuna basın ve Connect via Bluetooth'u seçin.
- Aygıtı Bluetooth ile bir bilgisayara ilk kez bağlıyorsanız Yes seçenek tuşuna basın.
- Yeni bir Bluetooth uyumlu aygıt bulmak için Add new device...'ı seçin.
- Aygıtla bilgisayarı bağlamak için Bluetooth uyumlu bilgisayarınızı seçin.
- Bluetooth bağlantı kodunu girin ve Next seçenek tuşuna basın. Bağlantı kodu yalnızca bir kez kullanılır ve ezberlemeniz gerekmez.

Aynı bağlantı kodunu bilgisayarınıza da girdiğinizde bağlantı tamamlanır.

- Bilgisayar için bir görüntüleme adı girin ve Next seçenek tuşuna basın.
- 9. Kullanmak istediğiniz servisleri denetleyin ve **Done** seçenek tuşuna basın.
  - Not: ActiveSync'in servis listesinde işaretlenmiş olması gerekir. Ancak listede Serial Port kullanabilir durumdaysa, onu seçin ve bilgisayardaki ActiveSync uygulamasının Bağlantı Ayarları'nda doğru Bluetooth COM bağlantı noktasının seçili olduğundan emin olun.

10. Done seçenek tuşuna basın.

### Bilgileri eşitleme

Eşitleme işlemini başlatmak için aygıtınızı bilgisayarınıza bağlayın. Aygıtı bilgisayara bağlama hakkında daha fazla bilgi için 45. sayfaya bakın. Bilgisayarınızda Microsoft ActiveSync penceresi otomatik olarak görüntülenir ve eşitleme işlemi başlar.

Eşitleme işlemi tamamlandığında aygıt bilgisayara bağlı durumda kalır. Herhangi bir değişiklik yapılırsa ActiveSync eşitleme işlemini otomatik olarak başlatır. Eşitleme işlemine başlamak için aygıtınızdaki ActiveSync uygulamasından **Sync** seçenek tuşuna basın.

Microsoft ActiveSync penceresinde **Araştır**'u tıklatarak aygıtın dosya dizinini açabilirsiniz. Ardından dosyaları bilgisayar ve aygıt arasında kolay ve hızlı bir şekilde kopyalayabilirsiniz.

Not: Bluetooth aygıtlarını uyumlu bir bilgisayarla eşitlemek için, bilgisayarda Windows XP Service Pack 2 için Bluetooth yığınının olması gerekir.

### Eşitleme ayarlarını özelleştirme

Bir bilgisayar ve sunucuyla eşitleme işlemi için farklı ayar seçeneklerini özelleştirebilir ve eşitleme işlemi için zaman belirleyebilirsiniz.

Öncelikle, aygıt ve bilgisayar arasındaki bağlantıyı sonlandırmanız gerekir. Bilgisayar veri kablosunu çıkarın veya aygıtı Bluetooth alanının dışına götürün.

### Bilgisayar ayarlarını değiştirme

- 1. Aygıtınızdaki ActiveSync'te Menu seçenek tuşuna basın ve Options'ı seçin.
- 2. Windows PC'yi vurgulayın.
- 3. Menu seçenek tuşuna basın ve Settings'i seçin.
- Bilgisayar adını değiştirin, aygıtınızla bilgisayar arasındaki veri çakışmalarının nasıl düzeltileceğini ayarlayın ve etkinlik günlüğü türü belirleyin.
- 5. Done seçenek tuşuna basın.
- 6. Eşitlenecek veri türlerinin seçin.
- 7. Done seçenek tuşuna basın.
- Not: Bilgisayarda karşılanması gereken koşullar ve eşitleme işlemi seçeneklerinin nasıl değiştirileceği ile ilgili daha fazla bilgi için ActiveSync Yardım'ına bakın.

### Sunucu eşitleme işlemini ayarlama

Öğeler geldikçe bilgilerin otomatik olarak eşitlenmesi özelliğini yalnızca şirketinizde Exchange ActiveSync uygulamasını içeren bir Microsoft Exchange Server çalıştırılıyorsa kullanabilirsiniz.

### Exchange Server bağlantısını yapılandırma

- Aygıtınızdaki ActiveSync'te Menu seçenek tuşuna basın ve Add Server Source'u seçin.
- Sunucu adresini girin ve sunucu erişiminde SSL protokolü kullanmak için This server requires an encrypted (SSL) connection seçeneğini seçin.
- 3. Next seçenek tuşuna basın.
- 4. Microsoft Exchage kullanıcı adınızı, parolanızı ve etki alanı adınızı girin.

Daha sonraki erişimler için parolanızı kaydetmek üzere **Save** password'ü seçin.

- 5. Next seçenek tuşuna basın.
- 6. Eşitlenecek veri türlerinin seçin.
- 7. Aşağıdaki seçeneklere erişmek için **Menu** seçenek tuşuna basın:
  - Settings: Her veri türünün nasıl ele alınacağını belirleyen seçenekleri ayarlayabilirsiniz.
  - Advanced: Aygıtınızla bilgisayar arasındaki veri çakışmalarının nasıl düzeltileceğini belirleyebilir ve bir etkinlik günlüğü türü ayarlayabilirsiniz.
  - Back: Bir önceki adıma dönebilirsiniz.
- 8. Bitirdiğinizde Finish seçenek tuşuna basın.

### Eşitleme zamanlamasını değiştirme

Microsoft Exchange Server ile eşitleme için iki ayrı zaman belirleyebilirsiniz. Çalışma saatleri içinde veya çok sayıda posta alıp verdiğiniz saatlerde eşitlemek için yoğun saatler zamanlamasını kullanın. Daha az sayıda posta alıp verdiğiniz saatler için yoğun olmayan saatlerde eşitleme seçeneğini kullanın.

- Aygıtınızdaki ActiveSync'te Menu seçenek tuşuna basın ve Schedule'ı seçin.
- 2. Tüm seçenekleri ayarlayın:
  - Yoğun saatlerde düzenli olarak eşitlemek için **Peak times** alanında bir eşitleme sıklığı seçin.
  - Yoğun olmayan saatlerde düzenli olarak eşitlemek için **Offpeak times** alanında bir eşitleme sıklığı seçin.
  - Dolaşımda olduğunuz sırada yoğun saatler ve yoğun olmayan saatler ayarlarını kullanmak için Use above settings when roaming seçeneğini işaretleyin.
  - Her e-posta gönderdiğinizde eşitleme yapılması için Send outgoing items immediately seçeneğini işaretleyin.
  - Yoğun zamanlar için günleri ve saatleri ayarlamak üzere **Menu** seçenek tuşuna basın ve **Peak times**'ı seçin.
- 3. Bitirdiğinizde Done seçenek tuşuna basın.

# Arama fonksiyonları

Bu bölümde aygıtınızda bulunan arama fonksiyonları açıklanmaktadır.

# Telefonun fonksiyonlarını açma ve kapatma

İstediğiniz zaman telefon fonksiyonlarını kapatabilir ve sadece PDA özelliklerini kullanabilirsiniz ve daha sonra tekrar açabilirsiniz.

Not: Çoğu ülkede yasa gereği uçuş sırasında telefon fonksiyonlarının kapatılması gerekebilir. Aygıtınızın ekranını kapatmak, telefon fonksiyonlarını da kapatmış olduğunuz anlamına gelmez; operatörünüzün şebekesi ile olan kablosuz bağlantınızı kapatmanız gerekir.

Telefon fonksiyonlarını kapatmak için, O tuşuna basın ve **Wireless Manager**'ı seçin. Ardından **Off** olarak ayarlamak için **Phone**'u seçin. Ekranın sağ üst köşesinde **Y**<sub>x</sub> simgesi görüntülenir.

Telefon fonksiyonlarını yeniden açmak için, Wireless Manager ekranında **Phone**'u seçerek **On** olarak ayarlayın.

### 📕 Arama ekranını kullanma

tuşuna bastığınızda Arama ekranı açılır. Yaptığınız, aldığınız ve cevaplamadığınız son aramaları ekranda görebilirsiniz.

Bir rakam girdiğinizde, Arama ekranı hızlı arama tuşuna atanan telefon numarasının yanı sıra Kişiler ve Arama Kaydı'na girilen rakamı içeren tüm numaraları da gösterir.

### 📕 Arama yapma

Numara tuşlarını kullanarak telefon araması yapabilirsiniz. Normal sesli aramaların yanı sıra, 3G (UMTS) bir şebekede görüntülü konferans aramaları da yapabilirsiniz.

#### Sesli arama yapmak için:

1. Başlangıç ekranında alan kodunu içeren bir numara girin.

2. Arama yapmak için 🔄 tuşuna basın.

Bağlantısı kurulduğunda arama süresi görüntülenir. Arama sırasında farklı arama seçenekleri kullanabilirsiniz. Ayrıntılı bilgi için bkz. sayfa 56.

Arama sırasında ses düzeyini artırmak veya azaltmak için A/U tuşuna basın.

3. Aramayı bitirmek için 👝 tuşuna basın.

#### Görüntülü arama yapmak için:

- 1. Başlangıç ekranında alan kodunu içeren bir numara girin.
- 2. Menu seçenek tuşuna basın ve Video call'u seçin.

### 📕 Gelişmiş arama özellikleri

Kişiler, Hızlı Arama ve Arama Kaydı'ndan arama yapabilirsiniz.

### Kişiler'den arama yapma

- 1. Başlangıç ekranında **Start** seçenek tuşuna basın ve **Contacts**'i seçin.
- 2. Kişi listesinden istediğiniz bir kişi kartını seçin.
- 3. İstediğiniz numaraya gidin.

### Hızlı Arama listesinden arama yapma

Hızlı Arama listesi sık aranan numaralar için oluşturabileceğiniz bir listedir. Hızlı Arama listesine numara eklemeyle ilgili bilgiler 58. sayfada ayrıntılı olarak verilmiştir.

Bir numaranın Hızlı Arama listesindeki konumunu ezberleyebilir ve yalnızca Hızlı Arama tuşunu girerek o numarayı kolayca arayabilirsiniz. Tuşa atanan telefon numarası Arama ekranında görüntülenir.

Ayrıca, numaranın konumunu hatırlamıyorsanız Hızlı Arama listesine de erişebilirsiniz:

- 1. Başlangıç ekranında **Start** seçenek tuşuna ve ardından **More** seçenek tuşuna basın.
- 2. Accessories → Speed Dial'ı seçin.

- 3. İstediğiniz numaraya gidin.

### Arama Kaydı listesinden arama yapma

- 1. Başlangıç ekranında Start seçenek tuşuna basın.
- Call History seçeneğini seçin. Son aramaların listesi görüntülenir.

Not: 💕 ve 👹 simgeleri gelen aramalar, 🐓 ve 😭 simgeleri giden aramalar ve 🕼 ve 🐫 simgeleri cevapsız aramalar içindir.

Aramaları arama türüne göre düzenlenmiş olarak görmek için **Menu** seçenek tuşuna basın, **Filter**'i seçin ve açılır listeden bir kategori seçin.

- 3. İstediğiniz numaraya gidin.

### Uluslararası arama yapma

- 1. + işareti görüntülene kadar (1) tuşunu basılı tutun.
  - + uluslararası erişim kodu yerine geçer.
- Aramak istediğiniz numarayı tam olarak girin. Ülke kodu, alan kodu (önünde sıfır olmadan) ve telefon numarasını girmeniz gerekir.

- 3. 🔄 tuşuna basın.
- **Not**: Arama sırasında numaranın başına eklenecek ülke veya arama kodunu ayarlayabilirsiniz. Bkz. sayfa 62.

### Acil durum araması yapma

Aygıtınızda **112** acil durum numarası bulunur. Bu numara normal olarak bütün ülkelerde eğer bir cep telefonu şebekesinin servis alanı içerisindeyseniz, SIM kartı olsun veya olmasın acil durum araması yapmak üzere kullanılır.

Acil durum numarası olan 112'yi girin ve 🔄 tuşuna basın.

#### Notlar:

- Bazı servis sağlayıcılar SIM kartın takılı olmasını gerektirebilir; bazı durumlarda PIN numarası da girilmiş olması gerekebilir.
- Bazı durumlarda farklı acil durum numaralarına da erişilebilir. Servis sağlayıcınız SIM kartta başka yerel acil durum numaraları da bulundurabilir.

### 📕 Aramayı cevaplama veya reddetme

Bir arama geldiğinde aygıt çalma ayarlarınıza bağlı olarak çalar ve titreşir:

- Aramayı yanıtlamak için Answer seçenek tuşuna veya enditi tuşuna basın.

Not: Bir aramayı reddederseniz, meşgul tonu gönderilir. Servis sağlayıcınıza bağlı olarak, arayan kişi telesekreterinize yönlendirilebilir.

Zil sesini kapatmak için ∩/ U tuşuna basın.

### 📕 Arama sırasındaki seçenekler

Aygıtınızda, arama sürerken kullanabileceğiniz bir dizi denetim fonksiyonu bulunmaktadır.

### İkinci aramayı cevaplama

Siz aygıtta konuşurken birisi aramaya çalışırsa, bir uyarı penceresi görüntülenir.

- İkinci aramayı yanıtlamak ve ilk aramayı beklemeye almak için Answer seçenek tuşuna veya altaşın.
- İki arama arasında geçiş yapmak için Swap seçenek tuşuna basın.
- 3. İkinci aramayı bitirmek ve birinci aramaya dönmek için **End** seçenek tuşuna veya *[*<u>r</u><u>e</u>] tuşuna basın.

### Arama esnasında kullanılabilen seçenekler

Arama sırasında **Menu** seçenek tuşuna basarak farklı seçeneklere erişebilirisiniz.

Sesli aramada aşağıdaki seçenekler kullanılabilir:

- · Hold: geçerli aramayı beklemeye almanızı sağlar.
- Swap: iki arama arasında geçiş yapmanızı sağlar.

- Mute/Unmute: konuştuğunuz kişinin sizi duymaması için mikrofonu kapatmanızı veya açmanızı sağlar.
- Speakerphone On/Speakerphone Off: kısa bir mesafe uzaklıktan aygıtla konuşmak ve gelen sesi dinlemek için hoparlör modunu açmanızı sağlar.
- Conference: görüştüğünüz ve beklemeye aldığınız aramalarınız varsa bu kişilerle konferans görüşmeye geçmenizi sağlar. Aynı anda 5 kişiye kadar konferans görüşme yapabilirsiniz.
- **Private**: konferansa katılanlar arasından seçtiğiniz biriyle özel görüşme yapabilmenizi sağlar.
- · Contacts: kişi listesini açmanızı sağlar.
- Turn handsfree on/Turn handsfree off: geçerli aramayı bağlı ahizesiz araç kitine veya kulaklığa aktarmanız veya aygıta geri almanızı sağlar.
- Save to Contacts: konuşmakta olduğunuz kişinin telefon numarasını kaydetmenizi sağlar.
- View Contact: aranan numara Kişiler içinde kayıtlıysa kişi bilgilerini görüntülemenizi sağlar.
- View Calendar: takvimi açmanızı sağlar.
- Call History: arama kaydı listesini açmanızı sağlar.

Görüntülü aramada aşağıdaki seçenekler kullanılabilir:

- Mute/Unmute: mikrofonu kapatmanızı veya açmanızı sağlar.
- Speakerphone on/Speakerphone off: kısa bir mesafe uzaklıktan aygıtla konuşmak ve gelen sesi dinlemek için hoparlör modunu açmanızı sağlar.
- Switch to BT headset/Switch to phone: geçerli aramayı bağlı Bluetooth kulaklığına veya tekrar aygıta geçirmenizi sağlar. Bluetooth bağlantıları hakkında ayrıntılı bilgi için bkz: sayfa 135.
- Save to Contacts: konuşmakta olduğunuz kişinin telefon numarasını kaydetmenizi sağlar.

- Display: kamera görüntüsünün efektini veya kalitesini değiştirmenizi sağlar.
- Advanced: konuşmakta olduğunuz kişiye numaralara ait DTMF tonları veya bir dosya göndermenizi sağlar.
- Switch to voice call: kamerayı kapatır ve sesli aramaya geçmenizi sağlar.
- Options: görüntülü arama seçeneklerini değiştirmenizi sağlar. Ayrıntılı bilgi için bkz. sayfa 65.

### 📕 Aramayla ilgili özellikler

### Telesekreterinizi denetleme

Birinci hızlı arama konumu varsayılan olarak telesekreterinize atanmıştır. SIM kartınızı aygıta yerleştirdiğinizde, mobil servis sağlayıcınızın telesekreter merkezi numarası otomatik olarak algılanır ve varsayılan numara olarak ayarlanır.

Telesekreterinizi denetlemek için Arama ekranında 🕃 tuşunu basılı tutun.

Not: Telesekreter merkezinin numarasını denetleyebilir ve değiştirebilirsiniz. Bkz. sayfa 62.

### Hızlı Arama listesini kullanma

Kişiler'deki sık kullandığınız telefon numaralarını, e-posta adreslerini veya web sayfalarını 2 ile 99 arasındaki hızlı arama konumlarına atayabilirsiniz. Hızlı Arama listesindeki 0 ve 1 numaralı konumlar sırasıyla, uluslararası arama önekli ve telesekreter merkezi numarası olarak önceden ayarlanmıştır.

#### Hızlı Arama listesine kişi ekleme

- Başlangıç ekranında Start seçenek tuşuna basın ve Contacts'i seçin.
- 2. Listeden bir kişiyi seçin.
- 3. Numaraya, e-posta adresine veya web sayfası adresine gidin.
- 4. Menu seçenek tuşuna basın ve Add to Speed Dial'ı seçin.
- 5. Gerekirse istediğiniz bir adı girin.
- 6. Keypad assignment alanında bir konum seçin.
- 7. Done seçenek tuşuna basın.

#### Hızlı Arama atamalarını silme

- 1. Başlangıç ekranında **Start** seçenek tuşuna ve ardından **More** seçenek tuşuna basın.
- 2. Accessories → Speed Dial'ı seçin.
- 3. Hızlı Arama listesinde bir giriş seçin.
- 4. Menu seçenek tuşuna basın ve Delete'i seçin.
- 5. Silme işlemini onaylamak için, Yes seçenek tuşuna basın.

### Arama Kaydı listenizi kullanma

Arama Kaydı tüm gelen, giden ve cevapsız aramaları hakkında ayrıntılı bilgi içerir ve ayrıca toplam aramalarla ilgili bir özet sunar. Ayrıca bir aramanın ne zaman yapıldığını ve ne kadar sürdüğünü de söyler.

#### Arama Kaydı'nı açmak için:

Başlangıç ekranında **Start** seçenek tuşuna basın ve **Call History**'i seçin. Tüm aramaların bir listesi görüntülenir.

Gerekirse **Menu** seçenek tuşuna basıp **Filter**'i seçerek görüntülenecek arama kayıtları kategorisi seçebilirsiniz.

#### Aramalar ile ilgili ayrıntılı bilgileri görüntüleme

- Giden veya gelen bir aramanın süresini, saatini ve tarihini görmek için görüntülemek istediğiniz aramaya gidin ve 🛞 tuşuna basın.
- Aramaya ait telefon numarasını Kişiler'e kaydetmek için istediğiniz aramaya gidin ve Save seçenek tuşuna basın.
- Kişi bilgilerini görüntülemek için **Menu** seçenek tuşuna basın ve **Find Contact**'i seçin.
- SMS mesajı göndermek için Menu seçenek tuşuna basın ve Send Text Message'ı seçin.
- E-posta mesajı göndermek için Menu seçenek tuşuna basın ve Email'ı seçin.
- Belirli bir aramayı silmek için Menu seçenek tuşuna basın ve ardından Delete'i seçin. Tüm aramaları silmek için Delete List'i seçin.

### Arama sürelerini görüntüleme

Arama Kaydı'nda aramalarınızın sürelerini görüntüleyebilirsiniz. Bu seçenek, tahmini kullanım süresini öğrenmenizi sağlar.

1. Arama Kaydı ekranında **Menu** seçenek tuşuna basın ve **View Timers**'ı seçin.

Toplam arama süresini, son aramanın süresini, dolaşımdaki aramalar ve veri aramaları dahil olmak üzere gelen veya giden aramaların sürelerini ve toplam kullanım ömrü sayacını görüntüleyebilirsiniz. Arama süresini sıfırladığınız zamanı da görüntüleyebilirsiniz. 2. Done seçenek tuşuna basın.

Lifetime calls hariç arama süresi kayıtlarını silmek için Menu seçenek tuşuna basın, Reset Timers'ı seçin ve Yes seçenek tuşuna basın.

### Telefonunuzun fonksiyonlarını özelleştirme

Telefon fonksiyonlarınızın, aldığınız servislerin ve bağlandığınız şebekenin ayarlarını özelleştirebilirsiniz.

### Telefon ayarları seçeneklerine erişme

- 1. Başlangıç ekranında Start seçenek tuşuna basın.
- 2. Settings  $\rightarrow$  Phone'u seçin.
- 3. Bir ayar menüsü seçin ve ardından her seçeneği ayarlayın.
- 4. Bitirdiğinizde Done seçenek tuşuna basın.

### Kullanılabilir ayar seçenekleri

### All Calls

- Band Selection: Bu seçenek aygıtınızın çalıştığı şebeke bandını seçmenizi sağlar.
- **Call Options**: Cevaplama seçeneği, telesekreter ve SMS için erişim numaraları ve otomatik arama kodları gibi arama fonksiyonlarıyla ilgili ayarları özelleştirebilirsiniz.

Any key answer: Bu seçenek etkinleştirildiğinde, gelen aramaları  $\mathcal{I}$ ,  $\square$ ,  $\square$ ,  $\square$ ,  $\square$  ve  $\square/ \cup$  tuşları hariç herhangi bir tuşa basarak yanıtlayabilirsiniz.

Phone number: Telefon numaranızı denetlemenizi sağlar.

**Voice mail number**: SIM kartınızı aygıta yerleştirdiğinizde, telesekreter erişim numaranız otomatik olarak algılanır ve varsayılan numara olarak atanır. Algılanmazsa, servis sağlayıcınızdan aldığınız numarayı elle girebilirsiniz.

**Text messages service centre**: SIM kartınızı aygıta yerleştirdiğinizde, SMS erişim numaranız otomatik olarak algılanır ve varsayılan numara olarak atanır. Algılanmazsa, servis sağlayıcınızdan aldığınız numarayı elle girebilirsiniz.

**Country code**: Ülke kodu girebilirsiniz. Bu kod arama sırasında telefon numaralarına otomatik olarak eklenir.

**Dialling code**: Alan kodu girebilirsiniz. Bu kod arama sırasında telefon numaralarına otomatik olarak eklenir.

- Caller ID: Bir arama yaptığınızda telefon numaranız aradığınız kişiye gösterilebilir veya aradığınız kişiden gizlenebilir. Bu seçeneği kullanarak arayan kimliğinizin gösterilmesini etkinleştirebilir veya devre dışı bırakabilirsiniz.
- Channels: Bu seçenek şebeke yayını (CB) mesajlarını almayı ve almak istediğiniz CB mesajlarının yayın kanallarını ayarlamanızı sağlar.

Enable channels: CB mesajlarını almayı etkinleştirmenizi sağlar.

**Receive channel list**: Şebekeden kullanılabilir tüm şebeke kanallarının listesini almanızı sağlar.

Language: CB mesajlarını görüntülemek için tercih edilen dilleri seçmenizi sağlar.

Kanal listesini düzenlemek için **Menu** seçenek tuşuna basın ve **Edit Channels**'ı seçin. Daha sonra **Menu** seçenek tuşuna basın ve kanal ekleme veya düzenleme seçeneklerini kullanın.

 Fixed Dialling: Bu seçenek etkinleştirildiğinde, aygıtınız yalnızca belirli telefon numaralarına arama yapılmasına izin verir. Yalnızca Sabit Arama Numarası listesindeki numaraları veya listedeki bir telefon numarasıyla aynı rakamlarla başlayan numaraları arayabilirsiniz.  Networks: Aygıtı, servis alanınızın dışında dolaşımdayken bir şebekeyi otomatik olarak seçecek şekilde ayarlayabilir veya istediğiniz şebekeyi kendiniz bulup seçebilirsiniz.

Aşağıdaki seçeneklere erişmek için Menu seçenek tuşuna basın:

**Find a New Network**: Kullanılabilen tüm şebekelerin aranmasını sağlar. Aygıt servis alanınızın dışındayken aramayı başlatabilirsiniz.

Select a Network: Kullanılabilen şebekeler arasından bir şebeke seçmenizi sağlar.

**Preferred Networks**: Tercih ettiğiniz şebekelerin bir listesini oluşturmanızı sağlar. Önceden ayarlanmış şebeke listesinden seçim yaparak veya servis kimliği kodlarını girerek şebekeler için öncelik sırası oluşturabilir ya da yeni şebekeler ekleyebilirsiniz.

Cancel: Şebekeler menüsünden çıkmanızı sağlar..

 Call Cost: Bu şebeke özelliği, aramaların ücretini görmenize olanak sağlar. Arama ücretlerini görüntüleme özelliği SIM kartlarına bağlı olarak kullanılamayabilir. Daha fazla bilgi için servis sağlayıcınıza danışın.

Last Call Cost: yapılan son aramanın ücretini görüntülemenizi sağlar.

Total Cost: ücret sayacının son sıfırlanmasından bu yana yapılan tüm aramaların toplam ücretini görüntülemenizi sağlar. Toplam ücret, Edit Cost Limit seçeneğinde ayarlanan maksimum ücreti aşarsa, sayacı sıfırlayana kadar yeni arama yapamazsınız.

**Cost Limit**: **Edit Cost Limit** seçeneğinde belirlenen maksimum ücreti görüntülemenizi sağlar.

Reset Call Cost: ücret sayaçlarını sıfırlamanıza olanak sağlar.

Edit Cost Limit: aramalarınız için izin verdiğiniz maksimum ücreti girmenizi sağlar. Önceden ayarlanan maksimum ücret aşılmadığı sürece arama yapılabilir.

**Price/Unit**: birim ücreti ayarlamanızı sağlar. Aramalarınızın ücreti hesaplanırken bu fiyat uygulanır.

 Closed User Group: bu seçenek, sadece belirli kişilerin aranabilmesini ve belirli kişilerin sizi arayabilmesini sağlar. Kapalı kullanıcı grubu (CUG) oluşturma konusunda ayrıntılı bilgi için servis sağlayıcınıza başvurun.

Use user group: CUG özelliğini etkinleştirmenizi sağlar.

**Outside access**: kapalı kullanıcı grubundakiler dışındaki numaraları aramanızı sağlar. Bu özellik CUG aboneliğinizin şartlarına bağlıdır.

**Default group**: servis sağlayıcınızda standart bir CUG ayarladıysanız, onu etkinleştirmenizi sağlar. Arama yaparken listeden birini seçmek yerine standart CUG kullanma seçeneği sunulur.

**Group İndex**: Kullanıcı grubunun dizin numarasını ayarlamanızı sağlar.

#### Voice Calls

- Call Waiting: Bu servis bir arama sırasında başka bir arama alabilmenizi sağlar. Bu servisi etkinleştirmek için Provide call waiting notifications'ı seçin.
- Call Barring: Bu şebeke servisi gelen ve giden aramalarınızı kısıtlamanıza olanak verir. Bu servisi ayarlamak için servis sağlayıcınız tarafından verilen arama engelleme parolasını girmeniz gerekir.

Gelen aramaların engellenmesinde aşağıdaki seçenekler kullanılabilir:

All calls: Hiçbir arama alınmaz.

When roaming: Aygıtınızı yurtiçi servis alanınızın dışında kullanırken gelen aramalar alınmaz.

Off: Arama engelleme özelliği devre dışı; tüm aramalar normal olarak alınabilir.

Giden aramaların engellenmesinde aşağıdaki seçenekler kullanılabilir:

All calls: Hiçbir arama yapılamaz.

Int'l calls: Uluslararası arama yapılamaz.

**Int'l except to home**: Yurtdışındayken, aramalar yalnızca o an bulunduğunuz ülke içindeki numaralara ve kendi ülkenizdeki numaralara yapılabilir.

**Off**: Arama engelleme özelliği devre dışı; tüm aramalar normal olarak yapılabilir.

 Call Forwarding: Bu şebeke servisi gelen aramalarınızı başka bir telefon numarasına yönlendirebilmenizi sağlar.

Unconditional: Tüm aramalar yönlendirilir.

No Reply: Cevaplamadığınız aramalar yönlendirilir.

Busy: Aygıtı kullandığınız sırada gelen aramalar yönlendirilir.

**Unavailable**: Aygıtınız kapalı veya servis alanı dışındayken gelen aramalar yönlendirilir.

#### Video Calls

- Outgoing Image: Aygıtın, kamera görüntüsünü konuşmakta olduğunuz kişiye gösterip göstermeyeceğini belirleyebilir veya kamera görüntüsü yerine görüntülenecek bir resim seçebilirsiniz.
- Call Fail Option: Görüntülü aramada hata oluşursa yeniden aramanın nasıl yapılacağını seçmenizi sağlar.
- Call Barring: Bu şebeke servisi gelen ve giden aramalarınızı kısıtlamanıza olanak verir. Ayrıntılı bilgi için bkz. sayfa 64.
- Call Forwarding: Bu şebeke servisi gelen aramalarınızı başka bir telefon numarasına yönlendirebilmenizi sağlar. Ayrıntılı bilgi için bkz. sayfa 65.

### **Own Numbers**

Telefon numaralarınızı farklı bir tanımlayıcı ad altında saklayabiliriz. Bu seçenekte yapılan değişiklikler SIM kartınızdaki asıl abone numaranızı etkilemez.

### SDN

Servis sağlayıcınız tarafından desteklenen servislerin erişim numaralarını kullanabilirsiniz. Bu seçenek SIM kartınıza bağlı olarak kullanılamayabilir.

# Mesajlaşma ve İnternet

### 📕 Mesajlaşma

Mesajlaşma'da gönderme, alma, görüntüleme ve düzenleme işlemleri yapabilirsiniz:

- Metin mesajları (SMS)
- Multimedya mesajları (MMS)
- · E-posta mesajları

#### Mesajlaşma'yı açmak için:

Başlangıç ekranında **Start** seçenek tuşuna basın ve **Messaging**'i seçin.

### SMS veya MMS mesajlarıyla çalışma

160 karakteri geçmeyecek şekilde SMS mesajı yazabilirsiniz. Girdiğiniz karakter sayısı 160'ı geçerse aygıtınız mesajı birden çok bölümden oluşan bir mesaj olarak ele alır.

Multimedya mesajları da (MMS) gönderebilir veya alabilirsiniz. Multimedya mesajları, metin mesajlarının aşina olduğumuz metin içeriğinin yanı sıra birden çok sayfada resim, video klip, ses klibi ve bunları bir arada içerebilir.

MMS aynı zamanda e-posta adresi işlemlerini de destekler; bu şekilde aygıttan e-postaya ve e-postadan aygıta mesaj gönderilebilir.

#### SMS mesajı oluşturma ve gönderme

- Not: SMS mesajı göndermek ve geçerlilik süresi boyunca kullanılmasını tercih ettiğiniz şebeke türünü seçebilirsiniz. Start seçenek tuşuna basın ve Settings → More... → Connections → More... → Send SMS Options'ı seçin. Sonra istediğiniz seçeneği seçin.
- 1. Mesajlaşma ekranında SMS/MMS'i seçin.
- 2. New seçenek tuşuna basın ve SMS'i seçin.
- To alanına alıcıların telefon numaralarını nokta virgülle ayrılmış olarak girin.

Menu seçenek tuşuna basarak ve Add Recipient'i seçerek kişi listesinden numara alabilirsiniz.

4. Aşağı Gezinti tuşuna basın ve mesaj metnini girin.

Önceden hazırlanmış cümleleri girmek için **Menu** seçenek tuşuna basın ve **My Text** → bir cümle girin.

- 5. Mesajı hazırladığınızda Send seçenek tuşuna basın.
- Not: Mesajınızın alıcılara gönderilip gönderilmediğini öğrenmek için Menu seçenek tuşuna basın, Message Options → Request message delivery notification'ı seçin.

#### MMS mesajı oluşturma ve gönderme

- 1. Mesajlaşma ekranında SMS/MMS'i seçin.
- 2. New seçenek tuşuna basın ve MMS'i seçin.

3. **To**, **Cc** veya **Bcc** alanına noktalı alıcıların numaralarını veya adreslerini virgülle ayrılmış olarak girin.

Not: Cc ve Bcc alanları To alanının üstündedir.

Kişi listesindeki veya gönderdiğiniz mesajlardaki numaraları veya adresleri **Menu** seçenek tuşuna basarak veya **Add Recipients**'ı seçerek de alabilirsiniz.

- Subject alanına gitmek için Aşağı Gezinti tuşuna basın ve mesajın konusunu girin.
- 5. Aşağı Gezinti tuşuna basın ve mesaj metnini girin.
- 6. Mesaj oluştururken aşağıdaki seçeneklere erişmek için **Menu** seçenek tuşuna basın:
  - · Preview: oluşturduğunuz multimedya mesajını gösterir.
  - Add Recipients: alıcıların numaralarını veya adreslerini eklemenize olanak sağlar.
  - · Edit Item: seçilen öğeyi düzenlemenize olanak verir.
  - · Add: ortam dosyası eklemenize olanak sağlar.
  - Attach: dijital dosya formatı veya ortam dosyası olarak kişi kartı veya takvim öğesi eklemenize olanak sağlar.
  - Edit Page: sayfa eklemenize veya silmenize, metin stilini değiştirmenize veya sayfa sırasını veya süresini ayarlamanıza olanak sağlar.
  - Save to: mesajı draft veya MMS şablonu olarak kaydetmenize olanak sağlar.
  - · Cancel Message: mesajın gönderilmesini iptal etmenizi sağlar.
  - MMS Options: MMS mesajı seçeneklerini değiştirmenizi sağlar. Bkz. sayfa 72.
- 7. Mesajı hazırladığınızda Send seçenek tuşuna basın.

### SMS veya MMS mesajlarını görüntüleme

Yeni bir SMS veya MMS mesajı aldığınızda, ekranın üst satırında Yeni Mesaj simgesi (🖂) görüntülenir. Mesajı açmak için **Message** seçenek tuşuna basın.

Aldığınız, gönderdiğiniz, oluşturduğunuz ama göndermediğiniz mesajları mesaj klasörlerine erişerek de görüntüleyebilirsiniz.

#### Mesaj klasörlerini açmak için:

SMS/MMS ekranında **Menu** seçenek tuşuna basın ve **Folders**'ı seçin. Aşağıdaki varsayılan klasörler görüntülenir:

- · Deleted Items: klasörlerden silinen mesajları içerir.
- Drafts: burada gönderilmemiş taslak mesajlar saklanır.
- Inbox: gelen mesajları içerir. Gelen iletim mesajları ve şebeke mesajları da bu klasörde saklanır.
- Outbox: gönderilmeyi bekleyen mesajların geçici olarak saklandığı yerdir.
- · Sent Items: burada gönderilmiş mesajlar saklanır.

#### Mesajı görüntülemek için:

1. İstediğiniz mesaj klasörünü açın.

Mesaj listesindeki simgeler mesaj türünü belirtir.

- 🖂: SMS mesajı
- 🔂: MMS mesajı

Not: Mesajı görüntüleme ile ilgili varsayılan ayarları değiştirebilirsiniz. Herhangi bir mesaj klasöründe Menu seçenek tuşuna basın ve Options → Display'i seçin. 2. Görüntülemek istediğiniz mesajı seçin.

WAP sunucusundan bir iletim mesajını açarsanız, mesajda belirtilen URL'ye erişmek için **Proceed** seçenek tuşuna basın.

 Diğer mesajları görüntülemek için Sol veya Sağ Gezinti tuşuna basın.

#### Mesaj seçeneklerine erişmek için:

Herhangi bir mesaj klasöründe **Menu** seçenek tuşuna basarak aşağıdaki seçeneklere erişebilirsiniz; seçilen klasöre bağlı olarak kullanabileceğiniz seçenekler farklılık gösterebilir:

- · Delete: mesajı silmenizi sağlar.
- Reply: gönderene ve/veya tüm diğer alıcılara cevap göndermenizi veya mesajı başkalarına iletmenizi sağlar.
- · Folders: diğer klasörlere erişmenize olanak sağlar.
- Switch Accounts: başka bir mesaj hesabına geçiş yapmanızı sağlar.
- Move: mesajı başka klasörlere taşımanıza olanak sağlar.
- Delete All: geçerli klasördeki tüm mesajları silmenizi sağlar.
- Delete All Read: geçerli klasörde okunmuş olan tüm mesajları silmenizi sağlar.
- Mark as Unread/Mark as Read: mesaji okunmadı veya okundu olarak işaretlemenizi sağlar. Okunmayan mesajlar, mesaj listesinde koyu renkte gösterilir.
- Copy to SIM/Copy to Inbox: mesajı SIM karta veya aygıtın belleğine kopyalamanızı sağlar. Bu seçenek yalnızca SMS mesajları için kullanılabilir.
- · Options: Mesajlaşma seçeneklerini değiştirmenizi sağlar.
- · Send/Receive: mesajları göndermenizi veya almanızı sağlar.
- **MMS Options**: MMS mesajı seçeneklerini değiştirmenizi sağlar. Bkz. sayfa 72.

#### SIM karttaki mesajları görüntüleme

Teknik özelliklerine bağlı olarak bazen metin mesajları SIM kartta saklanabilir.

- 1. Başlangıç ekranında **Start** seçenek tuşuna ve ardından **More** seçenek tuşuna basın.
- 2. Accessories → My SIM Message'ı seçin.
- 3. İstediğiniz mesaja gidin ve View seçenek tuşuna basın.

#### MMS ayarlarını yapılandırma

Varsayılan MMS ayarlarını değiştirebilirsiniz. Herhangi bir mesaj klasöründe **Menu** seçenek tuşuna basın ve **MMS Options'**ı seçin. Aşağıdaki seçenekleri kullanabilirsiniz:

 Sending Options: MMS mesajı gönderme ayarlarını değiştirmenizi sağlar.

Priority: Mesajlarınızın öncelik seviyesini seçebilirsiniz.

Validity Period: Mesajlarınızın gönderildikten sonra mesaj merkezinde ne kadar süreyle saklanacağını seçebilirsiniz.

**Delivery Time**: Mesajlar gönderilmeden önce ne kadar bekleneceğini belirleyebilirsiniz.

**Creation Mode**: Aygıtın desteklenmeyen dosyaları kullanarak MMS oluşturmaya izin verip vermeyeceğini ayarlayabilirsiniz. Ülkenize bağlı olarak bu seçenek kullanılmayabilir.

Size: Maksimum mesaj boyutunu seçebilirsiniz.

**Hide address**: Giden mesajlarda arayan kimliğiniz saklanacak şekilde ayarlama yapabilirsiniz.

Request delivery report: Bu seçenek etkinleştirildiğinde, şebeke mesajınızın ulaşıp ulaşmadığı konusunda sizi bilgilendirir.

**Request read report**: Bu seçenek etkinleştirildiğinde, aygıtınız alıcıya mesajınızla birlikte cevap isteği gönderir.
Receiving Options: MMS mesajı alma ayarlarını değiştirmenizi sağlar.

**Home Network**: Ana şebekenizdeyken sunucudan nasıl yeni mesaj alacağınızı ayarlayabilirsiniz.

**Roaming Network**: Başka bir şebekede dolaşım halindeyken sunucudan nasıl yeni mesaj alacağınızı ayarlayabilirsiniz.

**Reject Unknown Sender**: Bilinmeyen gönderenlerden gelen mesajlar reddedilir.

Advertisement Allowed: Reklamları kabul etmenizi sağlar.

Information Allowed: Bilgi mesajlarını kabul etmenizi sağlar.

 MMS Profiles: MMS mesajları göndermek veya almak için gerekli MMS parametre grubu olan MMS profillerini ayarlamanızı ve etkinleştirmenizi sağlar. Bir profili etkinleştirmek için profil listesinden seçin.

Bir profili düzenlemek için **Menu** seçenek tuşuna basın ve **Edit**'i seçin. Aşağıdaki seçenekleri değiştirebilirsiniz:

Profile Name: Profil adını girmenizi sağlar.

MMSC URL: MMS merkezinin URL adresini girmenizi sağlar.

**Proxy**: Proxy sunucusunu etkinleştirmenizi veya devre dışı bırakmanızı sağlar. Bu seçenek etkinleştirildiğinde, **Address** ve **Port** seçenekleri de etkinleştirilir.

Address: Ağ geçidinin IP adresini girmenizi sağlar.

Port: Ağ geçidinin bağlantı noktası numarasını girmenizi sağlar.

Bearer: Şebeke taşıyıcı türünü denetlemenizi sağlar.

Menu seçenek tuşuna basın ve ek seçeneklere erişmek için Advanced Settings'i seçin:

APN: Erişim noktası adını girin.

Login ID: Oturum adını girin.

Password: Oturum şifresini girmenizi sağlar.

DNS1/DNS2: Birincil veya ikincil DNS adresini girmenizi sağlar.

· About: sürüm ve telif hakkı bilgilerini gösterir.

## E-posta mesajlarıyla çalışma

E-posta mesajlarını aşağıdaki yöntemlerden birini kullanarak gönderip alabilirsiniz:

- E-posta mesajlarını bilgisayarınızdaki Microsoft Exchange veya Microsoft Outlook ile eşitleme.
- İnternet Servis Sağlayıcı (ISS) veya şebeke üzerinden doğrudan e-posta sunucusuna bağlanarak e-posta mesajları gönderme ve alma.

#### E-posta mesajlarını eşitleme

E-posta mesajlarını bilgisayarınızdaki Microsoft Exchange veya Microsoft Outlook ile eşitleyerek göndermek ve almak için **Outlook Email** hesabını kullanın. ActiveSync'te Gelen kutusu'nu eşitlemeyi etkinleştirmeniz gerekir.

Eşitleme sırasında:

- Mesajlar bilgisayarınızdaki Exchange veya Outlook posta klasörlerinden aygıtınızdaki Outlook Email klasörlerine kopyalanır.
- Aygıtınızdaki Outlook Email'da bulunan e-posta mesajları Exchange veya Outlook'a aktarılır ve sonra bu programlardan gönderilir.

#### Doğrudan e-posta sunucusuna bağlanma

E-posta sunucusuna bağlanarak e-posta mesajı gönderip alabilirsiniz. Bir şebekeye veya ISS'e uzak bağlantı ve e-posta sunucunuza bağlantı yapılandırmanız gerekir.

E-posta sunucusuna bağlandığınızda, aygıtın Gelen kutusu klasörüne yeni mesajlar indirilir. Aygıtın Giden kutusu klasöründeki mesajlar gönderilir ve e-posta sunucusunda silinen mesajlar aygıtın mesaj klasöründen kaldırılır.

#### E-posta sunucusuna doğrudan bağlantısı olan klasör davranışı

Oluşturduğunuz klasörlerin nasıl davranacağı POP3 veya IMAP4 kullanıyor olmanıza bağlıdır.

- POP3 kullanıyorsanız ve e-posta mesajlarını oluşturduğunuz bir klasöre taşırsanız aygıttaki mesajlarla posta sunucusundaki kopyaları arasındaki bağlantı kopar. Bir sonraki bağlanışınızda, posta sunucusu mesajların aygıtta bulunmadığını görecek ve bunları silecektir. Bu şekilde bir mesajın birden çok kopyası olması engellenmiş olur, ancak bu şekilde, oluşturulan klasörlere taşıdığınız mesajlara aygıt dışında başka bir yerden erişemezsiniz.
- IMAP4'ü kullanırsanız, oluşturduğunuz klasörlerin ve taşıdığınız e-posta mesajlarının aynısı sunucuda da oluşturulur. Bu nedenle, posta sunucunuza her bağlandığınızda mesajlara erişebilirsiniz. Klasörleri bu eşitleme işlemi posta sunucunuza her bağlandığınızda, her yeni klasör oluşturduğunuzda veya klasörlerin adlarını değiştirdiğinizde/sildiğinizde yapılır.

#### E-posta hesabı oluşturma

E-posta mesajı alma ve göndermede kullanılacak yeni bir hesap oluşturmanız gerekir.

#### Yeni bir hesap oluşturmak için:

- 1. Mesajlaşma ekranında New Account'u seçin.
- Other (POP3/IMAP) seçeneğini seçin ve Next seçenek tuşuna basın.
- 3. Ekran adınızı ve e-posta adresinizi girin ve **Next** seçenek tuşuna basın.

Hesabınızı otomatik olarak İnternet'te ayarlamak istiyorsanız Attempt to obtain email settings from the Internet.'i seçin.

- 4. Kullanıcı adı, şifre ve etki alanı adı gibi kullanıcı bilgilerinizi girin ve **Next** seçenek tuşuna basın.
- 5. E-posta sunucusu türünü seçin, bir hesap adı girin ve bir şebeke türü seçin.
- 6. Next seçenek tuşuna basın.
- 7. Sunucu adlarını girin ve Next seçenek tuşuna basın.

Giden sunucusunu ayarlamak için **Outgoing Server Settings**'i seçin.

8. E-posta mesajı indirme seçeneklerini ayarlayın ve **Next** seçenek tuşuna basın.

E-posta mesajı alacağınız gün sayısını seçebilir ve maksimum ne kadar e-posta mesajı indirmek istediğinizi ayarlayabilirsiniz.

- Aygıtınızın sunucuya ne sıklıkta bağlanacağını ve gelen epostaları kontrol edeceğini seçin ve Next seçenek tuşuna basın.
- 10. Finish seçenek tuşuna basın.

#### Bir hesabı düzenlemek için:

- 1. Mesajlaşma ekranında istediğiniz hesaba gidin.
- 2. Menu seçenek tuşuna basın ve Settings'i seçin.
- 3. Oluştururken yaptığınız şekilde hesap ayarlarını değiştirin.

#### E-posta mesajı oluşturma ve gönderme

- 1. Mesajlaşma ekranında, gönderirken kullanılmasını istediğiniz e-posta hesabını seçin.
- 2. New seçenek tuşuna basın.
- 3. **To**, **Cc** veya **Bcc** alanına, noktalı virgülle ayrılmış olarak alıcıların e-posta adreslerini girin.

Not: Cc ve Bcc alanları To alanının üstündedir.

Menu seçenek tuşuna basarak ve Add Recipient'ı seçerek kişi listesinden adresleri alabilirsiniz.

- Subject alanına gitmek ve e-postanın konusunu girmek için Aşağı Gezinti tuşuna basın.
- 5. Aşağı Gezinti tuşuna basın ve mesaj metnini girin.

Önceden hazırlanmış cümleleri girmek için **Menu** seçenek tuşuna basın ve **My Text** → bir cümle girin.

**Menu** seçenek tuşuna basarak ve **Insert**  $\rightarrow$  bir öğe türünü seçerek ek olarak bir resim ekleyebilirsiniz.

- 6. Mesajı hazırladığınızda Send seçenek tuşuna basın.
- Menu seçenek tuşuna basın ve şebekeye bağlanmak ve mesajı göndermek için Send/Receive'i seçin.

#### E-posta mesajlarını görüntüleme

Aldığınız, gönderdiğiniz, oluşturduğunuz ama göndermediğiniz mesajları mesaj klasörlerine erişerek de görüntüleyebilirsiniz.

#### Mesaj klasörlerini açmak için:

Mesajlaşma ekranında istediğiniz e-posta hesabına erişin, **Menu** seçenek tuşuna basın ve **Folders'**ı seçin.

Aşağıdaki varsayılan klasörler görüntülenir:

- · Deleted Items: aygıtınızda silinmiş olan mesajları içerir.
- · Drafts: burada gönderilmemiş taslak mesajlar saklanır.
- · Inbox: gelen mesajları içerir.
- Outbox: gönderilmeyi bekleyen mesajların geçici olarak saklandığı yerdir.
- · Sent Items: burada gönderilmiş mesajlar saklanır.

#### Bir e-posta mesajını görüntülemek için:

- 1. Mesajlaşma ekranında, e-posta mesajlarının alınmasını istediğiniz e-posta hesabını seçin.
- 2. Menu seçenek tuşuna basın ve Send/Receive'i seçin.

Aygıt, e-posta sunucunuza bağlanır ve gelen e-posta mesajlarını alır veya Outbox'ta bulunan e-posta mesajlarını gönderir.

3. Görüntülemek istediğiniz mesajı seçin.

#### Mesaj seçeneklerine erişmek için:

Herhangi bir mesaj klasöründe **Menu** seçenek tuşuna basarak aşağıdaki seçeneklere erişebilirsiniz:

- Delete: mesajı silmenizi sağlar.
- Reply: gönderene ve/veya tüm diğer alıcılara cevap göndermenizi veya mesajı başkalarına iletmenizi sağlar.

- · Folders: diğer klasörlere erişmenize olanak sağlar.
- Switch Accounts: başka bir mesaj hesabına geçiş yapmanızı sağlar.
- Move: mesajı başka klasörlere taşımanıza olanak sağlar.
- Mark as Unread/Mark as Read: mesajı okunmadı veya okundu olarak işaretlemenizi sağlar. Okunmayan mesajlar, mesaj listesinde koyu renkte gösterilir.
- Download Message/Do Not Download: aygıtı e-posta sunucusundan e-postanın içeriğini eksiksiz olarak indirecek şekilde ayarlamanıza veya indirme ayarını iptal etmenize olanak sağlar.
- Options: Mesajlaşma seçeneklerini değiştirmenizi sağlar.
- Send/Receive: e-posta mesajı göndermenizi veya almanızı sağlar.

#### İndirme seçeneklerini ayarlama

Hesabı veya eşitleme seçeneklerini ayarlarken indirme seçeneklerinizi belirtebilirsiniz.

- Bilgisayarınızda ActiveSync'i kullanarak Gelen kutusunu eşitleme seçeneklerini değiştirebilirsiniz. Daha fazla bilgi almak için bkz. "ActiveSync Yardımı".
- Aygıtınızdaki Gelen kutusunda doğrudan e-posta sunucusu bağlantıları için seçenekleri değiştirebilirsiniz. Menu seçenek tuşuna basın ve Options → Account Settings'i seçin. Sonra, seçilen hesabın ayarlarını değiştirin.

#### E-posta eklerini görüntüleme

Bir eki indirmek için açık bir mesajda **Get entire message and any** attachments'ı seçin veya **Menu** seçenek tuşuna basın ve **Download Message**'ı seçin. Bir sonraki eşitleme veya e-posta sunucunuza bağlanma işleminde indirilir. Bir eki görüntülemek için açık bir mesajdaki eki seçin.

# Mesajlara imza ekleme

Gönderdiğiniz SMS, MMS veya e-posta mesajlarına otomatik olarak bir imzanın eklenmesini sağlayabilirsiniz.

#### Bir imza belirlemek için:

- Herhangi bir mesaj klasöründe Menu seçenek tuşuna basın ve Options → Signatures'ı seçin.
- Select an account alanında hangi hesapta kullanılacağını seçin.
- 3. Use signature with this account'u seçin.
- Cevapladıklarınız veya ilettikleriniz de dahil olmak üzere her mesaja imza eklenmesi Include when replying and forwarding'i seçin.
- 5. Eklenecek imzayı girin ve Done seçenek tuşuna basın.

# Internet Explorer

Web ve WAP sayfalarını görüntülemek için Microsoft<sup>®</sup> Pocket Internet Explorer'ı kullanın. İnternet Servis Sağlayıcı'ya (ISS) veya şebekeye bağlanarak göz atabilir ve Web'e göz atabilirsiniz.

ISS veya şebekeye bağlandığında İnternet'ten dosya ve program da indirebilirsiniz.

Internet Explorer'ı açmak için:

Başlangıç ekranında **Start** seçenek tuşuna basın ve **Internet** → **Internet Explorer**'ı seçin.

## Web sitesine bağlanma

- Bağlanmak ve göz atmaya başlamak için aşağıdakilerden birini yapın:
  - Menu seçenek tuşuna basın ve Address Bar'ı seçin. Ziyaret etmek istediğiniz web adresini girin veya geçmiş listesinden bir sayfa seçin.
  - Sık kullanılanlar listesinden görüntülemek istediğiniz sayfaya gidin.
- İlgili web sayfasını açmak için tarayıcıda Go seçenek tuşuna basın.

## Internet Explorer'ta gezinme

Web sayfalarından aşağıdaki seçenekleri kullanabilirsiniz:

| Yapılacak işlem              | Basılacak düğme  |
|------------------------------|------------------|
| tarayıcı öğelerinde ilerleme | Gezinti tuşları. |

| Yapılacak işlem                           | Basılacak düğme                                                                             |
|-------------------------------------------|---------------------------------------------------------------------------------------------|
| tarayıcı öğesi seçme                      | OK .                                                                                        |
| bir önceki sayfaya dönme                  | ∍.                                                                                          |
| bağlantıyı yenileme                       | <b>Menu</b> seçenek tuşuna basın<br>ve <b>Refresh</b> 'i seçin.                             |
| ekran seçeneklerini değiştirmek<br>için   | <b>Menu</b> seçenek tuşuna basın,<br><b>View</b> 'u seçin ve istediğiniz<br>seçeneği seçin. |
| web sayfasındaki bilgileri<br>görüntüleme | Menu seçenek tuşuna basın<br>ve Tools → Properties'i seçin.                                 |

### Sık kullanılanlar listesini kullanma

Internet Browser'ı kullanırken sık kullandığınız bağlantıları saklayabilir ve daha sonra kolayca erişebilirsiniz. Kategorilere ayırdığınızda daha hızlı bulabilirsiniz.

#### Sık kullanılanlar listesine web sayfası ekleme

- Eklemek istediğiniz sayfaya gidin, Menu seçenek tuşuna basın ve Add to Favourites'i seçin.
- 2. Gerekirse, sık kullandığınız bağlantının adını değiştirin.
- 3. Folder alanında sık kullandığınız bağlantıyı kaydetmek istediğiniz kategoriyi seçin.

Yeni bir kategori de oluşturabilirsiniz. Bkz. "Sık Kullanılanlar kategorilerini yönetme."

4. Add seçenek tuşuna basın.

#### Sık kullanılanlar listesinden bir bağlantıyı açma

- 1. Internet Explorer ekranında Favourites seçenek tuşuna basın.
- 2. Erişmek istediğiniz bağlantıya gidin.

İstediğiniz bağlantı belirli bir klasördeyse klasörü açın ve bağlantıya gidin.

3. Go seçenek tuşuna basın.

#### Sık Kullanılanlar kategorilerini yönetme

Sık kullanılan web sayfalarını kaydetmek için yeni bir kategori oluşturabilir ve oluşturulan kategorileri yeniden adlandırabilir veya silebilirsiniz.

#### Kategori eklemek için:

- 1. Internet Explorer ekranında Favourites seçenek tuşuna basın.
- 2. Menu seçenek tuşuna basın ve Add Folder'ı seçin.
- 3. Bir kategori adı girin ve Add seçenek tuşuna basın.

#### Kategorileri düzenlemek için:

İstediğiniz kategoriye gidin, **Menu** seçenek tuşuna basın ve seçilen kategoriyi yeniden adlandırmak veya silmek için **Edit** veya **Delete'**i seçin.

### Explorer seçeneklerini değiştirme

Web'de gezinme seçeneklerini özelleştirebilir, bağlantı ayarlarını değiştirebilir ve belleği silebilirsiniz. Internet Explorer ekranında Menu seçenek tuşuna basın ve Tools → Options'ı seçin. Aşağıdaki seçenekleri kullanabilirsiniz:

- General: Web sayfalarında ses duyulup duyulmayacağını seçebilir, güvenli bir web sayfasından güvenli olmayan bir sayfaya geçtiğinizde uyarıları görüntüleyebilir veya tanımlama bilgisi alma ve gönderme ayarlarını etkinleştirebilir veya devre dışı bırakabilirsiniz. Ayrıca, kullanılacak metin şifreleme türünü de seçebilirsiniz.
- Connections: Internet Explorer'a bağlanmak için şebeke ayarını değiştirebilirsiniz. Automatically detect settings'i seçerseniz aygıtınız servis sağlayıcınızdan otomatik olarak şebeke ayarlarını algılar.
- Memory: Internet Explorer'ta geçerli olarak kullanılan bellek miktarını kontrol edebilirsiniz. Belleği temizlemek için bir bellek türün gidin ve Clear seçenek tuşuna basın.

# RSS Reader

RSS Reader, gerçek zamanlı haberlere, başlıklara ve daha pek çok bilgiye hızlı ve kolay erişim sağlar. Çeşitli web sitelerinden haber toplayarak size basit bir şekilde sunar.

#### RSS Reader'ı seçmek için:

Başlangıç ekranında **Start** seçenek tuşuna ve ardından **More** seçenek tuşuna iki kez basın ve **RSS Reader**'ı seçin. Haber listesi görüntülenir.

### En son haberleri okuma

- Haber akışı listesinde **Update** seçenek tuşuna basın. Aygıt şebekeye bağlanır ve haber akış listesini en son haberlerle güncelleştirir.
- 2. Akış listesine geri dönmek için Done seçenek tuşuna basın.

- 3. Farklı bir akış seçin.
- 4. Sizi ilgilendiren bir akış seçin. Internet Explorer açılır ve ilgili haber web sitesine erişebilirsiniz.

#### Haber raporu arama

İlgilendiğiniz konuda bir anahtar sözcük girerek haber raporu araması yapabilirsiniz.

- 1. Menu seçenek tuşuna basın ve Feed search'ü seçin.
- Bir anahtar sözcük girin ve Search seçenek tuşuna basın. Aygıtınız İnternet'te ilgili raporları arar ve sonuçları görüntüler.
- 3. isteğiniz başlığı seçin.

#### Akışları aktarma veya alma

Bir akışı OPML (Çevrimdışı İşlemci İşaretleme Dili) dosya biçimi olarak aktarabilir veya başka kaynaklardan OPML dosyalarını alabilirsiniz.

#### Akışı aktarmak için:

- 1. Listeden bir akışa gidin.
- 2. Menu seçenek tuşuna basın ve OPML → Export'u seçin.
- 3. Dosyayı kaydetmek istediğiniz dosya klasörünü seçin.
- 4. Bir dosya adı girin ve OK seçenek tuşuna basın.
- 5. OK seçenek tuşuna basın.

#### Akışı almak için:

- 1. Bir akışı almak istediğiniz klasöre gidin.
- 2. Menu seçenek tuşuna basın ve OPML → Import'u seçin.
- OPML dosyasından bir akışı almak için Select OPML file'ı seçin veya bir web sitesinden akışı almak için Enter OPML URL'yi seçin.
- Alınacak dosyayı seçin veya bir URL adresi girin ve OK seçenek tuşuna basın.

## RSS okuyucu ayarlarını değiştirme

Aşağıdaki seçeneklere erişmek için **Menu** seçenek tuşuna basın ve **Options'**ı seçin:

- Folder update setting/Feed update setting: Klasör veya akış güncelleştirmelerini değiştirebilirsiniz.
- All update setting: RSS Reader'ın tüm öğeleri ile ilgili güncelleştirmelerin ayarlarını değiştirebilirsiniz.
- Page option: Kullanım süresi sona eren sayfaları silme seçeneğini seçebilir ve kullanım süresi sona eren sayfalardan en çok kaç tanesinin saklanacağını ayarlayabilirsiniz. Sayfa sayısı sınıra ulaşırsa, en eski sayfalar otomatik olarak silinir.
- **Proxy**: Şebekeden RSS içeriği almak için, proxy sunucusunun adresini ve bağlantı noktası numarasını ayarlayabilirsiniz.
- About: Sürüm ve telif hakkı bilgilerini görüntüleyebilirsiniz.

# Ajanda

Bu bölümde, kişileri ve randevuları yönetmek ve yapmanız gereken işlerin listesini yapmak için Kişisel Bilgi Yönetimi (PIM) programlarının nasıl kullanılacağı açıklanmaktadır.

# Kişiler

Kişiler, ister evde ister seyahatte olun aradığınız bilgiyi kolayca bulabilmeniz için arkadaşlarınızın ve iş arkadaşlarınızın bir listesini içerir.

#### Kişileri açmak için:

Başlangıç ekranında **Start** seçenek tuşuna basın ve **Contacts**'ı seçin. Oluşturduğunuz kişi kartlarının listesini görüntüleyebilirsiniz.

# Kişi kartı oluşturma

Aygıtın belleğine veya SIM karta yeni bir kişi kartı kaydedebilirsiniz.

### Aygıtın belleğinde kişi kartı oluşturma

- 1. Kişi listesinde New seçenek tuşuna basın.
- 2. Bir ad ve diğer kişi bilgilerini girin.

Kişi kartına kişisel zil sesi ekleyebilirsiniz. **Custom ring tone** alanına gidin ve istediğiniz zil melodisini seçin.

Arayan resmi olarak bir resim eklemek üzere **Picture** alanını seçin. Eklenen resmi kaldırmak için **Menu** seçenek tuşuna basın ve **Remove Picture'**ı seçin.

Kişi kartını bir kategoriye atamak için **Categories** alanına gidin ve bir kategori seçin.

3. Bitirdiğinizde Done seçenek tuşuna basın.

#### SIM kartta kişi kartı oluşturma

- Kişi listesinde Menu seçenek tuşuna basın ve New SIM Contact'ı seçin.
- 2. Eklemek istediğiniz kişinin adını girin.
- 3. **Mobile phone** alanına gidin ve saklamak istediğiniz numarayı girin.
- 4. Done seçenek tuşuna basın.

#### Arama ekranında kişi kartı oluşturma

- 1. Başlangıç ekranında telefon numarasını girin ve **Save** seçenek tuşuna basın.
- 2. Yeni bir kişi kartı oluşturmak için <New Item>'ı seçin.

Telefon numarasını mevcut bir kişi kartına eklemek için kişi kartını seçin.

- 3. Numarayı kaydetmek istediğiniz konuma gidin ve **Insert** seçenek tuşuna basın.
- 4. Diğer alanları doldurun ve Done seçenek tuşuna basın.

# Kişi kartını görüntüleme ve düzenleme

Contacts'a eriştiğinizde, kişi listesinde kişilerinizin adları, ana kişi numarası veya e-posta adresi için kişinin iş numarası (**w**) veya cep telefonu numarası (**m**) gibi kısaltmalarıyla birlikte harf sırasına göre görüntülenir.

Aşağıdaki tabloda, kişi listesinde kullanılabilecek kısaltmaları ve anlamlarını bulabilirsiniz:

| Kısaltma   | Anlamı                    |
|------------|---------------------------|
| w/w2       | iş telefonu/iş telefonu2  |
| h/h2       | ev telefonu/ev telefonu2  |
| m          | cep telefonu              |
| со         | firma telefonu            |
| pgr        | çağrı cihazı              |
| car        | araç telefonu             |
| ast        | yardımcı telefon          |
| rdo        | radyo telefonu            |
| e/e2/e3    | e-posta/e-posta2/e-posta3 |
| im/im2/im3 | IM/IM2/IM3                |
| web        | web sayfası               |

#### Kişi kartını açmak için:

- 1. Kişi listesinde görüntülemek istediğiniz kişi kartını seçin.
- 2. Özet ekranında:
  - Kişi bilgilerini düzenlemek için **Menu** seçenek tuşuna basın ve **Edit**'i seçin.
  - SMS mesajı veya MMS mesajı göndermek için **Menu** seçenek tuşuna basın ve **Send Text Message** veya **Send MMS**'i seçin.
  - Bir numarayı aramak için numarayı seçin ve **Call** seçenek tuşuna basın. Görüntülü arama yapmak için **Menu** seçenek tuşuna basın ve **Video call**'u seçin.
  - E-posta göndermek için e-posta adresini seçin.
  - Web sayfasına erişmek için web sayfasını seçin.

## Kişi kartı arama

İlgili adını girerek Kişiler içinde kişi kartı arayabilirsiniz. Doğrudan kişi listesinde veya Smart Search programını kullanarak arama yapabilirsiniz.

#### Kişi listesinde arama

1. Kişi listesinde istediğiniz adının ilgili harflerine karşılık gelen alfanümerik tuşlara basın.

Aygıt, girişinize karşılık gelen ilk kişi kartını vurgulu hale getirir.

 Kişi kartını açmak için i tuşuna basın veya kişi kartındaki bir numarayı aramak için i tuşuna basın.

#### Smart Search'ü Kullanarak Arama

Smart Search programını kullanma ile ilgili ayrıntılı bilgi için bkz. sayfa 34.

# Hızlı Arama listesine numara veya adres ekleme

Hızlı arama için telefon numarasına veya hızlı erişim için e-posta veya URL adresine kısayol numarası atayabilirsiniz.

- 1. Kişi listesinde istediğiniz kişi kartını seçin.
- 2. İstediğiniz numaraya veya adrese gidin.
- 3. Menu seçenek tuşuna basın ve Add to Speed Dial'ı seçin.
- 4. Gerekirse, adı değiştirin ve bir tuş konumu seçin.
- 5. Done seçenek tuşuna basın.

# SIM kart ve Kişiler arasında girişleri kopyalama

Kişi kartını veya belirli bir kategorideki tüm kişi girişlerini SIM karta kopyalayabilir veya tersini yapabilirsiniz.

#### Kişiler'den SIM karta kopyalama

- 1. Kişi listesinde aygıtın belleğinde saklanan kişi kartını seçin.
- 2. Kopyalanacak telefon numarasına gidin.
- 3. Menu seçenek tuşuna basın ve Save to SIM'i seçin.
- 4. Gerekirse kişi adını değiştirin.
- 5. **Done** seçenek tuşuna basın.

#### Kişiler'den SIM karta kopyalama

- 1. Kişi listesinde SIM kartta saklanan kişi kartını seçin.
- 2. Menu seçenek tuşuna basın ve Save to Contacts'ı seçin.
- 3. Gerekirse kişi adını değiştirin.
- 4. Diğer alanları doldurun ve değişiklikleri kaydetmek için **Done** seçenek tuşuna basın.

### Tüm kişileri kopyalama

Kişi listesinde aygıtın belleği ve SIM kart arasında tüm kişileri kopyalamak için **Menu** seçenek tuşuna basın ve **Copy all**  $\rightarrow$  bir kopyalama türü seçin.

# Kişi kartını gönderme

Kişiler'deki bir kişi kartını SMS, MMS veya Bluetooth bağlantısını kullanarak gönderebilirsiniz.

Kişi listesinde veya özet ekranında Menu seçenek tuşuna basın.

- SMS yoluyla göndermek için Send Contact → SMS/MMS'i seçin. Ayrıntılı bilgi için bkz. sayfa 68.
- MMS kullanarak göndermek için **Send as vCard**'ı seçin. Ayrıntılı bilgi için bkz. sayfa 68.
- Bluetooth'u kullanarak göndermek için Send Contact → Beam'i seçin. Ayrıntılı bilgi için bkz. sayfa 136.

# Kişi kartını silme

- 1. Kişi listesinden bir kişi kartı seçin.
- 2. Menu seçenek tuşuna basın ve Delete'i seçin.
- 3. Kişi kartını kalıcı olarak silmek için Yes seçenek tuşuna basın.

# Calendar

Toplantı ve diğer etkinlikler de dahil olmak üzere randevuları ayarlamak için Takvim'i kullanın. Randevularınızı (Gündem, Haftalık ve Aylık) çeşitli görünümlerde kontrol edebilirsiniz.

#### Takvimi açmak için:

Başlangıç ekranında **Start** seçenek tuşuna basın ve **Organizer** → **Calendar**'ı seçin. O gün için oluşturduğunuz randevuların listesini görüntüleyebilirsiniz.

## Randevu oluşturma

- 1. Menu seçenek tuşuna basın ve New Appointment'ı seçin.
- 2. Tüm alanları doldurun.

**Sensitivity** alanında Microsoft Exchange Server'ın randevuyu ele alma hassasiyetini ayarlayabilirsiniz.

3. Bitirdiğinizde Done seçenek tuşuna basın.

# Randevu görüntüleme ve düzenleme

Takvim ekranında farklı görünümleri kullanarak randevularınızı görüntüleyebilir ve düzenleyebilirsiniz: Gündem, Haftalık veya Aylık. Takvim, varsayılan olarak önce gündem görünümünde görüntülenir ve randevunuz hakkında en ayrıntılı bilgiyi sunar.

#### Görünüm modunu değiştirme

Takvimin görünüm modunu, gündem, haftalık ve aylık görünüm arasında geçiş yapacak şekilde değiştirebilirsiniz. Her görünümde **Week**, **Month** veya **Agenda** seçenek tuşuna basın.

- Agenda View: seçilen günün randevularını gösterir.
- Week View: randevularınızın haftalık takvimini gösterir.

Randevu atanmış saat hücreleri renkli gösterilir (Koyu mavi: Meşgul, Mor: Ofis dışında, Beyaz: Boş, Açık mavi: Kesin değil).

 Month View: aylık programınızı takip etmenizi sağlar ve hangi günlere randevu girildiğini gösterir (♥: Sabah randevusu, ⊿: Öğleden sonra randevusu, ■: Sabah/Öğleden sonra randevusu,
□: Tüm gün randevu).

#### Bir randevuyu düzenleme

- 1. Week, Month veya Agenda seçenek tuşuna basarak takvimi seçin.
- Her görünümde istediğiniz tarihi seçin. Gündem görünümünde Sol veya Sağ Gezinti tuşuna basarak diğer tarihlere erişebilirsiniz.

Bugünün tarihine gitmek için **Menu** seçenek tuşuna basın ve **Go** to **Today**'i seçin.

Belirli bir tarihe gitmek için **Menu** seçenek tuşuna basın ve **Go to Date**'i seçin. Tarihi girin ve **Done** seçenek tuşuna basın.

- 3. Görüntülemek istediğiniz randevuyu seçin.
- 4. Edit seçenek tuşuna basın.
- Tekrarlayan veya sürekli bir randevuyu düzenliyorsanız No veya Yes seçenek tuşuna basarak tüm randevuların mı, yoksa yalnızca geçerli randevunun mu düzenleneceğine karar verebilirsiniz.
- Randevu bilgilerini düzenleyin ve randevudaki değişiklikleri kaydetmek için **Done** seçenek tuşuna basın.

## Randevu gönderme

Bir randevu öğesini MMS veya etkin bir Bluetooth bağlantısını kullanarak, VCalendar dosyası şeklinde başka bir aygıta gönderebilirsiniz.

 MMS yoluyla göndermek için istediğiniz randevuya gidin, Menu seçenek tuşuna basın ve Send as vCalendar'ı seçin. Ayrıntılı bilgi için bkz. sayfa 68.  Bluetooth yoluyla göndermek için istediğiniz randevuyu açın, Menu seçenek tuşuna basın ve Beam Appointment'ı seçin. Ayrıntılı bilgi için bkz. sayfa 136.

## Bir randevuyu silme

- 1. Takvim ekranında silinecek randevuyu seçin.
- 2. Menu seçenek tuşuna basın ve Delete'i seçin.
- Tekrarlayan veya sürekli bir randevuyu siliyorsanız No veya Yes seçenek tuşuna basarak tüm randevuların mı, yoksa yalnızca geçerli randevunun mu silineceğine karar verebilirsiniz;

ya da randevuyu kalıcı olarak silmek için **Yes** seçenek tuşuna basın.

# Takvim ayarı seçeneklerini değiştirme

Herhangi bir görünümde **Menu** seçenek tuşuna basın ve **Options**'ı seçin. Aşağıdaki seçenekleri kullanabilirsiniz:

- First day of week: Takvimin hangi gün başlayacağını seçebilirsiniz.
- Week view: Haftalık görünüm türü seçebilirsiniz.
- Month view: Aylık görünümü bulunduğunuz haftanın numarasını gösterecek şekilde ayarlayabilirsiniz.
- · Set reminders: Varsayılan alarm saatini seçebilirsiniz.

# D-Day

D-Day'de belirli bir etkinliğe ne kadar kaldığını veya biteli ne kadar olduğunu hesaplayabilirsiniz.

#### D-Day'i açmak için:

Başlangıç ekranında Start seçenek tuşuna basın ve Organizer  $\rightarrow$  D-Day'i seçin.

Not: Dil ayarına bağlı olarak aygıtınız bazı metinleri görüntülemeyebilir.

# D-Day sayacı oluşturma

- 1. New seçenek tuşuna basın.
- 2. Tüm alanlardaki seçenekleri ayarlayın.
- 3. Bitirdiğinizde **Done** seçenek tuşuna basın.

Sayaç listeye eklenir ve kaç gün kaldığını veya geçtiğini gösterir.

# D-Day kategorilerini düzenleme

D-Day kategorisi adlarını ve simgelerini değiştirebilirsiniz.

- Sayaç listesinde Menu seçenek tuşuna basın ve Edit category'yi seçin.
- 2. İsteğiniz kategoriye gidin.
- 3. Menu seçenek tuşuna basın ve Rename'i seçin.
- 4. Yeni bir ad girin ve Done seçenek tuşuna basın.
- 5. Kategori simgesini değiştirmek için Sol veya Sağ Gezinti tuşuna basın.

6. Değişiklikleri kaydetmek için Done seçenek tuşuna basın.

## D-Day sayacını silme

- 1. İstediğiniz sayaca gidin.
- 2. Menu seçenek tuşuna basın ve Delete'i seçin.
- 3. Silme işlemini onaylamak için, Yes seçenek tuşuna basın.

# Görevler

Görevler, görev anımsatıcıları oluşturmak için kullanışlı bir yerdir. Bir görevi tamamlandı olarak işaretleyebilir veya silebilirsiniz.

#### Görevleri açmak için:

Başlangıç ekranında Start seçenek tuşuna basın ve Organizer  $\rightarrow$  Tasks'i seçin.

# İş görev öğesi oluşturma

- 1. Yukarı Gezinti tuşuna basın.
- 2. Görev bilgilerinizi Enter new task here alanına girin.
- 3. Bitirdiğinizde, 🞯 tuşuna basın.

# Bir görevi tamamlama

Bir görev tamamlandığında bittiğini belirtecek şekilde işaretleyin. İşaretlemek için tamamlanan işe gidin ve **Complete** seçenek tuşuna basın.

İşareti kaldırmak için Activate seçenek tuşuna basın.

# Görev notu gönderme

Etkin bir Bluetooth bağlantısını kullanarak başka bir aygıta görev notu gönderebilirsiniz.

Görev listesinde istediğiniz göreve gidin. **Menu** seçenek tuşuna basın ve **Beam Task**'i seçin. Ayrıntılı bilgi için bkz. sayfa 136.

# Bir görevi silme

- 1. Görev listesinde göreve gidin.
- 2. Menu seçenek tuşuna basın ve Delete Task'i seçin.
- 3. Silme işlemini onaylamak için, Yes seçenek tuşuna basın.

# Notepad

Notepad'i kullanarak önemli şeyler için not oluşturabilir ve bunları yönetebilirsiniz.

#### Notepad'e erişmek için:

Başlangıç ekranında Start seçenek tuşuna basın ve Organizer  $\rightarrow$  Notepad'i seçin.

## Not oluşturma

- 1. New seçenek tuşuna basın.
- 2. Not metnini girin ve Done seçenek tuşuna basın.

## Notu görüntüleme

Not ayrıntılarını görüntülemek için listeden istediğiniz notu seçin. Notu değiştirmek için **Edit** seçenek tuşuna basın.

# Not gönderme

Notlarınızı SMS veya e-posta mesajının bir parçası olarak gönderebilirsiniz.

- 1. İsteğiniz nota gidin.
- Menu seçenek tuşuna basın ve Send via Email/message'ı seçin.
- 3. Bir mesaj oluşturun ve gönderin. Ayrıntılı bilgi için bkz. sayfa 77 veya sayfa 68.

# Notu silme

- 1. İsteğiniz nota gidin.
- 2. Menu seçenek tuşuna basın ve Delete'i seçin.
- 3. Silme işlemini onaylamak için, Yes seçenek tuşuna basın.

# Sesli Notlar

Ekrana yazabildiğiniz herhangi bir programda bir mesaj kaydederek düşünceleri, anımsatıcıları ve telefon numaralarını da hızla not alabilirsiniz. Voice Notes'u kullanarak kayıt oluşturabilirsiniz.

#### Voice Notes'u açmak için:

Başlangıç ekranında Start seçenek tuşuna basın ve Organizer  $\rightarrow$  Voice Notes'u seçin.

## Sesli not kaydetme

- 1. Aygıtınızın mikrofonunu ağzınıza veya diğer ses kaynağına yakın tutun.
- 2. Kaydınızı yapmak için Record seçenek tuşuna basın.
- 3. Kaydı durdurmak için Stop seçenek tuşuna basın.

# Sesli notu dinleme

Sesli not listesinden dinlemek istediğiniz notu seçin. Kayıt yürütülür. Kayıttan yürütme sırasında ()/ U tuşuna basarak ses seviyesini ayarlayabilirsiniz.

# Sesli notu zil sesi olarak ayarlama

- 1. Sesli not listesinde sesli nota gidin.
- 2. Menu seçenek tuşuna gidin ve Set As Ringtone'u seçin.
- 3. OK seçenek tuşuna basın.

# Sesli notu silme

- 1. Sesli not listesinde sesli nota gidin.
- 2. Menu seçenek tuşuna basın ve Delete'i seçin.
- 3. Silme işlemini onaylamak için, Yes seçenek tuşuna basın.

# Alarms

Uyandırma alarmı kurmak veya alarmı size bir randevuyu anımsatacak şekilde ayarlamak için alarm saatini kullanabilirsiniz.

#### Alarmları açmak için:

Başlangıç ekranında Start seçenek tuşuna basın ve Organizer  $\rightarrow$  Alarms'ı seçin.

### Uyandırma alarmı ayarlama

- 1. Alarm ekranında Wake-up alarm'ı seçin.
- 2. Kutuyu işaretleyin, uyandırma alarmının çalacağı saati girin ve hafta görüntüleyicide alarmın çalacağı günleri seçin.

Alanlar arasında ilerlemek için Gezinti tuşlarını kullanın. Uyandırma alarmını 3 farklı saatte çalacak şekilde ayarlayabilirsiniz.

- 3. Tone alanında alarm için bir melodi seçin.
- 4. Snooze alanında alarmın tekrarlanacağı aralığı seçin.
- 5. Done seçenek tuşuna basın.

## Alarmı ayarlama

- 1. Alarm ekranında Alarm 1 Alarm 9 arasında seçim yapın.
- 2. Tüm alarm seçeneklerini ayarlayın.
- 3. Done seçenek tuşuna basın.

## Alarmı durdurma

- Alarm çaldığında durdurmak için **Dismiss** seçenek tuşuna veya belirtilen erteleme süresinden sonra tekrar çalması için **Snooze** seçenek tuşuna basın.
- Alarmı devre dışı bırakmak için Alarm ekranından istediğinizi seçin, Alarm activation satırında Off'u seçin.

# World Clock

Dünya saatini istediğiniz saat diliminde ayarlayabilirsiniz ve ardından istediğiniz şehrin o andaki saatini öğrenebilirsiniz.

- 1. Başlangıç ekranında Start seçenek tuşuna basın.
- 2. Organizer → World Clock'ı seçin.
- 3. İstediğiniz saati seçin.
- 4. Saat dilimi satırında hareket etmek için Sol veya Sağ Gezinti tuşuna basın.

Geçerli olarak seçili saat dilimine yaz saatini uygulamak için **Summer time**'ı seçin.

5. Seçili saat dilimini kaydetmek için Done seçenek tuşuna basın.

Atanmış bir saat dilimini kaldırmak için **Edit** seçenek tuşuna basın ve **Clear'**ı seçin.

6. Saat dilimini eklemek için adımları 2. adımdan itibaren tekrarlayın.

7

bölüm

# **Multimedya**

# Camera

Aygıtınızın dahili kamerasıyla seyahat sırasında fotoğraf çekebilir veya insanların ya da olayların videosunu kaydedebilirsiniz. Aygıtınız JPEG fotoğraf ve 3GP video oluşturur.

#### Kamerayı açmak için:

Başlangıç ekranında **Start** seçenek tuşuna basın ve **Camera**'yı seçin veya n tuşuna uzun basın.

# Fotoğraf çekme

Kamera moduna eriştiğinizde, ana ekran vizör olarak etkinleştirilir.

- 1. Çekilecek resmi ayarlayın.
  - Yakınlaştırmak veya uzaklaştırmak için Yukarı ve Aşağı tuşuna basın.
  - Resmin parlaklığını ayarlamak için Sol veya Sağ Gezinti tuşa basın.
  - Kamera seçeneklerine erişmek için **Menu** seçenek tuşuna basın. Bkz. sayfa 104.
  - Resmi hızla ayarlamak için numara tuşlarını kullanın. Bkz. sayfa 105.
- 2. Fotoğraf çekmek için 🙉, 🕘 veya döner düğmeye basın.
- 3. Fotoğrafı kaydetmek için **Save** seçenek tuşuna, (19), (1) veya döner düğmeye basın.

Fotoğraf, **Default Storage** seçeneğinde belirtilen yere kaydedilir. Fotoğraf kaydedildikten sonra kamera otomatik olarak Photo Preview moduna geri döner.

#### Kamera seçeneklerini ayarlama

Kamera ayarlarını özelleştirebilirsiniz. Kamera ayarlarını değiştirdikten sonra, ilgili simgeler fotoğraf önizleme ekranının üst bölümünde görüntülenir.

Önizleme ekranında Menu seçenek tuşuna basın.

- · Camcorder: Video kamera moduna geçmenizi sağlar.
- · Shooting Mode: kamera çekim modunu değiştirir.

Single Shot: normal tek çekim yapar.

Multi Shot: seri fotoğraf çekmenizi sağlar. Kameranın Options'taki Camera menüsünde çekeceği varsayılan fotoğraf sayını seçebilirsiniz.

**Mosaic Shot**: seri fotoğraf çekip tek bir kare olarak kaydeder. **Options**'taki **Camera** menüsünde varsayılan düzeni seçebilirsiniz.

- Size: resim boyutunu seçmenizi sağlar.
- · Quality: resim kalitesi ayarı seçmenizi sağlar.
- White Balance: fotoğrafların renk dengesini ayarlamak için beyaz dengesini seçmenizi sağlar.
- **Timer**: fotoğraf çekmeden önce kameranın bekleyeceği süreyi seçmenizi sağlar.
- Effect: fotoğrafların renk tonunu değiştirir veya fotoğraflara özel efekt uygular.
- Frame: dekoratif çerçeve seçmenizi sağlar.
- **Options**: Kameranın varsayılan ayarlarını değiştirmenize olanak verir. Bkz. sayfa 108.

### Tuş kısayollarını kullanma

Fotoğraf önizleme ekranındayken kamera ayarlarını özelleştirmek için klavyeyi kullanabilirsiniz.

- (): Video kamera moduna geçmenizi sağlar.
- Totoğraf sayısını veya düzeni değiştirerek çekim modunu değiştirmenizi sağlar.
- (<sup>3</sup>): resim boyutunu değiştirmenizi sağlar.
- (b): resim kalitesini değiştirmenizi sağlar.
- E: beyaz dengesini değiştirmenizi sağlar.
- (f): fotoğraf çekmeden önce ne kadar süre bekleneceğini seçmenizi sağlar.
- (1): renk tonunu değiştirmenizi veya özel efekt uygulamanızı sağlar.
- (8): fotoğrafa dekoratif çerçeve eklemenizi sağlar.
- (?): kamera ayarı seçeneklerine erişmenizi sağlar.

# Fotoğrafları görüntüleme

Çektiğiniz fotoğrafları görüntülemek için Kamera modunda **My Photo** seçenek tuşuna basın. Geçerli olarak seçili bellekteki fotoğrafların listesi görüntülenir. Daha fazla bilgi için bkz. sayfa 118.

## Video klip kaydetme

- 1. Kamera modunda Video kamera moduna geçmek için 🕒 tuşuna basın.
- 2. Kaydedilecek resmi ayarlayın.
  - Fotoğrafı yakınlaştırmak veya uzaklaştırmak için Yukarı ve Aşağı tuşuna basın.

- Resmin parlaklığını ayarlamak için Sol veya Sağ Gezinti tuşa basın.
- Video kamera seçeneklerine erişmek için **Menu** seçenek tuşuna basın. Bkz. sayfa 106.
- Resmi hızla ayarlamak için numara tuşlarını kullanın. Bkz. sayfa 107.
- Kayda başlamak için (\*), (\*) veya döner düğmeye basın. Ekranın sol üst köşesindeki zamanlayıcı size kalan süreyi gösterir.

Kayıt işlemini duraklatmak ve sürdürmek için **Pause** veya **Resume** seçenek tuşuna basın.

- 4. Kaydı durdurmak için 🐵, 🕑 veya döner düğmeye basın.
- 5. Video klibi kaydetmek için Save seçenek tuşuna basın.

Video klip, **Default Storage** seçeneğinde belirtilen yere kaydedilir. Video kaydedildikten sonra video kamera otomatik olarak Video Preview moduna geri döner.

#### Video kamera seçeneklerini ayarlama

Video kamera ayarlarını özelleştirebilirsiniz. Video ayarlarını değiştirdikten sonra, ilgili simgeler video önizleme ekranının üst bölümünde görüntülenir.

Video önizleme ekranında Menu seçenek tuşuna basın.

- · Camera: Kamera moduna geçmenizi sağlar.
- Recording Mode: bir video kayıt modu seçmenizi sağlar. MMS veya e-posta mesajına uygun video kaydetmek için Limit for MMS'i seçin. Kullanılabilir bellek miktarı kadar video kaydetmek için Normal'i seçin.
- Size: video çerçeve boyutu seçmenizi sağlar.
- · Quality: resim kalitesi ayarı seçmenizi sağlar.

- White Balance: videoların renk dengesini ayarlamak için beyaz dengesini seçmenizi sağlar.
- Timer: video kaydetmeden önce aygıtın bekleyeceği süreyi seçmenizi sağlar.
- Effect: videoların renk tonunu değiştirir veya videolara özel efekt uygular.
- Audio Record Off/Audio Record On: sesli video kaydedip kaydetmeyeceğini seçmenizi sağlar.
- **Options**: Kameranın varsayılan ayarlarını değiştirmenize olanak verir. Bkz. sayfa 108.

#### Tuş kısayollarını kullanma

Video önizleme ekranındayken video ayarlarını özelleştirmek için klavyeyi kullanabilirsiniz.

- (): Kamera moduna geçmenizi sağlar.
- (<sup>2</sup>/<sub>1</sub>): kayıt modunu değiştirmenizi sağlar.
- (<sup>3</sup>): çerçeve boyutunu değiştirmenizi sağlar.
- (b): resim kalitesini değiştirmenizi sağlar.
- beyaz dengesini değiştirmenizi sağlar.
- (f): video kaydetmeye başlamadan önce beklenecek süreyi seçmenizi sağlar.
- (%): renk tonunu değiştirmenizi veya özel efekt uygulamanızı sağlar.
- (<sup>8</sup>): sesi kapatmanızı veya açmanızı sağlar.
- (?): kamera ayarı seçeneklerine erişmenizi sağlar.

## Video klipleri yürütme

Kaydettiğiniz video klipleri görüntülemek için Video kamera modunda **My Video** seçenek tuşuna basın. Geçerli olarak seçili bellekteki video kliplerin listesi görüntülenir. Daha fazla bilgi için bkz. sayfa 118.

### Varsayılan kamera ayarlarını değiştirmenizi sağlar.

Varsayılan kamera ayarlarını özelleştirmek için **Menu** seçenek tuşuna basın ve **Options'**ı seçin.

Aşağıdaki seçenekleri kullanabilirsiniz:

General: Kamera programının genel ayarlarını özelleştirebilirsiniz.

Viewfinder: önizleme ekranında simgeleri görüntülemek için kamerayı kullanmanızı sağlar.

**Auto Save**: çektikten sonra fotoğrafı veya videoyu kaydetmek üzere kamerayı ayarlamanızı sağlar.

**Default Storage**: Fotoğraflarınızın veya video kliplerinizin nerede saklanacağını seçmenizi sağlar.

**Time Out**: kullanılmadığında kameranın kapanmadan önce ne kadar süre bekleneceğini ayarlamanızı sağlar.

· Camera: Kamera modu ayarlarını özelleştirebilirsiniz.

Multi Shot: fotoğraf sayısını ve çekim hızını ayarlamanızı sağlar.

Mosaic Shot: düzeni ve deklanşör modunu seçmenizi sağlar.

**Default Prefix**: fotoğraf adlarının varsayılan ön ekini değiştirmenize olanak verir.

**Sound**: deklanşör, yakınlaştırma ve parlaklık ayarını seçmenizi sağlar.
· Camcorder: Video kamera modu ayarlarını özelleştirebilirsiniz.

**Default Prefix**: Video adlarının varsayılan ön ekini değiştirmenize olanak verir.

**Sound**: Kayıt başladığında veya bittiğinde ses efektini açmanızı veya kapatmanızı sağlar.

 Shortcuts: Kamera veya Video kamera modunda tuşlara atanan fonksiyonları kontrol etmenizi sağlar.

## Windows Media Player

Aygıtınızda Microsoft Windows Media Player 10 bulunmaktadır. Windows Media Player'da aygıtınızda, bellek kartında veya Web'de saklanan Windows Media Audio, Windows Media Video ve MP3 ses dosyalarını yürütebilirsiniz.

#### Windows Media Player'ı açmak için:

Başlangıç ekranında **Start** seçenek tuşuna basın ve **Windows Media**'yı seçin.

### Ortam dosyalarını hazırlama

Windows Media Player veya ActiveSync'i kullanarak masaüstü bilgisayarınızdan aygıta ortam dosyalarını kopyalayabilirsiniz. Bellek kartını kullanarak ortam dosyalarını da kopyalayabilirsiniz.

Not: Bellekte çok fazla dosya saklanıyorsa, sistemin çalışma hızı düşebilir. İsteğe bağlı bellek kartı kullanmak bu sorunu gidermenize ve daha fazla müzik dosyası yürütebilmenize yardımcı olur.

### DRM, lisanslar ve korumalı dosyalar hakkında

Çevrimiçi mağazalardan indirilen şarkılar gibi bazı dijital ortam dosyaları, yasal olmayan şekilde dağıtılmalarını veya paylaşılmalarını engellemek üzere şifrelenir. İçerik sağlayıcılar, dosyaları şifrelemek için Dijital Hak Yönetimi (DRM) adlı bir teknolojiyi kullanmaktadır. Şifreleme işlemi sırasında, içerik sağlayıcı dosyanın nasıl ve ne zaman kullanılabileceğini belirten bir lisans oluşturur.

Örneğin, içerik sağlayıcı belirli bir dosyayı aygıtınızda değil ama bilgisayarınızda yürütmenize olanak sağlayan bir lisans oluşturabilir; ya da belirli bir dosyayı aygıtınızda yalnızca bir ay süresince veya yalnızca belirli defa yürütmenize imkan tanıyan bir lisans oluşturabilir. Lisansı olan dosyalara korumalı dosya adı verilir.

### ActiveSync'i kullanarak ortam dosyalarını kopyalama

- 1. Aygıtınızı bilgisayarınıza bağlayın ve sayfa 43'ten yardım alarak eşitleme işlemini başlatın.
- Microsoft ActiveSync penceresinde Araştır'u tıklatarak aygıtın dosya dizinini açın.
- Kopyalamak istediğiniz ortam dosyalarını sürükleyin ve bir klasöre bırakın.

Windows Media Player ortam dosyalarını otomatik olarak dosyaların kopyalandığı klasörden alır ve bunları kitaplık ekranında arayabilirsiniz. Ortam dosyaları kitaplıkta görüntülenmezse **Menu** seçenek tuşuna basarak ve **Update Library'**yi seçerek kitaplığı güncelleştirin.

# Ortam dosyalarını bilgisayarınızdaki Windows Media Player programını kullanarak kopyalama

Ortam dosyalarını kopyalamak için masaüstü Windows Media Player'ı kullanabilirsiniz. Masaüstü Windows Media Player'ı kullandığınızda korumalı dosyalarla birlikte lisanslar da kopyalanır.

Masaüstü bilgisayarınızda Windows Media Player 10 veya sonraki sürümlerinin olduğundan emin olun. Windows Media Player yazılımınızın sürümüne bağlı olarak dosya kopyalama yordamı değişiklik gösterebilir.

- 1. Aygıtınızı masaüstü bilgisayarına bağlayın ve eşitleme işlemini başlatın.
- 2. Bilgisayarda Windows Media Player'ı açın.
- 3. Eşitle sekmesini tıklatın.
- 4. Çalma Listesini Düzenle'i tıklatın.
- Pencerenin sol bölmesinden eşitlenecek ortam dosyalarını seçin.
- 6. Tamam'i tıklatın.
- 7. Windows Media Player penceresinin sağ bölmesinde kayıt yerini seçin.
- İstediğiniz kalite seviyesini seçmek için ve Tamam'i tıklatın.
- 9. Eşitlemeyi Başlat'i tıklatın.

Seçilen dosyalar dönüştürülür ve 7. adımda seçtiğiniz konuma kopyalanır.

## Kitaplıkları kullanma

Kitaplık, Windows Media Player tarafından aygıtın belleğindeki ortam dosyalarını almak için sağlanan bir dosya listesidir. Kitaplıklara erişmek için yürütücü ekranında **Menu** seçenek tuşuna basın **Library**'yi seçin.

Kitaplık ekranında My Playlists, My Music ve My Videos gibi kategoriler yer alır. Kitaplık ekranında içeriği sanatçı adı, albüm adı ve tarz gibi kriterlere göre sıralayabilirsiniz.

Kitaplık ekranında, **Menu** seçenek tuşuna basarak aşağıdaki seçenekleri kullanabilirsiniz:

- Queue Up: seçili dosyayı geçerli yürütme listesinin sonuna eklemenizi sağlar.
- · Delete from Library: seçili dosyayı kitaplıktan silmenizi sağlar.
- Now Playing: geçerli yürütme listesini açmanızı sağlar.
- Library: görüntülemek istediğiniz kitaplığı seçmenizi sağlar; örneğin, aygıtınızda veya bellek kartında saklanan dosyaların kitaplığı.
- Update Library: aygıtınızda veya bellek kartında arayarak kitaplığa yeni dosya eklemenizi sağlar.
- Open File: aygıtınızda veya bellek kartında saklanan, ancak kitaplıkta olmayan dosyaları bulmanızı ve yürütmenizi sağlar,
- Open URL: bir hizmet akışı için URL adresi belirtmenizi sağlar.
- Properties: seçili dosya hakkında bilgi görüntülemenizi sağlar.
- Player: kitaplık ekranını kapatmanızı ve yürütücü ekranını görüntülemenizi sağlar.

## Müzik ve video dosyalarını yürütme

Aygıtınızın belleğine veya bellek kartına ortam dosyalarını kopyaladıysanız, bunları Windows Media Player'ı kullanarak yürütebilirsiniz.

#### Kitaplıktan ortam dosyalarını yürütme

- Kitaplık ekranında, gerekirse Menu seçenek tuşuna basın, Library'yi seçin ve dosyaları almak istediğiniz belleği seçin.
- 2. Menu seçenek tuşuna basın ve Update Library'yi seçin.
- 3. Kitaplıklar güncelleştirildiğinde Done seçenek tuşuna basın.
- 4. Bir kategori seçin.
- 5. Yürütmek istediğiniz kitaplığa gidin ve **Play** seçenek tuşuna basın.

Yürütücü ekranı görüntülenir ve seçili dosya yürütülür.

Kayıttan yürütme sırasında aşağıdaki seçenekleri kullanın:

- Windows Media'nın ses seviyesini ayarlamak için Yukarı veya Aşağı Gezinti tuşuna basın. Ekranda ses seviyesini görüntüleyebilirsiniz.
- Ses seviyesini ayarlamak için ∩/U tuşuna basın.
- Dosyada geri gitmek için Sol Gezinti tuşuna uzun basın.
- Dosyada ileri gitmek için Sağ Gezinti tuşuna uzun basın.
- Bir sonraki dosyaya erişmek için Sağ Gezinti tuşuna basın.
- Bir önceki dosyaya erişmek için Sol Gezinti tuşuna basın.
- Kayıttan yürütme işlemini duraklatmak veya sürdürmek için ,
  veya döner düğmeye basın.

- Yürütme listesindeki dosyaları rasgele veya tekrar tekrar yürütmek için Menu seçenek tuşuna basın ve Shuffle/Repeat → bir seçenek seçin.
- Videoyu tam ekran görmek için Menu seçenek tuşuna basın ve Full Screen'ı seçin.
- Kayıttan yürütmeyi durdurmak için Menu seçenek tuşuna basın ve Stop'u seçin.

#### Ağda ortam dosyalarını yürütme

- Kitaplık ekranında Menu seçenek tuşuna basın ve Open URL'yi seçin.
- URL alanına bir URL adresi girin veya History alanında kullandığınız URL adreslerinden birine gidin.
- 3. OK seçenek tuşuna basın.
- Not: Hareketli ortamı yürütmek için bir ağa bağlı olmanız gerekir. Aygıtınız ve bir ağ arasında uzak bağlantı oluşturma konusunda daha fazla bilgi almak için bkz. sayfa 139.

## Yürütme listesini ayarlama

Kitaplık ekranındaki ortam dosyalarını geçici bir yürütme listesine ekleyebilirsiniz. Geçerli olarak yürütülmekte olan dosyanın yanı sıra bir sonraki yürütülecek dosyanın listesini verir.

#### Yürütme listesi oluşturma

 Kitaplık ekranında istediğiniz kategoriyi seçin ve yürütmek istediğiniz dosyaya gidin.

Dosya listede görüntülenmezse **Menu** seçenek tuşuna basın ve **Update Library**'yi seçin.

- Menu seçenek tuşuna basın ve dosyayı yürütme listesine eklemek için Queue up'ı seçin.
- 3. Başka dosya eklemek için 1. ve 2. adımları tekrarlayın.
- veya Menu seçenek tuşuna basın ve yürütücü ekranına dönmek için Player'ı seçin.
- 5. Dosyaları yürütmeye başlamak için 🐼, 🕑 veya döner düğmeye basın.
- Yürütme listesini kaydetmek için Now Playing tuşuna ve ardından Menu seçenek tuşuna basın ve Save Playlist'i seçin.
- Liste adını girin ve Done seçenek tuşuna basın. Liste My Playlists kitaplığına kaydedilir.

#### Yürütme listesini açma

Yürütücü ekranında **Now Playing** seçenek tuşuna basın. **Menu** seçenek tuşuna basarak çeşitli seçenekleri kullanabilirsiniz.

#### Yürütme listesini düzenleme

- Yürütme sırasını değiştirmek için Menu seçenek tuşuna basın ve Move Up veya Move Down'u seçin.
- Seçilen dosyaları silmek için Menu seçenek tuşuna basın ve Delete from Playlist'i seçin.
- Yürütme listesini temizlemek için Menu seçenek tuşuna basın ve Clear Now Playing'i seçin.

## Window Media Player ayarlarını değiştirme

Windows Media Player'ın görünümünü ve fonksiyonlarını özelleştirebilirsiniz. Yürütücü ekranında **Menu** seçenek tuşuna basın ve **Options'**ı seçin.

Aşağıdaki seçenekleri kullanabilirsiniz:

- Playback: Kayıttan yürütme seçeneklerini seçmenizi sağlar. Yürütücü ekranında sürenin nasıl görüntüleneceğini veya başka bir program başlattığınızda kayıttan yürütmenin durdurulup durdurulmayacağını ve telefon görüşmesinden sonra devam edilip edilmeyeceğini seçebilirsiniz.
- Video: Videoları tam ekran yürütmek için görüntüleme seçeneklerini seçebilirsiniz.

Not: MP4 dosyaları yürütülürken sorun olursa Shrink to fit window seçeneğinin seçimini kaldırın. Sorunun nedeni dosyanın boyutunun yeniden ayarlanmasıdır.

- Network: Bağlantı hızı ile müzik ve hareketli video yürütme protokolünü değiştirmenizi sağlar.
- Library: Windows Media Player'ı açtığınızda yürütücü ekranının mı kitaplık ekranının mı görüntüleneceğini seçebilirsiniz.
- Skins: Yeni bir dış görünüm seçerek yürütücü ekranının görünümünü değiştirebilirsiniz.
- **Buttons**: Menüleri kullanmak zorunda kalmadan kayıttan yürütme işlemini hızla kontrol etmek Windows Media Player fonksiyonlarını aygıtınızdaki tuşlara atayabilirsiniz.

## Podcast

Podcast'te çevrimiçi ses ve video hizmetlerine erişip bunlardan yararlanabilir ve kendi yürütme listelerinizi oluşturabilirsiniz.

#### Podcast'i açmak için:

Başlangıç ekranında **Start** seçenek tuşuna ve ardından **More** seçenek tuşuna iki kez basın ve **Podcast**'i seçin.

### Podcast hizmetine abone olma

Podcast ekranında **Podcasts**'e gidin, **Menu** seçenek tuşuna basın ve **Subscribe to Podcast**'i seçin. İlgili web sitesine bağlandığınızda abonelik işlemini tamamlamak için ekrandaki yönergeleri izleyin.

## Ses ve video hizmetlerine erişme

Podcast ekranında **Podcasts**'i seçin. Hoşunuza giden çevrimiçi hizmetleri seçmenize olanak sağlayan web sitesine bağlanırsınız.

Ses ve video kitaplığı ile yürütme listelerini yeni dosyalarla güncelleştirmek için **Menu** seçenek tuşuna basın ve **Update Library**'yi seçin.

## Yürütme listesi oluşturma

En sevdiğiniz ses veya video dosyalarıyla ya da ses veya video dosyaları yürütme listesi sihirbazı tarafından tercihlerinize göre filtrelenerek kendi yürütme listelerinizi oluşturabilirsiniz.

- 1. Menu seçenek tuşuna basın ve New → bir öğe türü seçin.
- 2. Yürütme listesi için bir başlık girin.

Yürütme listesi sihirbazı için **Menu** seçenek tuşuna basın ve ses veya video dosyalarını filtrelemek için kural veya sınır ekleyin.

- 3. Ok veya Done seçenek tuşuna basın.
- 4. Gerekirse dosya ekleyin.

## Podcast ayarlarını değiştirme

Podcast'in özelliklerini değiştirmek için **Menu** seçenek tuşuna basın ve **Options** veya **Properties**'i seçin. Yürütme listelerinde görüntülenecek bilgileri belirtebilir veya Podcast'te yürütme listelerinin özelliklerini görüntüleyebilir ve güncelleştirebilirsiniz.

## Contents Manager

Bu program aygıtınızın dizininde veya bellek kartında bulunan tüm resimlerinize, ses kliplerinize ve video kliplerinize erişmenize olanak sağlar.

#### Contents Manager'ı açmak için:

Başlangıç ekranında **Start** seçenek tuşuna ve ardından **More** seçenek tuşuna basın ve **Contents Manager**'ı seçin. Dosya klasörleri görüntülenir.

## Bir resmi görüntüleme

- 1. Dosya klasör listesinde My Pictures'ı seçin.
- 2. İstediğiniz resmin küçük resim görüntüsünü seçin.
- Diğer resimleri görüntülemek için Sol veya Sağ Gezinti tuşuna basın.

Bir resmi görüntülerken aşağıdaki seçenekleri kullanabilirsiniz:

 Görüntüyü yakınlaştırmak veya uzaklaştırmak üzere Yakınlaştırma moduna geçmek için Zoom seçenek tuşuna basın ve ardından + veya - seçenek tuşuna basın.

- Profili düzenlemek için Menu seçenek tuşuna basın ve Edit image'ı seçin. Bundan sonra Menu seçenek tuşuna basarak düzenleme aracı seçeneklerine erişebilirsiniz.
- Resmi, Başlangıç ekranı veya arayan resmi için duvar kağıdı olarak ayarlamak üzere Menu seçenek tuşuna basın ve Set as → bir seçeneği seçin.
- Resmi, Bluetooth uyumlu yazıcı ile yazdırmak için Menu seçenek tuşuna basın ve Print via Bluetooth'u seçin. Önce aygıtı yazıcıya bağlamanız gerekir.

## Resimleri slayt gösterisi olarak görüntüleme

Tüm resimlerinizi slayt gösterisi, geçerli klasördeki her resmin arka arkaya sunumu şekilde görüntüleyebilirsiniz.

**Menu** seçenek tuşuna basın ve **Play slide show**'u seçin. Slayt gösterisi tam ekran başlar.

- Slayt gösterisini duraklatmak veya sürdürmek için i tuşuna basın.
- Resimler arasında manuel olarak ilerlemek için Sol veya Sağ Gezinti tuşuna basın.
- Slayt gösterisini durdurmak ve bir önceki ekrana geri dönmek için
  tuşuna basın.

## Ses klibi veya video klip yürütme

- Klasör listesinde Notes, My Music veya My Videos'ü seçin. Notes'ta ses kayıtlarınıza erişebilirsiniz.
- İstediğiniz ses kliplerinin veya video kliplerin küçük resim görüntüsünü seçebilirsiniz. Dosya Windows Media'da yürütülür.

## Dosya arama

Adını girerek bir dosyayı hızla arayabilirsiniz.

- 1. Dosya klasörü listesinde bir klasör seçin.
- 2. Menu seçenek tuşuna basın ve Search'ü seçin.
- 3. Dosya adını girin ve dosya türü ile yerini seçin.
- 4. **Search** seçenek tuşuna basın. Aygıt dosya klasörlerini arar ve eşleşen tüm dosyaların listesini verir.
- 5. Dosyaya erişmek için Open seçenek tuşuna basın.

## Dosya gönderme

Bir dosyayı MMS, e-posta veya etkin Bluetooth bağlantısıyla başka bir aygıta gönderebilirsiniz.

Gerekirse bir klasörü açın ve istediğiniz dosyaya gidin.

- MMS kullanarak göndermek için Send → As message'ı seçin. Ayrıntılı bilgi için bkz. sayfa 68.
- E-postayla göndermek için **Send** → **As email**'i seçin. Ayrıntılı bilgi için bkz. sayfa 77.
- Bluetooth ile göndermek için Send → Via Bluetooth'u seçin. Ayrıntılı bilgi için bkz. sayfa 136.
- Dosyayı çevrimiçi ortam albümüne göndermek için Send → To Media Album'ü seçin. Ülkenize bağlı olarak bu seçenek kullanılamayabilir.

## Dosyayı kopyalama veya taşıma

- Klasör listesinde istediğiniz klasörü seçin ve istediğiniz dosyaya gidin.
- Menu seçenek tuşuna basın ve Edit → Copy veya Move'u seçin.
- 3. Dosyayı kopyalamak veya taşımak istediğiniz klasörü seçin.

## Dosyayı silme

- Klasör listesinde istediğiniz klasörü seçin ve istediğiniz dosyaya gidin.
- 2. Menu seçenek tuşuna basın ve Delete'i seçin.
- 3. Silme işlemini onaylamak için, Yes seçenek tuşuna basın.

## Zip dosyası oluşturma

Boyutunu küçültmek için bir dosyayı zip dosyasına dönüştürebilirsiniz. Bu özellik dosyaları Bluetooth ile gönderecekseniz veya MMS ya da e-posta mesajına ekleyecekseniz işe yarar.

- 1. İstediğiniz klasörü açın ve istediğiniz dosyaya gidin.
- 2. Menu seçenek tuşuna basın ve Edit  $\rightarrow$  Zip'i seçin.
- 3. Bir dosya adı girin ve dosyayı kaydedeceğiniz yeri seçin.
- 4. Zip seçenek tuşuna basın.

## Contents Manager ayarlarını özelleştirme

Aşağıdaki seçeneklere erişmek için dosya klasör listesinde **Menu** seçenek tuşuna basın ve **Options'**ı seçin:

- View by: klasör görünüm modu seçmenize olanak sağlar.
- Slide show: slayt gösterisinin özelliklerini ayarlamanıza olanak sağlar.
- Shortcuts: Contents Manager'daki kısayol tuşlarını gösterir.
- About: telif hakkı bilgilerini gösterir.

bölüm

## Ekstra programlar

## Oyunlar

Aygıtınızın Oyunlar bölümünde Bubble Breaker ve Solitaire gibi eğlenceli oyunlar bulunur.

#### Oyunlar'ı açmak için:

Başlangıç ekranında **Start** seçenek tuşuna ve ardından **More** seçenek tuşuna basın ve **Games**'i seçin.

## **Bubble Breaker**

Bubble Breaker oyununun amacı tüm topları temizlemektir. Kural olarak yalnızca birbirine komşu, aynı renkteki topları temizleyebilirsiniz. Temizlenen toplara göre puan alırsınız.

### Oyun oynama

- 1. Oyun ekranında Bubble Breaker'ı seçin.
- 2. Silmek istediğiniz topa gidin ve ok tuşuna basın.

Grubun çevresi işaretlenir ve bu seçimden alacağınız puan gösterilir.

3. Bu seçimi kabul etmek için 🛞 tuşuna basın. Seçilen toplar silinir.

Oyun ile ilgili istatistikleri veya bilgileri görmek için **Menu** seçenek tuşuna basın ve **Statistics**'i seçin.

**Menu** seçenek tuşuna basıp **Options'**u seçerek sesler, oyun stili veya top renkleri gibi oyun seçeneklerini özelleştirebilirsiniz.

## Solitaire

Solitaire oyununun amacı, destedeki tüm kartları kullanarak dört seriyi de aslardan başlamak üzere küçükten büyüğe dizmek.

### Oyun oynama

- 1. Oyun ekranında Solitaire'i seçin.
- 2. Yedi grup içinde görünen asları ekranın solundaki dört kart yuvasına taşıyın ve oynanabilir diğer hamleleri yapın.

Kartları taşımak için, taşımak istediğiniz karta ait numaraya veya karaktere basın ve ardından kartı taşıyacağınız gruba ait numaraya veya karaktere basın.

 Oynayabileceğiniz tüm hamleleri yaptıktan sonra kart açmak için Draw seçenek tuşuna basın.

## Hesap makinesi

Hesap makinesi toplama, çıkarma, çarpma ve bölme gibi genel matematik işlemlerini yapmanızı sağlar.

## Hesap yapma

- 1. Başlangıç ekranında **Start** seçenek tuşuna ve ardından **More** seçenek tuşuna basın.
- 2. Accessories → Calculator'ü seçin.
- 3. Sayıları ve işlemleri girin (+, -, / veya x).

Yüzde (%), kare (Xn) ve kare kök ( $\sqrt{}$ ) gibi gelişmiş seçenekleri kullanmak için **Menu** seçenek tuşuna basın ve bir seçenek seçin.

4. Hesap işlemini gerçekleştirmek için 🞯 tuşuna basın.

Menu seçenek tuşuna basıp Copy result'ı seçerek hesaplama sonucunu bir sonraki hesap işleminde kullanabilirsiniz. Kopyalanan değeri giriş alanına yazmak için Menu seçenek tuşuna basın ve Paste result'ı seçin.

## Hesap makinesi ayarlarını değiştirme

Aşağıdaki seçeneklere erişmek için **Menu** seçenek tuşuna basın ve **Options'**ı seçin:

- Show digit grouping symbol: Hesap makinesinin sayılar için basamak gruplama sembolü gösterip göstermeyeceğini belirlemenizi sağlar.
- Keep calculation log: Hesaplamaların, sonraki işlemler için ekranda kalıp kalmayacağını belirlemenizi sağlar.

## 📕 Akıllı Dönüştürücü

Akıllı Dönüştürücü ile birim dönüştürme işlemleri yapabilirsiniz.

- 1. Başlangıç ekranında **Start** seçenek tuşuna ve ardından **More** seçenek tuşuna basın.
- 2. Accessories → Smart Converter'ü seçin.
- 3. Bir dönüştürücü türü seçin.
- Orijinal birimi seçin ve yukarıdaki birim alana dönüştürülecek değeri girin.

Ondalık virgül eklemek için 🕷 tuşuna basın. Aygıtınız ondalık noktadan sonra en fazla 6 basamak görüntüleyebilir.

Sıcaklı dönüştürücüde sıcaklığı sıfırın altına değiştirmek için 🗂 tuşuna basın.

 Alttaki birim alanından hedef birimi seçin. Karşılık gelen değer görüntülenir.

#### Notlar:

- Sürekli dönüştürme işlemlerinde birim alanlarını ters çevirmek için Menu seçenek tuşuna basın ve Reverse'ü seçin.
- Para birimi dönüştürücüsü için kurları değiştirmeniz gerekebilir. Menu seçenek tuşuna basın ve View rates'i seçin.

## Kronometre

Geçen süreyi ölçebilirsiniz.

- 1. Başlangıç ekranında **Start** seçenek tuşuna ve ardından **More** seçenek tuşuna basın.
- 2. Accessories → Stopwatch'ı seçin.
- 3. Süreölçeri başlatmak için Start seçenek tuşuna basın.
- 4. Süreyi kontrol etmek için Record seçenek tuşuna basın.
- 5. Kronometreyi durdurmak için Stop seçenek tuşuna basın.

## Picsel Viewer

Picsel Viewer aygıtınızdaki belgeleri dosya dönüştürmesi yapmadan ve içeriğini kaybetmeden görüntülemenizi sağlar.

Bir belgeyi görüntülemek için belgeleri bir PC'den aktarmanız gerekir. İsteğe bağlı bir bellek kartı kullanıyorsanız, bellekte kayıtlı dosyaları da görüntüleyebilirsiniz.

Varsayılan olarak, Picsel Viewer .doc, .xls, .ppt, .pdf, .wmf gibi en sık kullanılan masaüstü belge biçimlerini destekler.

Not: .xls ve .ppt gibi bazı belge biçimleri ActiveSync kullanılarak aygıtınıza kopyalandığında karşılık gelen dosya türlerine dönüştürülemez ve bu nedenle bu belgeleri klasörde göremeyebilirsiniz. Bunu engellemek için bilgisayarınızdaki ActiveSync ekranındaki dönüştürme ayarlarını değiştirin.

#### Picsel Viewer'ı açmak için:

Başlangıç ekranında **Start** seçenek tuşuna ve ardından **More** seçenek tuşuna basın ve **Picsel Viewer**'ı seçin.

### Belgeyi görüntüleme

Picsel Viewer'ı açtığınızda aygıtın dosya dizini görüntülenir.

1. İstediğiniz belgenin olduğu klasörü seçin.

Bir bellek kartı kullanıyorsanız, bellek kartındaki dosyalara erişebilmenizi sağlamak üzere **Storage Card** görüntülenir.

Bir üst dizine geri dönmek için 🥞 simgesini seçin veya **Up** seçenek tuşuna basın.

2. Açmak istediğiniz alarmı belgeyi seçin.

Adobe PDF: M, Microsoft World: M, Microsoft Power Point: , Microsoft Excel: M, Düz Metin: M, JPEG/BMP/GIF/PNG: .

## Belge görünümündeki seçenekleri kullanma

Belge görünümünde bir seçeneği hızlı bir şekilde çalıştırmak için numara tuşlarını kullanabilirsiniz. Bunlar kullanabileceğiniz tuşlardır ve her tuşa bir seçenek atanmıştır.

- Görünüm modunu değiştirme: Kaydırma modu () ile Yakınlaştırma modu () arasında geçiş yapmak için () tuşuna basın.
- Kaydırma: Görünümünü belgenin farklı bir bölümüne kaydırmak üzere Kaydırma modunda istediğiniz yöne hareket etmek için Gezinti tuşlarına basın. Ayrıca sırasıyla (<sup>2</sup>), (<sup>6</sup>), (<sup>6</sup>) veya (<sup>8</sup>) tuşlarına da basabilirsiniz.
- Yakınlaştırma: Görünümü yakınlaştırmak veya uzaklaştırmak için Menu seçenek tuşuna basın ve Page → Zoom in veya Zoom out'u seçin. Yakınlaştırma modunda Gezinti tuşlarına da basabilirsiniz.
- Genişliği ekrana sığdırma: Sayfanın genişliğini ekrana sığdırmak için Menu seçenek tuşuna basın ve Page → Fit to width'i seçin. Ayrıca ( ) tuşuna da basabilirsiniz.
- Döndürme: Ekranı saat yönünde 90 derece döndürmek için Menu seçenek tuşuna basın ve Page → Rotate'i seçin. Ayrıca tuşuna da basabilirsiniz.

## Geçmişi Görüntüleme

Geçmiş görünümü daha önce baktığınız belgeleri küçük resimler olarak belgenin adı, konumu ve baktığınız tarihle birlikte görüntüler.

Geçmiş görünümünü açmak için **Menu** seçenek tuşuna basın ve **History**'yi seçin. Geçmiş görünümündeki belgelerden herhangi birine erişmek için o sayfanın küçük resmini seçin.

## Sık Kullanılanlar listesini görüntüleme

Sık kullandığınız belgelerinizi Sık Kullanılanlar listesinde saklayabilirsiniz. Bu, geçmiş görünümüne benzer ancak yalnızca sizin özellikle eklediğiniz sayfaları içerir. Sık Kullanılanlar listesini görüntülemeden önce, bu listeye sayfa eklemiş olmanız gerekir.

#### Geçerli sayfayı Sık Kullanılanlar listesine eklemek için:

- 1. Sık Kullanılanlar listesine erişmek için **Menu** seçenek tuşuna basın ve **Favourites**'i seçin.
- 2. Add/Delete seçenek tuşuna basın ve Add'i seçin.
- 3. İstediğiniz adı girin ve OK seçenek tuşuna basın.

#### Sık kullanılan bir sayfayı açmak için:

Sık Kullanılanlar listesine erişin ve istediğiniz sayfanın küçük resmini seçin.

## Picsel Viewer ayarlarını değiştirme

Menu seçenek tuşuna basın ve Settings → Preferences'i seçin. Sayfaların küçük resimlerinin ve açıklamalarının geçmiş belleğinde ne kadar süre saklanacağını ayarlayabilirsiniz. Geçmiş listesini silmek için Clear History'yi seçin.

## Download Agent

Download Agent'i kullanarak, aygıtınızın üretici yazılımını aygıt üreticiniz tarafından sağlanan yazılım paketiyle güncelleştirebilirsiniz Üretici size bir SMS mesajı göndererek yazılım paketini doğrudan indirebilmenizi veya indirmek için üreticinin web sunucusuna erişebilmenizi sağlar.

#### Aygıtın üretici yazılımını güncelleştirmek için:

- Başlangıç ekranında Start seçenek tuşuna ve ardından More seçenek tuşuna basın.
- 2. Accessories → Download Agent'i seçin.
- 3. Paket dosyasına gidin ve Install seçenek tuşuna basın.

## File Explorer

File Explorer programı masaüstü Windows tabanlı sistemdekine benzer bir gezgin penceresi açmanızı sağlar. Gezgin penceresi sayesinde istediğiniz klasörleri ve dosyaları bulmak için aygıtınızda gezinebilirsiniz. Ayrıca telefonunuzdaki dosyaları ve klasörleri silme, kopyalama veya düzenleme gibi yönetim işlevlerini kolayca yapabilirsiniz.

Not: Bazı dosyaları herhangi bir klasörde sakladığınızda aygıtı kapatırsanız, ActiveSync kullanıldığında Storage klasörü hariç diğer tüm klasörlerdeki dosyalar silinir. Önemli dosyaların silinmesini önlemek için bunları Storage klasöründe saklayın.

## Dosyalara erişme

- 1. Başlangıç ekranında **Start** seçenek tuşuna ve ardından **More** seçenek tuşuna basın.
- File Explorer'ı seçin. Aygıtınızın belleğindeki klasörlerin listesi görüntülenir.
- 3. Görüntülemek istediğiniz klasöre gidin.

Bir önceki dizine seviyesine dönmek için **Up** seçenek tuşuna basın.

4. Bir öğeye gidin ve açmak için 🞯 tuşuna basın.

## Dosya yönetimi seçeneklerini kullanma

Dosya dizininde aşağıdaki seçeneklere erişmek için **Menu** seçenek tuşuna basın:

- Send: Bir dosyayı e-postayla göndermenizi sağlar.
- Beam...: Bir dosyayı Bluetooth ile göndermenizi sağlar.
- Edit: Cut, Copy, Paste ve Delete gibi dosya düzenleme seçeneklerine erişmenizi sağlar.
- **Properties**: Dosyanın veya klasörün özelliklerine erişmenizi sağlar.
- View: File Explorer'ın görünüm modunu değiştirmenizi sağlar.
- Sort By: File Explorer'ın sıralama ölçütünü değiştirmenizi sağlar.
- My Device: Aygıtınızın dosya dizinine erişmenizi sağlar.
- Storage Card: Bellek kartı kullanıyorsanız bellek kartındaki dosya dizinine erişmenizi sağlar.
- My Documents: My Documents klasörüne erişmenizi sağlar.

## Task Manager

Aygıtınız çok görevli bir aygıttır. Birden fazla programı aynı anda çalıştırabilir. Ancak çok görevli çalışma özelliği takılmalara, kilitlenmelere, bellek sorunlarına ve ek güç tüketimine neden olabilir. Bu tür sorunların oluşmaması için gereksiz programları Task Manager'ı kullanarak kapatın.

#### Task Manager'ı açmak için:

## Çalışan programları yönetme

- Bir programı etkinleştirmek için **Menu** seçenek tuşuna basın ve **Activate**'i seçin.
- Bir programı kapatmak için Stop seçenek tuşuna basın. Tüm programları kapatmak için Menu seçenek tuşuna basın ve Stop all'u seçin.
- Program listesini yenilemek için Menu seçenek tuşuna basın ve Refresh'i seçin.

## Pilin durumunu denetleme

Pilin ne kadar kaldığını kontrol edebilirsiniz. **Menu** seçenek tuşuna basın ve **Battery**'yi seçin.

## Depolama belleğini denetleme

Aygıtınızdaki veya bir bellek kartındaki dosyaları depolamak ve programları çalıştırmak için kullanılan belleği denetleyebilirsiniz. **Menu** seçenek tuşuna basın ve **Memory info**'yu seçin.

bölüm

Aygıtınızı diğer mobil aygıtların yanı sıra masaüstü bilgisayarınız, ağ veya İnternet ile bilgi alışverişi yapmak için kullanabilirsiniz. Aşağıdaki bağlantı seçeneklerini kullanabilirsiniz:

- Bluetooth özelliğine sahip aygıtlarla fiziksel bağlantıya gerek olmadan bilgi alışverişi yapabilirsiniz.
- Aygıtı bir modem, veri eşitleme aygıtı veya harici bellek diski olarak kullanmak üzere bir USB bağlantısıyla bilgisayarınıza bağlayabilirsiniz.
- İnternet servis sağlayıcınıza (ISP) veya şirketinizdeki ağa bağlanabilirsiniz. Bağlandıktan sonra e-posta ve anlık ileti gönderip alabilir, İnternet veya intranet üzerinde gezinebilirsiniz.
- Aygıtı yüksek hızda ağ bağlantıları için Wi-Fi etkin bir alanda Wi-Fi ağa bağlanacak şekilde ayarlayabilirsiniz.

## 📕 Bluetooth ile bilgi aktarma

Bluetooth kısa menzilli bir kablosuz iletişim teknolojisidir. Bluetooth özelliklerine sahip aygıtlar yaklaşık 10 metrelik bir mesafeden, fiziksel bağlantıya gerek duymadan veri alışverişinde bulunabilir.

Bluetooth ile bilgi iletmek için aygıtların aynı hizada bulunması gerekmez.

Not: Bluetooth ve Wi-Fi bağlantılarının aynı anda kullanılması veri aktarımı sırasında aygıtınızın bağlantısının kesilmesine veya yavaşlamasına neden olabilir.

### Bluetooth modunu etkinleştirme

- 1. Başlangıç ekranında Start seçenek tuşuna basın.
- 2. Settings  $\rightarrow$  More...  $\rightarrow$  Connections  $\rightarrow$  Bluetooth'u seçin.
- Bluetooth özelliğini etkinleştirmek veya diğer aygıtların sizin aygıtınızı algılamasına izin vermek için onay kutularını işaretleyin.
- 4. Done seçenek tuşuna basın.

### Bluetooth profillerini ayarlama

Aygıtınızda bulunan Bluetooth profillerinin ayarlarını değiştirebilirsiniz.

Başlangıç ekranında Start seçenek tuşuna basın ve Settings → More... → Connections → Bluetooth Profiles'ı seçin. Aşağıdaki seçenekleri kullanabilirsiniz:

- Headset Setting: Bluetooth kulaklık bağlantısı için profil ayarlarını değiştirmenizi sağlar.
- BPP Setting: Bluetooth yazıcı bağlantısı için profil ayarlarını değiştirmenizi sağlar.
- OBEX FTP Server Setting: Bluetooth dosya sunucusu bağlantısı için profil ayarlarını değiştirmenizi sağlar.
- My Information Setting: Aygıtınızın görüntülenen adını ayarlamanızı ve adres ve sürüm bilgilerini denetlemenizi sağlar.

### Bluetooth aygıtı arama ve eşleştirme

- Bluetooth ekranında Menu seçenek tuşuna basın ve Devices'ı seçin.
- 2. Yeni bir aygıt aramak için Add new device...'ı seçin.
- 3. Aygıtın Bluetooth aygıtlarını aramasını bekleyin.
- 4. Aygıtın bağlanacağı bir aygıt seçin.
- Bluetooth bağlantı kodunu girin ve Next seçenek tuşuna basın. Bağlantı kodu yalnızca bir kez kullanılır ve ezberlemeniz gerekmez.

Diğer aygıtın sahibi aynı bağlantı kodunu girdiğinde eşleşme işlemi tamamlanır.

Not: Özellikle kulaklık veya ahizesiz araç setleri gibi bazı aygıtlarda 0000 gibi sabit bir Bluetooth bağlantı kodu olabilir. Diğer aygıtın bir kodu varsa o kodu girmeniz gerekir.

- 6. Bağlantı kurulduğunda OK seçenek tuşuna basın.
- Diğer aygıt için bir görüntüleme adı girin ve Next seçenek tuşuna basın.
- 8. İstediğiniz servisleri denetleyin ve **Done** seçenek tuşuna basın.

### Aygıt seçeneklerini kullanma

Aygıt listesinde **Menu** seçenek tuşuna bastığınızda, aşağıdaki seçeneklere erişebilirsiniz:

- Add new device: bütün Bluetooth aygıtlarını aramanızı sağlar.
- Edit: bağlanılabilecek aygıtın adını değiştirmenizi sağlar.
- Delete: aygıtı silmenizi sağlar.

### Bluetooth ile veri alma

- Uzak bir aygıtın sizin aygıtınıza erişmek istediğini belirten bir uyarı aldığınızda, uzak aygıt tarafından girilen Bluetooth parolasını girin ve **Done** seçenek tuşuna basın.
- 2. Gelen veriyi kaydetmeyi isteyip istemediğiniz sorulduğunda **Yes** seçenek tuşuna basın.

### Bluetooth ile veri gönderme

- 1. Program'ın içinde Takvim, Kişiler, Görevler, İçerik Yöneticisi veya Dosa Gezgini gibi göndermek istediğiniz bir öğe seçin.
- 2. Öğeye ilerleyin.
- 3. **Menu** seçenek tuşuna basın ve ardından eriştiğiniz programa bağlı olarak Bluetooth gönderme seçeneğine basın.
- 135. sayfadaki 2. adımdan başlayarak aygıtı arayın ve eşleme yapın.

Aygıt, erişim alanı içindeki aygıtları arar ve uygun aygıtların listesini görüntüler.

- 5. Veriyi göndermek istediğiniz bir aygıt seçin.
- 6. Gönderme işlemi tamamlandığında **OK** seçenek tuşuna basın.

### FTP sunucusuna bağlanma

Aygıtınızı mobil aygıt veya bir bilgisayar olabilen dosya sunucusuna bağlayabilir ve sunucuyla dosya alışverişi yapabilirsiniz.

1. Başlangıç ekranında **Start** seçenek tuşuna ve ardından **More** seçenek tuşuna basın.

- 2. Utilities → OBEX FTP'yi seçin.
- 3. Menu seçenek tuşuna basın ve Search FTP Servers'ı seçin.

Aygıt kullanılabilir aygıtları arar ve sonuçları gösterir.

- 4. İstediğiniz aygıtı seçin.
- 5. Bluetooth bağlantı kodunu girin ve Next seçenek tuşuna basın.
- Aygıtınız sunucuya bağlandığında Transfer seçenek tuşuna basın ve sunucudan dosya almak için File Download'ı veya sunucuya dosya yüklemek için File Upload'ı seçin.

## 📕 USB ile bir bilgisayara bağlanma

USB bağlantı noktası üzerinden bir bilgisayara bağlandığında aygıtın nasıl çalışacağını belirleyebilirsiniz.

- 1. Başlangıç ekranında Start seçenek tuşuna basın.
- 2. Settings  $\rightarrow$  More...  $\rightarrow$  Connections  $\rightarrow$  More...  $\rightarrow$  USB'yi seçin.
- 3. USB bağlantıları için aşağıdaki fonksiyonlardan birini seçin:
  - Mass Storage: Aygıt harici bir bellek aygıtı olarak algılanır. Aygıta bir bellek kartı yerleştirmeniz gerekir.
  - Active Sync: Aygıt ActiveSync aracılığıyla bir bilgisayarla iletişim kurar.
- 4. Done seçenek tuşuna basın.

## 📕 İnternet Paylaşımı

İnternet Paylaşımı özelliğini kullanarak, aygıtınızı USB bağlantı noktası veya Bluetooth üzerinden bağlanılan diğer aygıt veya bilgisayar için harici bir modem olarak kullanılacak şekilde ayarlayabilirsiniz.

- Not: WAP bağlantısı gibi etkin durumda bir GPRS bağlantınız varsa, İnternet Paylaşımı üzerinden İnternet'e erişmeyi denemeden önce bu bağlantıyı sonlandırmanız gerekir.
- USB bağlantısı için PC veri kablosunu aygıta ve bilgisayarınızdaki USB bağlantı noktasına takın.
- 2. Başlangıç ekranında **Start** seçenek tuşuna ve ardından **More** seçenek tuşuna basın.
- 3. Internet Sharing'ni seçin.
- 4. Programa ilk kez erişiyorsanız OK seçenek tuşuna basın.
- 5. PC bağlantısı ve ağ bağlantısı türlerini seçin.
- 6. İnternet Paylaşımı'nı etkinleştirmek için **Connect** seçenek tuşuna basın.
- 7. Bluetooth PAN bağlantısı için uyumlu bir bilgisayar ve aygıtı bilgisayara bağlar.

#### Notlar:

- · İnternet Paylaşımı etkinleştirildiğinde ActiveSync kullanılmaz.
- Windows XP Service Pack 2 kullanıldığında, İnternet Paylaşımı ile İnternet erişimi daha iyidir.

## 📕 İnternet'e veya ağınıza bağlanma

İnternet'e veya şirketinizdeki ağa bağlanmak için GPRS, proxy ve Sanal Özel Ağ (VPN) bağlantıları oluşturmak üzere **Connections** ayarlarını kullanabilirsiniz. Veri bağlantısı kullanarak İnternet'te gezinebilir, e-postalarınızı indirebilir, MSN<sup>®</sup> Messenger'ı ile başkalarıyla konuşabilir veya Exchange Server ile uzaktan eşitleme yapabilirsiniz. Sizin için bir veri bağlantısı kurulmuş olup olmadığını ve yapılandırma ayarlarının şebeke üzerinden gönderilmesinin desteklenip desteklenmediğini öğrenmek için servis sağlayıcınıza başvurun.

## GPRS bağlantısı oluşturma

Genel Amaçlı Paket Telsiz Hizmeti'ne (GPRS) aboneyseniz, şirket ağına veya İnternet'e erişmek için GPRS bağlantısı yapılandırabilirsiniz.

Aygıtınızı bir masaüstü bilgisayar için GPRS modem olarak da kullanabilirsiniz.

- 1. Başlangıç ekranında Start seçenek tuşuna basın.
- 2. Settings  $\rightarrow$  More...  $\rightarrow$  Connections  $\rightarrow$  GPRS'i seçin.

Not: GPRS Authentication'ı kullanarak GPRS bağlantıları için bir kimlik doğrulama yöntemi seçebilirsiniz.

- 3. Menu seçenek tuşuna basın ve Add'i seçin.
- 4. İstenen bilgileri girin.
  - · Description: Bağlantı için bir ad girin.
  - Connects to: Bağlantının kullanılacağı bir ağ türü seçin.

- Access point: Sistem yöneticiniz tarafından verilen bilgileri girin.
- User name: GRPS ağı için kullanıcı adınızı girin.
- Password: Parolanızı girin.
- Primary DNS: Birincil etki alanı adı sisteminin (DNS) adresini girin.
- Secondary DNS: İkincil DNS adresini girin.
- IP address: İnternet Bağlantı Noktası (IP) adresini girin.

Not: Girmeniz gereken bilgilerden emin değilseniz, ağ yöneticinize sorun.

5. Bitirdiğinizde **Done** seçenek tuşuna basın.

### Bir proxy bağlantısı oluşturma

Şirket ağınızın mevcut bir bağlantısı üzerinden İnternet'e erişmek için proxy bağlantısı kullanabilirsiniz.

- 1. Başlangıç ekranında Start seçenek tuşuna basın.
- 2. Settings  $\rightarrow$  More...  $\rightarrow$  Connections  $\rightarrow$  More...  $\rightarrow$  Proxy'yi seçin.
- Menu seçenek tuşuna basın ve Add'yi seçin.
- 4. İstenen bilgileri girin.
  - Description: Bağlantı için bir ad girin.
  - Connects from: Bağlanmak için kullandığınız ağın türünü seçin.
  - Connects to: Bağlanacağınız ağın türünü seçin.
  - Proxy (name:port): Proxy sunucusunun adını ve bağlantı noktasını gösterildiği şekilde girin.

- Type: Proxy bağlantısının kullanılacağı bir ağ türü seçin.
- User name: Bağlanacağınız ağ için kullanıcı adınızı girin.
- · Password: Parolanızı girin.

Not: Girmeniz gereken bilgilerden emin değilseniz, servis sağlayıcınıza sorun.

5. Bitirdiğinizde Done seçenek tuşuna basın.

## VPN bağlantısı oluşturma

Şirketinizde bir sanal özel ağ (VPN) kuruluysa, bir İnternet bağlantısı üzerinden şirketinizin ağına erişmek için bir VPN bağlantısı oluşturabilirsiniz.

- 1. Başlangıç ekranında Start seçenek tuşuna basın.
- 2. Settings  $\rightarrow$  More...  $\rightarrow$  Connections  $\rightarrow$  More...  $\rightarrow$  VPN'i seçin.
- 3. Menu seçenek tuşuna basın ve Add'yi seçin.
- 4. İstenen bilgileri girin.
  - Description: Bağlantı için bir ad girin.
  - VPN type: VPN'nin türünü seçin.
  - · Server: VPN sunucusunun adını girin.
  - Connects from: VPN'e bağlanmak için kullanacağınız ağın türünü seçin (genellikle The Internet'tir).
  - Connects to: Bağlanacağınız ağın türünü seçin (genellikle Work'tür).
  - User name: VPN için kullanıcı adınızı girin.
  - · Password: Parolanızı girin.
  - · Domain: Gerekirse etki alanı adını girin

- IPSec authentication: VPN type için IPSec/L2TP seçtiyseniz, kimlik doğrulama türünü seçin.
- IPSec Pre-shared key: IPSec kimlik doğrulama için Pre-Shared Key seçtiyseniz, paylaşılan anahtarı girin.
- Not: Girmeniz gereken bilgilerden emin değilseniz, ağ yöneticinize sorun.
- 5. Bitirdiğinizde **Done** seçenek tuşuna basın.

### Veri bağlantılarını ayarlama

Bağlantı profillerini oluşturduktan sonra her ağ türü için bir profil atayabilirsiniz.

- Bağlantılar ekranında Menu seçenek tuşuna basın ve Advanced'i seçin.
- 2. Her ağ için bir bağlantı profili seçin.
- 3. Done seçenek tuşuna basın.

## URL istisnası ekleme

Şirketinizin intranetinde bulunan web sayfaları için bazı URL adresleri nokta işaretleri kullanıyor olabilir, örneğin: intranet.firmaadi.com. Bu sayfaları Internet Explorer'da görüntülemek için URL istisnası oluşturmanız gerekir.

Not: İnternet üzerindeki URL adresleri için URL istisnaları oluşturmanız gerekmez.

- Bağlantılar ekranında Menu seçenek tuşuna basın ve Advanced'i seçin.
- 2. Menu seçenek tuşuna basın ve Work URL Exceptions'ı seçin.
- Menu seçenek tuşuna basın ve Add'yi seçin.
- URL yazımını ve Done seçenek tuşuna basın. Birden fazla URL yazımını noktalı virgül ile ayarın.

### Veri bağlantısı seçeneklerini değiştirme

Gelişmiş ekranında, aşağıdaki seçeneklere erişmek için **Menu** seçenek tuşuna basın ve **Options**'ı seçin:

- Redial attempts: İnternet'e veya ağınıza bağlanılamadığında, kaç kez yeniden deneneceğini ayarlamanızı sağlar.
- Idle disconnect after: Aygıtın, bırakılan bağlantıları önbellekte saklayacağı süreyi ayarlamanızı sağlar.
- My desktop connects to: Masaüstü bilgisayarınızın bağlanacağı ağın türünü seçmenizi sağlar.

## 👫 Wi-Fi ile yüksek hızda bağlantılar kullanma

Aygıtınızda Wi-Fi (Kablosuz Uygunluk) teknoloji bulunmaktadır. Bu teknoloji sayesinde servis sağlayıcınızın ağına bir Wi-Fi AP'ye (Erişim Noktası) bağlanarak erişebilirsiniz. Arama, Mesajlaşma, yüksek hızda İnternet ve diğer şebeke özelliklerini GSM (GPRS) şebekeleri ve Wi-Fi ağı üzerinden kolayca kullanabilirsiniz.

Not: Bluetooth ve Wi-Fi bağlantılarının aynı anda kullanılması veri aktarımı sırasında aygıtınızın bağlantısının kesilmesine veya yavaşlamasına neden olabilir.

## Wi-Fi özelliğini açma ve bir Wi-Fi ağına bağlanma

1. 
 [o] tuşuna basın ve Wireless Manager → Wi-Fi'yi seçin.

Ayrıca, Başlangıç ekranında **Start** seçenek tuşuna basabilir ve **Settings**  $\rightarrow$  **More...**  $\rightarrow$  **Connections**  $\rightarrow$  **More...**  $\rightarrow$  **Wi-Fi**'yi seçin. Ardından **Menu** seçenek tuşuna basın ve **Turn On Wi-Fi**'yi seçin.

 Ağ Algılandı iletisi görüntülenirse, kullanılabilir ağların listesine erişmek için Yes'e basın.

Ayrıca, Başlangıç ekranında **Start** seçenek tuşuna basabilir ve **Settings**  $\rightarrow$  **More...**  $\rightarrow$  **Connections**  $\rightarrow$  **More...**  $\rightarrow$  **Wi-Fi**'yi seçin.

- Bir Wi-Fi ağı ve ağ türü seçin, ardından Connect seçenek tuşuna basın.
- 4. Bir ağ türü seçin ve Next seçenek tuşuna basın.
- 5. Seçilen ağ güvenli bir ağ ise, ağ anahtarını girin ve **Next** seçenek tuşuna basın.
- 6. Seçilen ağ EAP kullanıyorsa, **Use IEEE 802.1x network access** control'ü işaretleyin ve bir EAP türü ve sertifikası seçin.
- 7. Finish seçenek tuşuna basın.

## Wi-Fi ağ bağlantısı profili oluşturma

Erişim noktası ağları ve geçici (aygıttan aygıta) ağlar olmak üzere iki tür ağ profili oluşturabilirsiniz.

- Başlangıç ekranında Start seçenek tuşuna basın ve Settings → More... → Connections → More... → Wi-Fi → New...'ı seçin.
- 2. Bir ağ adı girin ve ağ türünü seçin.
Geçici bir ağ oluşturuyorsanız, This is a device to device (adhoc) connection seçeneğini işaretleyin ve Next seçenek tuşuna basın.

Bu seçeneği seçmezseniz, ağ bir erişim noktası ağı olarak eklenir.

- Kimlik doğrulama seçeneklerini ayarlayın, bir ağ anahtarı girin, ağ için bir dizin numarası ayarlayın ve Finish seçenek tuşuna basın.
- Erişim noktası ağı için, IEEE 802.1x ağ erişim denetimi kullanıp kullanmayacağınızı belirleyin, bir EAP türü seçin ve Finish seçenek tuşuna basın.

## Wi-Fi ağlarını kullanma

Kullanılabilir Wi-Fi ağları listesinden, kaydettiğiniz ağların durumunu denetleyebilir ve ağın özelliklerini değiştirebilirsiniz.

Listede aygıtın durumunu göstermek üzere aşağıdaki simgeler görüntülenebilir.

- 📲: Güvenli AP bağlantısı
- 4 Geçici (Aygıttan Aygıta) bağlantı
- Güvenli olmayan AP bağlantısı

Ağ özelliklerini değiştirmek için **Menu** seçenek tuşuna basın ve **Edit**'i seçin veya ağı listeden kaldırmak için **Delete**'i seçin.

## Wi-Fi ayarlarını değiştirme

Wi-Fi bağlantı ayarlarını yapılandırabilirsiniz. Wi-Fi ekranında, aşağıdaki seçeneklere erişmek için **Menu** seçenek tuşuna basın ve **Wi-Fi Settings**'i seçin:

- Networks to access: Wi-Fi ağ listesinde görüntülenen ağ bağlantı türünü ayarlamanızı sağlar.
- Available network notification: Wi-Fi özelliğini her açışınızda kullanılabilir ağlar algılanırsa aygıtın sizi uyarıp uyarmayacağını belirlemenizi sağlar.
- Turn off Wi-Fi if not connected in: Kullanılabilir bağlantı yoksa aygıtın Wi-Fi özelliğini kapatıp kapatmayacağınızı belirlemenizi sağlar.

## Genel sorunlar

| Sorun                                                                                                    | Açıklama ve Çözüm                                                                                                    |
|----------------------------------------------------------------------------------------------------|----------------------------------------------------------------------------------------------------|
| "Invalid or missing<br>SIM card. You can<br>still make<br>emergency calls if<br>your service<br>provider supports it."<br>görüntüleniyor | SIM kartın doğru yerleştirilip<br>yerleştirilmediğini kontrol edin.                                                                                                    |
| "No network<br>coverage," "Error<br>unable to connect.<br>No network<br>coverage." veya<br>"Message sending<br>failed"<br>görüntüleniyor | <ul> <li>Şebeke bağlantısı kesilmiştir. Sinyalin<br/>zayıf olduğu bir bölgede (tünelde ve<br/>binaların arasında) olabilirsiniz. Yerinizi<br/>değiştirin ve yeniden deneyin.</li> <li>Servis sağlayıcınızda abone<br/>olmadığınız bir seçeneğe erişmeye<br/>çalışıyorsunuz. Ayrıntılı bilgi için servis<br/>sağlayıcınıza başvurun.</li> </ul>                           |
| ♥ simgesinin<br>yanındaki çubuklar<br>görünmüyor                                                                                         | <ul> <li>Aygıtınızı yeni açtıysanız, aygıt bir<br/>şebeke bulup o şebekeden sinyal alana<br/>kadar yaklaşık 2 dakika bekleyin.</li> <li>Bir tünelde veya asansördeyseniz, aygıt<br/>şebeke sinyalini yeterli şekilde alamıyor<br/>olabilir. Açık bir yere geçin.</li> <li>Bu durum farklı servis alanları arasında<br/>hareket ederken oluşabilir. Normaldir.</li> </ul> |
| Görüntü net değil                                                                                                    | Doğrudan güneş ışığı alan yerlerde ekranı<br>net bir şekilde göremeyebilirsiniz. Farklı<br>ışık düzeyi olan bir yere geçmek bu sorunu<br>çözebilir.                                                                                                    |

| Sorun                                                                       | Açıklama ve Çözüm                                                                                                    |
|-----------------------------------------------------------------------------|----------------------------------------------------------------------------------------------------|
| Ekranda beyaz<br>çizgiler görünüyor                                         | Bu durum, aygıtı uzun süre kullanmadıktan<br>sonra açtığınızda veya aygıtı kapatmadan<br>pilini çıkardığınızda oluşabilir. Aygıtın<br>kullanım ömrü veya performansıyla ilgili<br>değildir. Ekranın kısa sürede kendini<br>düzeltmesi gerekir.                                                                                                    |
| "Enter SIMPIN"<br>görüntüleniyor                                            | <ul> <li>Aygıtınızı ilk kez kullanıyorsunuz. SIM kartla verilen PIN (Kişisel Kimlik Numarası) kodunu girmeniz gerekir.</li> <li>PIN denetimi özelliği etkinleştirilmiş. Aygıt her açıldığında PIN girilmelidir. Bu özelliği devre dışı bırakmak için Start seçenek tuşuna basın, Settings → More → Security → Disable SIM PIN'i seçin ve PIN'i girin.</li> </ul>                                |
| "PUK Required"<br>görüntüleniyor                                            | PIN kodu arka arkaya üç kez yanlış girilmiş<br>ve SIM kart bloke olmuştur. Servis<br>sağlayıcınız tarafından verilmiş olan PUK<br>kodunu girin.                                                                                                    |
| Parolayı, PIN<br>kodunu, sıfırlama<br>parolasını veya PUK<br>kodunu unuttum | Aygıt parolasını unutur veya<br>kaybederseniz, aygıtı satıcınızla irtibat<br>kurun. PIN veya PUK kodunu unutur veya<br>kaybederseniz ya da böyle bir kod<br>almadıysanız, şebeke sağlayıcınıza<br>başvurun. Parolalar hakkında daha fazla<br>bilgi için, ticari Internet Servis Sağlayıcı<br>(ISP), servis sağlayıcı veya şebeke<br>operatörü benzeri erişim noktası<br>sağlayıcınıza başvurun. |

# 📕 Arama sorunları

| Sorun                                    | Açıklama ve Çözüm                                                                                                    |
|------------------------------------------|----------------------------------------------------------------------------------------------------|
| Bir numara girdim,<br>ancak aranmadı     | <ul> <li>Isin value en en en en en en en en en en en en en</li></ul>                                                                                                    |
| Arayan kişi bana<br>ulaşamıyor           | <ul> <li>Aygıtınızın açık olduğundan emin olun<br/>(     tuşuna bir saniyeden fazla basılmış<br/>olmalı).</li> <li>Mobil servis sağlayıcınızla olan kablosuz<br/>bağlantının açık ve şebekeden gelen<br/>sinyalin engellenmediğinden emin olun.</li> <li>Bir gelen arama engelleme seçeneği<br/>ayarlamış olabilirsiniz.</li> </ul> |
| Karşımdaki<br>konuşmalarımı<br>duyamıyor | <ul> <li>Mikrofonu açtığınızdan emin olun.</li> <li>Aygıtın ağzınıza yeteri kadar yakın<br/>olduğundan emin olun. Mikrofon aygıtın<br/>alt kısmındadır.</li> </ul>                                                                                                    |
| Görüşmenin ses<br>kalitesi düşük         | <ul> <li>\[\] tuşlarına basarak ses düzeyini<br/>ayarlayın.</li> <li>Ekrandaki sinyal gücü göstergesini<br/>kontrol edin (\[\]); çubukların sayısı<br/>güçlüden zayıfa sinyal gücünü belirtir.</li> <li>Aygıtı yavaşça hareket ettirmeyi veya bir<br/>bina içindeyseniz bir pencereye<br/>yaklaşmayı deneyin.</li> </ul>            |

| Sorun                                                                                             | Açıklama ve Çözüm                                                                                                    |
|---------------------------------------------------------------------------------------------------|----------------------------------------------------------------------------------------------------|
| Aranan veya<br>arayan aygıtla<br>düzgün bağlantı<br>kurulamıyor ve<br>bağlantı çabuk<br>kesiliyor | <ul> <li>Şebekeden gelen sinyaller zayıf. Başka<br/>bir yere geçin.</li> <li>Aygıtın altındaki anten bölümüne<br/>dokunulması arama kalitesini düşürebilir.<br/>Aygıtı kullanırken antene dokunmamaya<br/>dikkat edin.</li> </ul> |
|                                                                                                   |                                                                                                    |

# 📕 Güç ve şarj etmeyle ilgili sorunlar

| Sorun                                                                                  | Açıklama ve Çözüm                                                                                                    |
|----------------------------------------------------------------------------------------|----------------------------------------------------------------------------------------------------|
| Aygıt hatalı<br>çalışıyor veya hiç<br>çalışmıyor                                       | Pili çıkarın ve yeniden takın. Aygıtı açın.<br>Sorun devam ederse Samsung servis<br>temsilcisiyle irtibat kurun.                                                                                                    |
| Pilin bekleme<br>süresi olması<br>gerektiğinden daha<br>kısa                           | <ul> <li>Piller eskiyebilir ve aşınabilir. Zaman<br/>geçtikçe bekleme süresi kısalabilir.</li> <li>Tam olarak dolu bir pilin soğuk veya<br/>sıcak bir yerde uzun süre bırakılması<br/>pilin ömrünü azaltır.</li> <li>Bekleme süreleri aygıtı kullandığınız<br/>yere bağlı olarak değişir. Gerçek süre<br/>pillerin özelliklerine göre değişebilir.</li> </ul> |
| Aygıt tam olarak<br>şarj olduktan sonra<br>aygıtı fişe takılı<br>bırakmam DOĞRU<br>mu? | Aygıtın adaptörünü çıkarmanızı veya fişini<br>prizden çekmenizi öneririz.                                                                                                    |

| Sorun                                                       | Açıklama ve Çözüm                                                                                                    |
|-------------------------------------------------------------|----------------------------------------------------------------------------------------------------|
| Aygıt ısınıyor                                              | Aygıtı uzun süre kullandıysanız veya<br>oyunlar, İnternet, media player ya da<br>kamera gibi uygulamaları uzun süre<br>çalıştırdıysanız, aygıt daha çok güce<br>gereksinim duyacağından ısınma olabilir.<br>Aygıt soğuyana kadar bu tür programları<br>kullanmayın. |
| Pil seviyesi yeterli<br>görünüyor, ancak<br>aygıt açılmıyor | <ul> <li>Pili aygıttan çıkarın ve yeniden takın.<br/>Ardından aygıtı açın.</li> <li>Hem pildeki hem de aygıttaki metal<br/>temas yüzeylerini temizleyin. Pili yeniden<br/>takın ve aygıtı açın.</li> </ul>                                                          |
| Adaptör<br>bağlandığında<br>aygıt kapanıyor                 | Temas noktalarında toz varsa beklenmedik<br>kapanma veya şarj sorunlarına neden<br>olabilir. Hem pildeki hem de aygıttaki metal<br>temas yüzeylerini temizleyin.                                                                                                    |

# Program sorunları

| Sorun                                                                                                    | Açıklama ve Çözüm                                                                                                    |
|----------------------------------------------------------------------------------------------------|----------------------------------------------------------------------------------------------------|
| "Not enough<br>memory to perform<br>operation. Delete<br>some data first."<br>veya "Memory low.<br>Delete some data."<br>görüntüleniyor | Ne tür verileriniz olduğunu ve farklı veri<br>gruplarının kullandığı bellek miktarlarını<br>görmek için <b>Start</b> seçenek tuşuna, sonra<br><b>More</b> seçenek tuşuna basın ve <b>Utilities</b> →<br><b>Task Manager'</b> ı seçin. <b>Menu</b> seçenek<br>tuşuna basın ve <b>Memory info</b> 'yu seçin.<br>Programlardan eski öğeleri silin. Gerekirse,<br>ActiveSync veya bellek kartı kullanarak<br>verilerinizi yedekleyin. |

| Sorun                                                                                                    | Açıklama ve Çözüm                                                                                                    |
|----------------------------------------------------------------------------------------------------|----------------------------------------------------------------------------------------------------|
| WAP Tarayıcı                                                                                                    |                                                                                                    |
| "Unable to connect.<br>Verify your proxy<br>settings, and try<br>again."<br>görüntüleniyor.                                                 | Tarayıcı ayarlarını doğru girin. Yönergeler<br>için, servis sağlayıcınıza başvurun.                                                                                                    |
| Internet Explorer                                                                                                    |                                                                                                    |
| "Your Internet<br>connection is not<br>configured<br>properly. Please<br>verify your settings<br>in Data<br>Connections."<br>görüntüleniyor | Tarayıcı ayarlarını doğru girin. Yönergeler<br>için, servis sağlayıcınıza başvurun.                                                                                                    |
| Aygıt İnternet'e<br>bağlanamıyor                                                                                                    | <ul> <li>Kurulumu yapılıp yapılmadığını ve bir<br/>İnternet servis sağlayıcısına bağlanıp<br/>bağlanmadığınızı kontrol edin.</li> <li>Mobil servis sağlayıcınızla olan kablosuz<br/>bağlantının açık ve GPRS şebekesinden<br/>gelen sinyalin engellenmediğinden emin<br/>olun.</li> <li>Servis sağlayıcınızla irtibat kurarak<br/>kullanıcı adınızın ve parolanızın doğru<br/>olduğunu onaylayın.</li> <li>İnternet servis sağlayıcınızla görüşerek<br/>bağlanmaya çalıştığınız ağın<br/>kullanılabilir olduğundan emin olun veya<br/>başka bir bilgisayardan bağlanmayı<br/>deneyin.</li> </ul> |

| Sorun                                                            | Açıklama ve Çözüm                                                                                                    |  |
|------------------------------------------------------------------|----------------------------------------------------------------------------------------------------|--|
| Kamera                                                           |                                                                                                    |  |
| Görüntüler kirli<br>görünüyor                                    | Kameranın mercek koruma camının temiz olup olmadığını denetleyin.                                                                                                    |  |
| Kişiler                                                          |                                                                                                    |  |
| Bir kişi kartı<br>çağırdığınızda<br>numara aranmıyor             | <ul> <li>Kişi kartında kayıtlı bir numara olup<br/>olmadığını denetleyin.</li> <li>Gerekirse, numarayı yeniden kaydedin.</li> </ul>                                                                                                    |  |
| Bluetooth                                                        |                                                                                                    |  |
| Bluetooth<br>bağlantısını<br>sonlandıramıyorum                   | Diğer aygıt sizin aygıtınıza bağlandıysa,<br>Bluetooth'u devre dışı bırakarak bağlantıyı<br>sonlandırabilirsiniz. <b>Bluetooth</b> 'a gidin ve<br><b>Turn on Bluetooth</b> seçimini kaldırın.                                                                                                    |  |
| Arkadaşımın<br>Bluetooth'u etkin<br>olan aygıtını<br>bulamıyorum | <ul> <li>İkinizde de Bluetooth'un etkin durumda<br/>olduğundan emin olun.</li> <li>İki aygıt arasındaki mesafenin 10<br/>metreden fazla olmadığından ve<br/>aygıtların arasından duvar ya da benzeri<br/>engellerin olmadığından emin olun.</li> <li>Diğer aygıtın keşfedilebilir modda<br/>olduğundan emin olun.</li> <li>Aygıtların uyumlu olduklarından emin<br/>olun.</li> </ul> |  |

| Sorun                                                                                         | Açıklama ve Çözüm                                                                                                    |
|-----------------------------------------------------------------------------------------------|----------------------------------------------------------------------------------------------------|
| Uzaktan Bluetooth<br>bağlantılı stereo<br>kulaklığımı<br>bulamıyorum                          | <ul> <li>Aygıtın Bluetooth işlevinin açık durumda<br/>olduğundan emin olun.</li> <li>Uzaktan Bluetooth bağlantılı kulaklığın<br/>keşfedilebilir modda olduğundan emin<br/>olun.</li> <li>Uzaktan Bluetooth bağlantılı aygıtın<br/>stereo kulaklık görevi gördüğünden emin<br/>olun.</li> </ul>                                                                                                    |
| Uzaktan Bluetooth<br>bağlantılı stereo<br>kulaklığıma<br>bağlanamıyorum                       | Kulaklıkla bağlantı sırasında aygıta doğru<br>bağlantı anahtarının girildiğinden emin olun<br>Bluetooth kulaklıkların çoğunda, kulaklığın<br>kullanım kılavuzunda bulabileceğiniz sabit<br>bir bağlantı anahtarı vardır. Kulaklıkla<br>bağlantı kurarken bağlantı anahtarını<br>girmeniz gerekir.                                                                                                    |
| Uzaktan Bluetooth<br>bağlantılı stereo<br>kulaklığımdan<br>müzik<br>dinleyemiyorum            | <ul> <li>Bluetooth stereo kulaklığa bağlanmış<br/>olduğunuzdan emin olun.</li> <li>Çalan şarkının desteklenen biçimlerden<br/>birine sahip olduğundan emin olun.</li> <li>Bluetooth stereo kulaklığın pil<br/>seviyelerini kontrol edin.</li> <li>Aygıtın ve kulaklığın arasında<br/>belirtilenden fazla mesafe olmadığından<br/>emin olun. İkisinin arasındaki maksimum<br/>uzaklık 10 metreden fazla olmamalıdır.</li> </ul> |
| Uzaktan Bluetooth<br>bağlantılı stereo<br>kulaklıkla müzik<br>dinlerken<br>kesilmeler oluyor. | Aygıtla Bluetooth stereo kulaklık arasında<br>duvarlar varsa kesilmeler olabilir.                                                                                                    |

| Sorun                                                | Açıklama ve Çözüm                                                                                                    |  |
|------------------------------------------------------|----------------------------------------------------------------------------------------------------|--|
| Arama Kaydı:                                         |                                                                                                    |  |
| Arama kaydı boş<br>görünüyor                         | Bir filtreyi etkinleştirmiş olabilirsiniz ve bu<br>filtreye uyan herhangi bir iletişim etkinliği<br>kaydedilmemiş olabilir. Tüm etkinlikleri<br>görmek için <b>Start</b> seçenek tuşuna basın ve<br><b>Call History</b> 'yi seçin. <b>Menu</b> seçenek<br>tuşuna basın <b>Filter</b> → <b>No Filter</b> 'i seçin. |  |
| Mesajlaşma                                           |                                                                                                    |  |
| Mesaj oluştururken<br>kişi kartı<br>seçemiyorum      | Kişi kartında telefon numarası veya e-posta<br>adresi yoksa, bu kişi kartını seçemezsiniz.<br>Kişiler'deki kişi kartına eksik bilgileri ekleyin.                                                                                                    |  |
| Bilgisayar bağlantısı                                |                                                                                                    |  |
| Aygıtı bilgisayara<br>bağlarken sorunlar<br>oluşuyor | Bilgisayarınızca ActiveSync'in yüklü ve<br>çalışır durumda olduğundan emin olun.<br>ActiveSync'in CD-ROM'daki kullanım<br>kılavuzuna bakın. ActiveSync ile ilgili daha<br>fazla bilgi için ActiveSync'in yardım<br>fonksiyonuna bakın veya<br>www.microsoft.com sitesini ziyaret edin.                            |  |

Yukarıdaki öneriler sorunu gidermenize yardımcı olmadıysa, aşağıdakileri not edin:

- · aygıtınızın modeli ve seri numarası
- garanti ayrıntıları
- sorunun ayrıntılı açıklaması

Ardından bulunduğunuz yerdeki satıcıya veya Samsung satış sonrası servisine başvurun.

# SAR sertifikası ile ilgili bilgiler

Bu telefon, radyo dalgalarına maruz kalma konusunda Avrupa Birliği (AB) şartlarına uygundur.

Cep telefonunuz bir radyo dalgası vericisi ve alıcısıdır. AB Konseyi tarafından tavsiye edilen, radyo frekans (RF) enerjisine maruz kalma limitlerini aşmayacak şekilde tasarlanmış ve üretilmiştir. Bu limitler, ayrıntılı yönetmeliklerin bir parçasıdır ve genel nüfus için izin verilen RF enerjisi seviyelerini belirler. Bu yönetmelikler bağımsız bilimsel kuruluşlar tarafından, bilimsel çalışmaların sürekli ve ayrıntılı şekilde değerlendirilmeleri sonucunda meydana getirilmiştir. Bu limitler belirlenirken, yaşları ve sağlık durumları ne olursa olsun tüm insanların güvenliğini sağlayacak şekilde geniş bir güvenlik payı da bırakılmıştır.

Cep telefonları için maruz kalma standartları, SAR (Özgül Emilim Oranı) olarak bilinen bir ölçüm birimi kullanır. AB Konseyi tarafından tavsiye edilen SAR limiti 2,0W/Kg'dır.<sup>1</sup>

Bu model telefon için en yüksek SAR değeri 0,776 W/Kg olarak belirlenmiştir.

Genel olarak kullanılan cep telefonları için SAR limiti, on gram vücut dokusu için ortalama 2.0 watt/kilogram (W/kg)'dır. Bu limit, toplum için ek koruma sağlayacak ve ölçümlerdeki sapmaları da dikkate alacak şekilde önemli miktarda güvenlik payı da içerir. SAR değerleri, ulusal bildirim gerekliliklerine ve şebeke bandına bağlı olarak değişiklik gösterebilir.

SAR testleri, telefonun tüm test edilen frekans bantlarında izin verilen en yüksek güç seviyesinde dalga yaydığı standart çalışma koşullarında yürütülmüştür. SAR, izin verilen en yüksek güç seviyesinde belirlenmekle birlikte, telefonun çalışma sırasındaki gerçek SAR seviyesi maksimum değerin oldukça altında olabilir. Bunun nedeni, telefonun sadece şebekeye ulaşmak üzere gerekli olan gücü kullanabilmesi için farklı güç seviyelerinde çalışmak üzere tasarlanmış olmasıdır. Genelde, bir baz istasyonuna yakınlaştıkça telefonun güç tüketimi düşer.

Yeni bir telefon modelinin satışa sunulmadan önce Avrupa R&TTE Yönetmeliğine uygun olduğu kanıtlanmalıdır. Bu yönetmeliğin en önemli şartlarından biri kullanıcının ve diğer kişilerin sağlığının korunması ve güvenliğinin sağlanmasıdır.

## 📕 Avrupa Birliği bildirimi

CE işareti taşıyan ürünler Avrupa Birliği Komisyonu tarafından yayınlanan R&TTE Yönetmeliği (99/5/EC), EMC Yönetmeliği (89/336/EEC) ve Düşük Gerilim Yönetmeliği (73/23/EEC) ile uyumludur.

Aşağıdaki yönetmeliklerle uyumlu olmak Avrupa Normlarına uygunluğun onaylandığını gösterir (ilgili uluslararası standartlar parantez içinde gösterilmiştir):

- · EN 60950 (IEC 60950) Bilgi Teknolojileri Aygıtlarının Güvenliği
- ETS 300 342-1 (Haziran 1997) Elektromanyetik uyumluluk ve Radyo spektrum Maddeler (ERM); Avrupa dijital şebeke iletişim sistemleri için ElektroManyetik Uyumluluk (EMC) (GSM 900 MHz, GSM 1800 MHz ve GSM 1900 MHz); 1. Bölüm: Mobil ve taşınabilir radyo ve yardımcı aygıt
- GSM11.10
- ANSI/IEEE C.95.1-1992- vücut sağlığı açısından cep telefonu emisyonunda özel emilim değeri

- FCC 15. ve 24. bölümler
- prENV50166-2, 1995 SAR için
- SAR: 0.776 W/kg

# 📕 Önemli güvenlik bilgileri

Ürün güvenliği ve kullanımı ile ilgili tüm yönergeleri bulundurun ve uygulayın. Üründeki ve kullanım yönergelerindeki tüm uyarılara dikkat edin.

Fiziksel yaralanma, elektrik çarpması, yangın ve/veya aygıtın zarar görmesi risklerini azaltmak için aşağıdaki uyarılara dikkat edin:

## Genel uyarılar

**Servis işaretlerine dikkat edin**: Kullanım veya Servis belgelerinde açıklananlar dışında ürünü kendiniz tamir etmeye çalışmayın. Bu bölümlerin içinde bulunan bileşenler için servis gerektiğinde, bunun yetkili servis elemanı veya tedarikçi tarafından yapılması gerekir.

Servis gerektiren sorunlar: Aşağıdaki koşullarda ürünü elektrik prizinden çıkarın ve servis için bir yetkili servis elemanına veya tedarikçiye başvurun:

- Ürünün üzerinde sıvı döküldü veya bir nesne düştü.
- Ürün yağmura veya suya maruz kaldı.
- Ürün düşürüldü veya hasar gördü.
- · Fark edilir düzeyde aşırı ısınma var.
- Kullanım yönergelerini uyguladığınızda, ürün normal çalışmıyor.

Sıcak yerlere dikkat edin: Ürün radyatör, kalorifer, soba veya ısı üreten diğer ürünler (amplifikatörler dahil) gibi ısı kaynaklarına yakın yerlere konmamalıdır.

Islak yerlere dikkat edin: Ürünü asla ıslak yerlerde kullanmayın.

Ürünün içine başka nesneler sokmayın: Aygıtın üzerindeki yuvalara veya ürünün diğer açık yerlerine herhangi bir nesne sokmayın. Yuvalar ve açık yerler havalandırma amaçlıdır. Açık yerler engellenmemeli ve önü kapatılmamalıdır.

Aksesuarların Takılması: Ürünü sağlam olmayan bir masa, sehpa, tezgah, tripod veya raf üzerinde kullanmayın. Ürünle ilgili tüm montajların üreticinin sağladığı yönergelere uygun yapılması ve üretici tarafından önerilen montaj aksesuarının kullanılması gerekir.

Sağlam olmayan montajdan kaçının: Ürünü sağlam olmayan bir zemine yerleştirmeyin.

**Ürünü onaylı aygıtlarla birlikte kullanın**: Bu ürün yalnızca, ürünle birlikte kullanıma uygun olduğu belirtilen kişisel bilgisayarlar ve seçeneklerle birlikte kullanılmalıdır.

**Ses seviyesini ayarlayın**: Kulaklık veya diğer ses aygıtları kullanmadan önce ses seviyesini ayarlayın.

**Temizlik**: Temizlemeden önce ürünün fişini prizden çıkarın. Sıvı veya aerosol temizleyiciler kullanmayın. Temizleme için nemlendirilmiş bir bez kullanın, ancak LCD ekranı temizlemek için ASLA su kullanmayın.

## Güç kaynağı birimi ile ilgili güvenlik uyarıları

Doğru bir harici güç kaynağı kullanın: Bir ürün yalnızca elektrik değerleri etiketinde belirtilen türdeki güç kaynağından beslenerek çalıştırılmalıdır. Gereken güç kaynağı türünden emin değilseniz, yetkili servis sağlayıcınıza veya yerel elektrik şirketinize danışın. Pil gücü veya diğer kaynakları kullanarak çalıştırılan ürünler için, ürün ile birlikte verilen kullanma yönergelerine başvurun. Pilleri dikkatli kullanın: Bu ürün bir adet Lityum Polimer pil içerir. Pil düzgün kullanılmazsa yangın riski vardır. Pil kutusunu açmaya veya tamir etmeye çalışmayın. Pilleri sökmeyin, ezmeyin, delmeyin, kısa devre yaptırmayın, ateşe veya suya atmayın ve belirtilen ısının üzerinde bir ısıya maruz bırakmayın: 60° C (140° F).

Not: Pil doğru yerleştirmezse patlama tehlikesi taşır. Yalnızca belirtilen pilleri kullanın. Kullanılmış pilleri yerel yönetmeliklere veya ürününüzle birlikte verilen başvuru kılavuzuna uygun olarak atın.

## Bakım

Telefonunuz üstün bir tasarım ve işçilik ürünüdür ve özenle kullanılmalıdır. Aşağıdaki tavsiyeler, garanti şartlarına uymanıza ve bu ürünü yıllarca kullanmanıza yardımcı olacaktır.

- Telefonu, parçalarını ve aksesuarlarını küçük çocukların ve evcil hayvanların erişemeyeceği yerlerde saklayın. Aksi halde istemeden telefona ve parçalarına zarar verebilir veya küçük parçaları yutabilirler.
- Telefonunuzu kuru tutun. Yağmur suyu, nem ve sıvılar, elektronik devreleri paslandıran mineraller içerir.
- Telefonu ıslak ellerle kullanmayın. Aksi takdirde, elektrik çarpması meydana gelebilir veya telefonunuz hasar görebilir.
- Telefonu tozlu, kirli bölgelerde kullanmayın veya bırakmayın, aksi takdirde hareketli parçaları zarar görebilir.
- Telefonu sıcak yerlerde bırakmayın. Yüksek sıcaklıklar elektronik cihazların ömrünü kısaltabilir, pillere zarar verebilir ve plastik kısımların eğilmesine veya erimesine neden olabilir.
- Telefonu soğuk yerlerde bırakmayın. Telefon normal çalışma sıcaklığına gelirken içinde nem oluşabilir, bu da telefonun elektronik devre kartlarına zarar verebilir.

- Telefonu düşürmeyin, çarpmayın ve sallamayın. Sert bir şekilde kullanım içerdeki devre kartlarının kırılmasına neden olabilir.
- Telefonu temizlemek için sert kimyasallar, temizleme çözeltileri veya güçlü deterjanlar kullanmayın. Yumuşak bir bezle silin.
- Telefonu boyamayın. Boya cihazın hareketli parçalarını tıkayabilir ve gerektiği gibi çalışmasına engel olabilir.
- Telefonu, mikrodalga fırın, soba veya radyatör gibi cihazların içine ya da üstüne koymayın. Telefon aşırı ısındığında patlayabilir.
- Telefon veya pil ıslandığında, telefonun içinde bulunan ve sudan zarar gördüğünü belirten etiketin rengi değişir. Bu durumda, telefonunuzun garanti süresi dolmamış olsa dahi onarımlar üreticinin garantisi kapsamında olmaz.
- Telefonunuzda flaş veya ışık varsa, insanların veya hayvanların gözlerine çok yakın olacak şekilde kullanmayın. Aksi takdirde gözleri zarar görebilir.
- Sadece verilen anteni veya onaylı antenleri kullanın.
   Onaylanmamış antenler veya üzerinde değişiklik yapılmış aksesuarlar telefona zarar verebilir ve radyo cihazları ile ilgili yönetmelikleri ihlal edebilir.
- Telefon, pil, şarj makinesi veya bir aksesuar düzgün çalışmadığında, en yakın yetkili servise götürün. Servisteki personel size yardımcı olacak ve gerekirse bakım yapılacaktır.

## Microsoft Son Kullanıcı Lisans Anlaşması

 Microsoft Corporation'a ("MS") bağlı bir firmadan alınan ve Samsung Electronics Co., Ltd. tarafından lisanslanan yazılımlar içeren bir aygıt ("AYGIT") satın aldınız. Yüklenen bu MS menşeli yazılım ürünlerinin yanı sıra ilgili ortam, basılı malzemeler ve "çevrimiçi" veya elektronik belgeler ("YAZILIM") uluslararası fikri mülkiyet hakları kanunları ve yasaları ile korunmaktadır. YAZILIM lisansla verilmiştir, satılmamıştır. Tüm hakları saklıdır.

- SON KULLANICI LİSANS ANLAŞMASINI ("EULA") KABUL ETMİYORSANIZ AYGITI KULLANMAYIN VEYA YAZILIMI KOPYALAMAYIN. BUNUN YERİNE, KULLANMADIĞINIZ AYGIT(LAR) İLE İLGİLİ GERİ ÖDEME ALMAK ÜZERE GEREKLİ TALİMATLARI ALMAK İÇİN HEMEN Samsung Electronics Co., Ltd ŞİRKETİYLE İRTİBAT KURUN. YAZILIMIN HERHANGİ BİR ŞEKİLDE, BU AYGIT DAHİL ANCAK, BUNUNLA SINIRLI OLMADAN HERHANGİ BİR AYGITTA KULLANILMASI, İŞBU EULA'YI KABUL ETTİĞİNİZİ BEYAN ETMENİZ (VEYA ONAYLAMANIZ) ANLAMINA GELİR.
- YAZILIM AYGIT'ta yüklü bulunan yazılımları ("AYGIT Yazılımı") ve CD-ROM diskinde ("Yardımcı CD") bulunan MS yazılımlarını da içerir.

YAZILIM LİSANSININ VERDİĞİ HAKLAR. İşbu EULA size aşağıdaki lisansı sağlar:

**AYGIT Yazılımı.** AYGIT Yazılımını AYGIT'a yüklenmiş olarak kullanabilirsiniz.

Yardımcı CD. AYGIT'ınızla birilikte bir Yardımcı CD verilir ve Microsoft<sup>®</sup> Windows Mobile<sup>™</sup> Version 5.0 işletim sistemi ile uyumlu bir sistem içeren bir (1) veya daha fazla bilgi işlem aygıtıyla bilgi alış verişi yapmak için Microsoft<sup>®</sup> ActiveSync<sup>®</sup> bileşenini bir (1) veya daha fazla kişisel bilgisayara yükleyebilir ve kullanabilirsiniz. Yardımcı CD'de bulunan diğer yazılım bileşen(ler)ini, yalnızca bu bileşen(ler) ile birlikte verilen basılı ya da çevrimiçi son kullanıcı lisans anlaşmalarının koşullarına uygun olarak yükleyebilir ve kullanabilirsiniz. Yardımcı CD'deki belirli bileşen(ler) için son kullanıcı lisans anlaşmasının olmaması durumunda, bu bileşenlerin yalnızca bir (1) kopyasını AYGIT'a veya AYGIT ile birlikte kullandığınız tek bir kişisel bilgisayara yükleyebilir ve kullanabilirsiniz.

**Telefon İşlevleri.** AYGIT Yazılımı telefon işlevlerini de içeriyorsa, Samsung Electronics Co., Ltd'nin AYGIT sağlıyor olabileceği uygun bir kablosuz telekom taşıyıcısı firmada ("Mobil Operatör") servis hesabınız yoksa veya Mobil Operatör'ün ağ hizmetleri AYGIT'ın çalışmasını sağlayacak şekilde yapılandırılmamışsa, AYGIT Yazılımı'nın tümü veya bir bölümü çalışmayabilir.

**Microsoft**<sup>®</sup> **Outlook**<sup>®</sup>. Aygıtınızda Microsoft Outlook varsa, Microsoft Outlook uygulamasını kullanmanız için aşağıdaki koşullar geçerlidir: (i) Çevrimiçi EULA'nın "Yazılımı Yükleme ve Kullanma" bölümünde yer alan bilgilerden bağımsız olarak, AYGIT'taki verileri kullanmak, alıp vermek, paylaşmak ve bu verilere erişmek için Microsoft Outlook uygulamasının bir (1) kopyasını bir (1) kişisel bilgisayara yükleyebilirsiniz ve (ii) Microsoft Outlook ile ilgili EULA Samsung Electronics Co., Ltd ile son kullanıcı arasındadır; PC üreticisi ile son kullanıcı arasında değildir.

## DİĞER HAKLAR VE KISITLAMALAR İLE İLGİLİ TANIMLAR.

- Konuşma/El Yazısı Tanıma. AYGIT Yazılımı konuşma ve/veya el yazısı tanıma bileşen(ler)i içeriyorsa, bu konuşma ve el yazısı tanıma işlevlerinin doğası gereği istatistiksel süreçler olduğunu ve el yazınız bileşen tarafından tanınırken ve metin haline dönüştürülürken hatalar oluşabileceğini kabul etmeniz gerekir. Samsung Electronics Co., Ltd. veya tedarikçileri konuşma ve el yazısı tanıma sürecindeki hatalardan kaynaklanan zararlardan hiçbir şekilde sorumlu tutulamaz.
- Tersine Mühendislik, Derlenmiş Kodu Dönüştürme ve Kod Ayrıştırma ile İlgili Kısıtlamalar. İşbu kısıtlamaya karşın yalnızca ilgili kanunlar tarafından açıkça izin verilen işlemler haricinde YAZILIM üzerinde tersine mühendislik, kod dönüştürme ve kod ayrıştırma işlemleri yapamazsınız.
- Tek EULA. AYGIT paketinde bu EULA'nın birden çok dile çevrilmiş ve/veya birden fazla ortam üzerindeki sürümleri (örn. kullanıcı belgelerinde ve yazılımda) gibi farklı sürümleri bulunabilir. EULA'nın birden çok sürümü elinizde olsa bile, AYGIT Yazılımı'nın yalnızca bir (1) kopyasını kullanma lisansına sahip olursunuz.
- MPEG-4 GÖRÜNTÜ STANDARDI İLE İLGİLİ UYARILAR. AYGIT Yazılımı MPEG-4 görüntü kodu çözme teknolojisi içerebilir. MPEG LA, L.L.C. aşağıdaki uyarıların yapılmasını gerektirir:

İŞBU YAZILIMIN, DOĞRUDAN (A) VERİ VE BİLGİNİN (i) TİCARİ BİR KURULUŞ İLE İLİŞKİSİ OLMAYAN BİR TÜKETİCİDEN BEDELSİZ OLARAK ALINMASI VE OLUŞTURULMASI (ii) YALNIZCA KİŞİSEL KULLANIM AMAÇLI EDİNİLMESİ VE (B) MPEG LA. L.L.C. TARAFINDAN ÖZEL OLARAK VE AYRICA VERİLEN LİSANSLI DİĞER KULLANIM ŞEKİLLERİ HARİCİNDE MPEG-4 GÖRÜNTÜ STANDARDINA UYGUN OLARAK KULLANIMI YASAKTIR.

Bu Uyarı ile ilgili sorularınız olursa lütfen MPEG LA, L.L.C., 250 Steele Street, Suite 300, Denver, Colorade 80206; Telefon 303 331.1880; FAKS 303 331.1879 ile irtibat kurun.

- Kiralanamaz/Ticari Olarak Barındırılamaz. YAZILIMI kiralayamaz, leasing yapamaz veya ödünç veremezsiniz ve YAZILIM'ı kullanarak başka kişilere ticari barındırma hizmetleri sağlayamazsınız.
- · Aygıt Yazılımı Aktarımı Bileşeni olarak YAZILIM. AYGIT'ın salt okunur belleğine ("ROM") yüklenen AYGIT Yazılımı yalnızca AYGIT'ın bir parçası olarak kullanılabilir. İsbu EULA'da yazılı olarak açıkça belirtilmedikçe, bileşen parçaları birden fazla aygıtta kullanılmak üzere ayrılamaz. İşbu EULA ile tanımlanmış haklarınızın tamamını AYGIT'ın satışı veya devri ile, herhangi bir kopyayı kendinizde saklamamanız, YAZILIM'ın tamamını vermeniz (tüm bileşen parçaları, ortam ve basılı malzemeler, tüm vükseltmeler, bu EULA ve varsa Özgünlük Belgesi dahil) ve alıcının işbu EULA'nın koşullarını kabul etmesi durumunda devredebilirsiniz. YAZILIM bir yükseltmeyse, tüm devir işlemleri YAZILIM'ın önceki sürümlerini de icermelidir. AYGIT Yazılımı telefon işlevini içeriyorsa, ilgili Mobil Operatör tarafından izin verilmedikce. Yardımcı CD'deki AYGIT Yazılımı ile ilgili isbu EULA tarafından tanımlanan haklarınızı kalıcı olarak devredemeyebilirsiniz. Mobil Operatör bu tür bir devre izin verdiği takdirde, işbu EULA ile tanımlanmış haklarınızın tamamını AYGIT'ın satısı veya devri ile, herhangi bir kopyayı kendinizde saklamamanız, YAZILIM'ın tamamını vermeniz (tüm bileşen parçaları, ortam ve basılı malzemeler, tüm yükseltmeler, bu EULA

ve varsa Özgünlük Belgesi dahil) ve alıcının işbu EULA'nın koşullarını kabul etmesi durumunda devredebilirsiniz. YAZILIM bir yükseltmeyse, tüm devir işlemleri YAZILIM'ın önceki sürümlerini de içermelidir.

- Anlaşmanın Feshi. Diğer haklara halel gelmemek kaydıyla, işbu EULA hüküm ve şartlarına uymadığınız takdirde, Samsung Electronics Co., Ltd veya MS işbu EULA'yı feshedebilir. Böyle bir durumda, YAZILIM ve bütün bileşen parçalarının tüm kopyalarını imha etmeniz gerekir.
- · Güvenlik Güncelleştirmeleri/Dijital Hak Yönetimi. İçerik sağlayıcılar, telif hakkı da dahil olmak üzere bu tür iceriklerde bulunan fikri mülkiyet haklarının yanlış uygulanmasını önlemek üzere sağladıkları iceriğin ("Güvenli İcerik") bütünlüğünü korumak icin AYGIT'ınızda bulunan dijital hak yönetimi teknolojisini ("DRM") kullanırlar. AYGIT Yazılımı'nın bölümleri ve ortam yürütücüler gibi üçüncü parti uygulamalar Güvenli İçerik'i yürütmek icin DRM'yi kullanır ("DRM Yazılımı"). DRM Yazılımı'nın güvenliğinde sorun olursa, Güvenli İçerik'in sahipleri ("Güvenli İçerik Sahipleri") MS'ten DRM lisans sunucularının ve kişisel bilgisayarların, etkilenen AYGIT'ın Güvenli İcerik'i yürütmesini sağlayan yeni lisanslar göndermesini engellemesini talep edebilirler. Bu işlem DRM Yazılımı'nın korumalı olmayan içeriği vürütme islevini etkilemez. Internet'ten veva kisisel bilgisayarınızdan Güvenli İçerik için lisans indirdiğiniz her seferinde, iptal edilen DRM Yazılımları listesi AYGIT'ınıza gönderilir. Bu nedenle MS'in bu tür lisansla birlikte Güvenli İçerik Sahipleri adına AYGIT'ınıza iptal listeleri de yükleyebileceğini kabul etmiş olursunuz. MS bu tür iptal listelerini yükleyerek AYGIT'ınızdan hicbir kişisel bilgi veya diğer bilgileri almaz.
- Veri Kullanımı Muvaffakatı. MS, Microsoft Corporation, bağlı kuruluşları ve/veya atadığı aracı kuruluşlar YAZILIM ile ilgili ürün destek servislerinin bir parçası olarak herhangi şekilde teknik bilgi toplayabilir ve bu bilgileri kullanabilir. MS, Microsoft Corporation,

bağlı kuruluşları ve/veya atadığı aracı kuruluşlar bu bilgileri yalnızca ürünlerini geliştirmek veya size özel hizmetler ve teknolojiler sunmak için kullanabilir. MS, Microsoft Corporation, bağlı kuruluşları ve/veya atadığı aracı kuruluşlar bu bilgileri, kişisel bilgilerinizi hiçbir şekilde içermemesi kaydıyla başka kişilere verebilir.

- Internet Üzerinden Oyun Oynama/Güncelleştirme Özellikleri. AYGIT Yazılımı destekliyorsa ve siz de bunu kullanmayı seçerseniz, AYGIT Yazılımı içinden Internet üzerinde oyun oynama ve güncelleştirme özelliklerinin uygulanabilmesi için belirli bilgisayar sistemi, donanımı ve yazılım bilgilerinin kullanılması gerekir. Bu özellikleri kullanarak, MS, Microsoft Corporation, bağlı kuruluşları ve/veya atadığı aracı kuruluşlarına, bu bilgileri yalnızca ürünlerini geliştirmek veya size özel hizmetler ve teknolojiler sunmak için kullanmak üzere açıkça yetki vermiş olursunuz. MS veya Microsoft Corporation bu bilgileri, kişisel bilgilerinizi hiçbir şekilde içermemesi kaydıyla başka kişilere verebilir.
- İnternet Tabanlı Hizmet Bileşenleri. AYGIT Yazılımı İnternet tabanlı belirli hizmetlerin kullanılabilmesini sağlayan bileşenler içerebilir. MS, Microsoft Corporation, bağlı kuruluşları ve/veya atadığı aracı kuruluşların kullandığınız AYGIT Yazılımı'nın ve/ veya bileşenlerinin sürümlerini otomatik olarak denetlemelerini ve AYGIT'ınıza otomatik olarak yüklenebilecek AYGIT Yazılımı yükseltmelerini ve eklerini sağlayabileceklerini kabul eder ve onaylarsınız.
- Ek Yazılımlar/Hizmetler. AYGIT Yazılımı, YAZILIM'ın ilk kopyasını edindiğiniz tarihten itibaren Samsung Electronics Co., Ltd, MS, Microsoft Corporation, bağlı kuruluşları ve/veya atadığı aracı kuruluşların size YAZILIM güncelleştirmeleri, ekleri, eklenti bileşenleri veya YAZILIM'ın İnternet tabanlı hizmet bileşenlerini sunmalarına veya kullanabilmenizi sağlamalarına izin verebilir ("Ek Bileşenler").

- Samsung Electronics Co., Ltd. size Ek Bileşenler sunar veya bunları kullanmanızı sağlarsa, bu Ek Bileşenler ile birlikte başka EULA koşulları verilmemesi durumunda işbu EULA koşulları geçerli olur.
- MS, Microsoft Corporation, bağlı kuruluşları ve/veya atadığı aracı kuruluşları Ek Bileşenleri kullanabilmenizi sağlarsa ve başka EULA koşulları verilmezse, Ek Bileşen(ler)i sağlayan MS, Microsoft Corporation, bağlı kuruluşların Ek Bileşen(ler)in lisansçısı olması dışında, işbu EULA koşulları uygulanır.
- Samsung Electronics Co., Ltd., MS, Microsoft Corporation, bağlı kuruluşları ve/veya atadığı aracı kuruluşlar size sunulan veya AYGIT Yazılımı aracılığıyla kullanmanız sağlanan tüm İnternet tabanlı hizmetlerin durdurulması hakkını saklı tutar.
- Üçüncü Parti Sitelere Bağlantılar. AYGIT Yazılımı size AYGIT Yazılımı'nı kullanarak üçüncü parti sitelere bağlantı kurabilme olanağı sunabilir. Üçüncü parti siteler MS, Microsoft Corporation, bağlı kuruluşları ve/veya atadığı aracı kuruluşların denetimi altında değildir. MS, Microsoft Corporation, bağlı kuruluşları ve/ veya atadığı aracı kuruluşlar (i) üçüncü parti sitelerdeki içerikten, üçüncü parti sitelerde bulunan bağlantılardan veya üçüncü parti sitelerdeki tüm değişiklik ya da güncelleştirmelerden ve (ii) hiçbir üçüncü parti siteden alınan web yayını veya diğer türdeki yayınlardan sorumlu değildir. AYGIT Yazılımı üçüncü parti sitelere bağlantılar sağlıyorsa, bu bağlantılar size yalnızca yardımcı olmak amacıyla sunulmaktadır ve herhangi bir bağlantının varlığı MS, Microsoft Corporation, bağlı kuruluşları ve/veya atadığı aracı kuruluşların üçüncü parti siteyi onayladıkları anlamını taşımaz.

### YÜKSELTMELER VE KURTARMA ORTAMI.

 AYGIT Yazılımı.AYGIT Yazılımı Samsung Electronics Co., Ltd. tarafından ROM çipi, CD ROM disk(ler)i veya web üzerinden yüklenerek ya da diğer şekillerde AYGIT'tan ayrı olarak sunulursa ve "Yalnızca Yükseltme Amaçlıdır" ibaresi yer alıyorsa, bu tür AYGIT Yazılımı'nın yalnızca bir (1) kopyasını mevcut AYGIT Yazılımı'nın değiştirme kopyası olarak AYGIT'a yükleyebilir ve işbu EULA'ya, yükseltme AYGIT Yazılımı ile birlikte verilen tüm ek EULA koşulları da dahil olmak üzere uygun olarak kullanabilirsiniz.

- YARDIMCI CD. Herhangi bir yazılım bileşeni Samsung Electronics Co., Ltd. tarafından CD ROM disk(ler)i veya web üzerinden yüklenerek ya da diğer şekillerde AYGIT'tan ayrı olarak sunulursa ve "Yalnızca Yükseltme Amaçlıdır" ibaresi yer alıyorsa, bu tür bileşen(ler)in yalnızca bir (1) kopyasını AYGIT ile veri alışverişinde kullanacağınız bilgisayar(lar)a mevcut Yardım CD'si bileşen(ler)inin değiştirme kopyası olarak yükleyebilirsiniz.
- KURTARMA ORTAMI. YAZILIM Samsung Electronics Co., Ltd. tarafından "Kurtarma Ortamı" etiketli ayrı bir ortam üzerinde sunulursa, Kurtarma Ortamı'nı yalnızca AYGIT'ınıza orijinal olarak yüklenen YAZILIM'ı kurtarmak veya yeniden yüklemek amacıyla kullanabilirsiniz.

FİKRİ MÜLKİYET HAKLARI. YAZILIM'da geçen ve YAZILIM ile ilgili, birlikte verilen basılı malzemelerde bulunan ve YAZILIM'ın bütün kopvalarındaki tüm isim ve fikri mülkivet hakları (YAZILIM'a eslik eden tüm resim, fotoğraf, canlandırma, video, ses, müzik ve "uygulamalar" dahil, ancak bunlarla sınırlı olmamak üzere) MS veya tedarikçilerine (Microsoft Corporation dahil) aittir. YAZILIM lisansla verilmistir, satılmamıştır. YAZILIM ile birlikte verilen basılı malzemeleri kopyalayamazsınız. YAZILIM'ın kullanılmasıyla erişilebilecek içerikte geçen ve içerik ile ilgili tüm isim ve fikri mülkiyet hakları, kendi icerik sahiplerine aittir ve ilgili telif hakları veya fikri mülkiyet hakları ve anlaşmalarla korunuyor olabilir. İşbu EULA size bu tür içeriğin kullanımıyla ilgili herhangi bir hak vermez. İsbu EULA kapsamında özel olarak verilmeyen bütün haklar MS ve tedarikcileri (Microsoft Corporation dahil) tarafından saklı tutulur. YAZILIM kullanılarak erisilebilecek olan tüm cevrimici hizmetlerin kullanımı, bu tür hizmetlerin kullanımıyla ilgili koşullar tarafından belirlenmiş olabilir. İşbu YAZILIM yalnızca elektronik biçimde sunulan belgeler içeriyorsa, bu tür elektronik belgelerin yalnızca bir kopyasını yazdırabilirsiniz.

**TİCARİ MARKALAR.** İşbu EULA, Samsung Electronics Co., Ltd., MS, Microsoft Corporation, bağlı şirketler ve tedarikçilerine hiçbir ticari marka veya hizmet markası ile ilgili size hiçbir hak vermez.

**İHRACAT KISITLAMALARI.** YAZILIM'ın ABD ve Avrupa Birliği'nin ihracat yetki alanına ait olduğunu kabul edersiniz. İlgili tüm uluslararası ve ulusal kanunların, ABD İhracat İdaresi Yönetmelikleri'nin yanı sıra ABD ve diğer hükümetler tarafından yayınlanan son kullanıcı, son kullanım ve varış yeri kısıtlamaları da dahil olmak üzere YAZILIM'a uygulanabileceğini kabul edersiniz. Daha fazla bilgi için http://www.microsoft.com/exporting/ adresine bakabilirsiniz.

ÜRÜN DESTEĞİ. YAZILIM için ürün desteği MS, Microsoft Corporation veya bağlı kuruluşları tarafından sağlanmaz. Ürün desteği için lütfen AYGIT ile birlikte verilen belgelerde yer alan Samsung Electronics Co., Ltd. destek numarasına başvurun. İşbu EULA ile ilgili herhangi bir sorunuz olduğunda veya Samsung Electronics Co., Ltd.'yi başka bir nedenle aramak isterseniz, lütfen AYGIT ile birlikte verilen belgelerde sunulan adrese başvurun.

KULLANIM KISITLAMASI. YAZILIM, nükleer tesisler, havayolu taşımacılığı veya iletişim sistemleri, hava trafiği denetimi ya da YAZILIM'ın hatalı çalışmasının aygıtın, sistemin kullanıcısının veya diğer kişilerin yaralanması veya ölümüyle sonuçlanabilecek öngörülebilir risklerin olduğu sistemler gibi hatasız çalışma performansı gerektiren tehlikeli ortamlarda kullanımına yönelik olarak tasarlanmamış ve satılmamıştır.

BELİRLİ HASARLARDA SORUMLULUK ALINMAZ. KANUNLAR TARAFINDAN KISITLANANLAR DIŞINDA, MS, MICROSOFT CORPORATION VE BAĞLI KURULUŞLARI YAZILIM'IN KULLANIMI VEYA PERFORMANSIYLA BAĞLANTILI VEYA BUNDAN DOĞAN HİÇBİR DOLAYLI, ÖZEL, BUNA BAĞLI VEYA KAZAEN MEYDANA GELEN HASARLARDAN SORUMLU TUTULAMAZ. HİÇBİR TELAFİ TEMEL AMACINI GERÇEKLEŞTİREMESE BİLE İŞBU KISITLAMA UYGULANIR. **MS** 

## HİÇBİR KOŞUL ALTINDA İKİYÜZELLİ ABD DOLAR (ABD \$250) TUTARIN ÜZERİNDE SORUMLU DEĞİLDİR

BULUNDUĞUNUZ YETKİ ALANINA AİT UYGULANABİLİR GARANTİ KISITLAMALARI (VARSA) VE ÖZEL TEDARİKLER İÇİN LÜTFEN BU PAKETLE BİRLİKTE VERİLEN VEYA YAZILIMLA BİRLİKE BASILI YA DA ELEKTRONİK OLARAK SAĞLANAN GARANTİ BROŞÜRÜNE (VARSA) BAKIN.

**İSBU YAZILIM TÜM HATALARIYLA BİRLİKTE "OLDUĞU GİBİ"** SAĞLANIR. MEMNUNİYET KALİTESİ. PERFORMANS. DOĞRULUK VE EFOR İLE İLGİLİ (DİKKATSİZLİK HATASI DA DAHİL) TÜM RİSK SİZE AİTTİR. HER TÜR ZIMNİ GARANTİ (VARSA) VEYA TİCARİ OLARAK SATILABİLİRLİK, BELİRLİ BİR AMACA UYGUNLUK, VİRÜS İÇERMEMESİ VEYA HAK İHLAL ETMEME. YAZILIMDAN KESINTISIZ ZEVK ALMA GARANTISI DE DAHİL, ANCAK BUNLARLA SINIRLI OLMAMAK ÜZERE ACIKCA VEYA ZIMNİ OLARAK BELİRTİLMİS VEYA YASAL HİCBİR GARANTİ VE KOSUL VERİLMEZ VE TAMAMI VE HER BİRİ İSBU BELGEYLE REDDEDİLİR. AYGIT VEYA YAZILIMLA İLGİLİ BİR GARANTİ BROSÜRÜ VEYA BENZERİ BİR SEKİLDE VERILEN HERHANGI BIR GARANTI ALDIYSANIZ. BU GARANTILER MS. MICROSOFT CORPORATION VEYA BAĞLI KURULUSLARI TARAFINDAN VERİLMEMİSTİR VE MS. MICROSOFT CORPORATION VEYA BAĞLI KURULUSLARINI BAĞI AYICI NİTFI İKTE DEĞİLDİR.

#### Uyumluluk Bildirisi (R&TTE)

#### Aşağıdaki ürün için:

#### GSM900/GSM1800/GSM1900/WCDMA Bluetooth ile

Cep Telefonu

(Ürün tanımı)

#### SGH-i600

(Model adı)

#### Üretim yeri:

```
- Samsung Electronics Co., Ltd, 94 -1, Imsoo-Dong, Gumi City, Kyung-Buk, Korea, 730-350
```

(fabrika adı, adresi)

bu bildirinin ilgili olduğu yukarıdaki ürün, aşağıdaki standartlara ve/veya diğer normatif belgelere uygundur.

| Güvenlik | : EN 60950-1:2001                |
|----------|----------------------------------|
| EMC      | : EN 301 489-01 v1.4.1 (08-2002) |
|          | EN 301 489-07 v1.2.1 (08-2002)   |
|          | EN 301 489-17 v1.2.1 (08-2002)   |
|          | EN 301 489-24 v1.2.1 (11-2002)   |
| SAR      | : EN 50360:2001                  |
|          | EN 50361:2001                    |
| Şebeke   | : EN 301 511 v9.0.2 (03-2003)    |
| -        | EN 301 908-1 v2.2.1 (10-2003)    |
|          | EN 301 908-2 v2.2.1 (10-2003)    |
|          | EN 300 328 v1.6.1 (11-2004)      |

[Tüm radyo test uygulamaları gerçekleştirilmiştir ve sonuç olarak] yukarıdaki ürünün, 1999/5/EC Yönetmeliğinin tüm gerekliliklerine uygun olduğu garanti edilir.

1999/5/EC Yönetmeliğinin, 10. Maddesinde atıfta bulunulan ve Ek[IV]'te açıklanan uygunluk değerlendirme prosedürü, aşağıdaki Onaylanmış Kuruluşların katılımıyla yürütülmüştür:

BABT, Balfour House, Churchfield Road, Walton-on-Thames, Surrey, KT12 2TD, UK Tanımlama işareti: 0168

# €€0168

Teknik belgeler aşağıdaki adreste tutulmaktadır:

Samsung Electronics QA Lab.

#### ve talep üzerine sunulacaktır.

#### (AB'deki temsilci)

Samsung Electronics Euro QA Lab. Blackbushe Business Park, Saxony Way, Yateley, Hampshire, GU46 6GG, UK 2006.10.27

(yayın yeri ve tarihi)

D.S. polez

Yong-Sang Park / S. Yönetici

(yetkili kişinin adı ve imzası)

\* Bu, Samsung Servis Merkezinin adresi değildir. Samsung Servis Merkezinin adresi veya telefonu için, garanti kartına bakın veya telefonu aldığınız satıcıya başvurun.

- \* Yüklenen yazılıma veya servis sağlayıcısına veya ülkenize bağlı olarak bu kılavuzdaki bazı açıklamalar telefonunuza uymayabilir.
- \* Ülkenize bağlı olarak telefonunuz ve aksesuarlarınız bu kılavuzdaki resimlerden farklı olabilir.

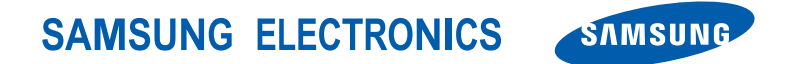

Turkish. 05/2007. Rev. 1.0